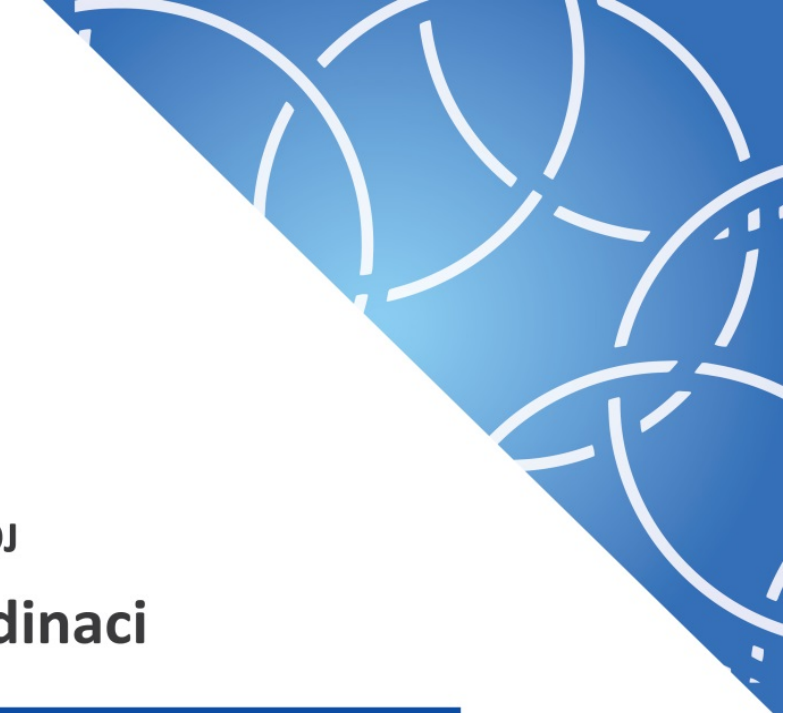

# MINISTERSTVO PRO MÍSTNÍ ROZVOJ Národní orgán pro koordinaci

# ve spolupráci s Ministerstvem financí

# Uživatelská příručka

# Proces Administrace nesrovnalostí

Pokyny pro hlášení nesrovnalostí v MS2014+

Verze: 1.0

Datum: 1. červenec 2017

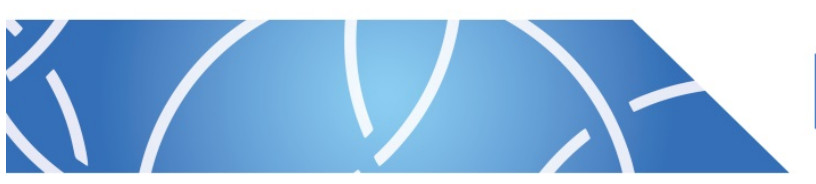

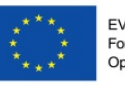

EVROPSKÁ UNIE Fond soudržnosti Operační program Technická pomoc

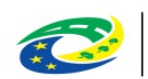

MINISTERSTVO PRO MÍSTNÍ ROZVOJ ČR

# Obsah

| ÚVOD                                                                                                    | 5                                                                    |
|----------------------------------------------------------------------------------------------------|----------------------------------------------------------------------|
| Metodická příručka                                                                                                    | 5                                                                    |
| Závaznost a působnost metodické příručky                                                                                                    | 5                                                                    |
| ČÁST PRVNÍ – TECHNICKÁ (OSMS)                                                                                                    | 6                                                                    |
| ROLE                                                                                                    | 7                                                                    |
| HLÁŠENÍ NESROVNALOSTÍ                                                                                                    | 7                                                                    |
| Hlášení nesrovnalosti - vnitřní úroveň                                                                                                    | 8                                                                    |
| Vyplnění hlášení nesrovnalosti – vnitřní úroveň                                                                                                    | 10                                                                   |
| Workflow stavů hlášení nesrovnalosti                                                                                                    | 19                                                                   |
| Definice stavů pro hlášení nesrovnalostí a jejich administrace                                                                                                    | 20                                                                   |
| Verzování hlášení nesrovnalosti                                                                                                    | 24                                                                   |
| Příklady workflow stavů pro hlášení nesrovnalosti                                                                                                    | 25                                                                   |
| Hlášení nesrovnalosti - vnější úroveň                                                                                                    | 26                                                                   |
| Založení hlášení nesrovnalosti - vnější úroveň                                                                                                    | 26                                                                   |
| Editace hlášení nesrovnalosti – vnější úroveň                                                                                                    | 27                                                                   |
| Oznámení podezření na nesrovnalosti                                                                                                    | 29                                                                   |
| Založení Oznámoní nadozření na nasrovnalost                                                                                                    |                                                                      |
| zalozeni Oznameni podezreni na nesrovnalost                                                                                                    | 30                                                                   |
| ČÁST DRUHÁ – vnitřní úroveň (PCO)                                                                                                    | 30<br>33                                                             |
| ČÁST DRUHÁ – vnitřní úroveň (pco)<br>ZÁLOŽKA "IDENTIFIKACE"                                                                                                    | 30<br>33<br>34                                                       |
| ČÁST DRUHÁ – vnitřní úroveň (PCO)<br>ZÁLOŽKA "IDENTIFIKACE"<br>Identifikace případu                                                                                                    | 30<br>33<br>34<br>34                                                 |
| ČÁST DRUHÁ – vNITŘNÍ ÚROVEŇ (PCO)<br>ZÁLOŽKA "IDENTIFIKACE"<br>Identifikace případu<br>Identifikace operace                                                                                                    | 30<br>33<br>34<br>34<br>35                                           |
| ČÁST DRUHÁ – vNITŘNÍ ÚROVEŇ (PCO)<br>ZÁLOŽKA "IDENTIFIKACE"<br>Identifikace případu<br>Identifikace operace                                                                                                    | 30<br>33<br>34<br>34<br>35<br>35                                     |
| ČÁST DRUHÁ – vNITŘNÍ ÚROVEŇ (PCO)<br>ZÁLOŽKA "IDENTIFIKACE"<br>Identifikace případu<br>Identifikace operace<br>ZÁLOŽKA "DETAIL NESROVNALOSTI"<br>Informace vedoucí k podezření/nesrovnalosti                                                                                                    | 30<br>33<br>34<br>34<br>35<br>35<br>35                               |
| ČÁST DRUHÁ – vNITŘNÍ ÚROVEŇ (PCO)<br>ZÁLOŽKA "IDENTIFIKACE"<br>Identifikace případu<br>Identifikace operace<br>ZÁLOŽKA "DETAIL NESROVNALOSTI"<br>Informace vedoucí k podezření/nesrovnalosti<br>Finanční dopad vycházející z informace vedoucí k podezření/nesrovnalosti                                                                                                    | 30<br>33<br>34<br>35<br>35<br>35<br>35                               |
| ČÁST DRUHÁ – VNITŘNÍ ÚROVEŇ (PCO)<br>ZÁLOŽKA "IDENTIFIKACE"<br>Identifikace případu<br>Identifikace operace<br>ZÁLOŽKA "DETAIL NESROVNALOSTI"<br>Informace vedoucí k podezření/nesrovnalosti<br>Finanční dopad vycházející z informace vedoucí k podezření/nesrovnalosti<br>Popis podezření/nesrovnalosti                                                                                                    | 30<br>33<br>34<br>35<br>35<br>35<br>37<br>38                         |
| ČÁST DRUHÁ – vNITŘNÍ ÚROVEŇ (PCO)<br>ZÁLOŽKA "IDENTIFIKACE"<br>Identifikace případu<br>Identifikace operace<br>ZÁLOŽKA "DETAIL NESROVNALOSTI"<br>Informace vedoucí k podezření/nesrovnalosti<br>Finanční dopad vycházející z informace vedoucí k podezření/nesrovnalosti<br>Popis podezření/nesrovnalosti<br>ZÁLOŽKA "ŠETŘENÍ"                                                                                                    | 30<br>33<br>34<br>35<br>35<br>35<br>37<br>38<br>39                   |
| ČÁST DRUHÁ – vNITŘNÍ ÚROVEŇ (PCO)<br>ZÁLOŽKA "IDENTIFIKACE"<br>Identifikace případu.<br>Identifikace operace<br>ZÁLOŽKA "DETAIL NESROVNALOSTI".<br>Informace vedoucí k podezření/nesrovnalosti<br>Finanční dopad vycházející z informace vedoucí k podezření/nesrovnalosti<br>Popis podezření/nesrovnalosti<br>ZÁLOŽKA "ŠETŘENÍ".                                                                                                    | 30<br>33<br>34<br>35<br>35<br>35<br>37<br>38<br>39<br>39             |
| ZAIOŻENI OZNAMENI PODEŻIENI NA NESPOVNAJOST.<br>ČÁST DRUHÁ – VNITŘNÍ ÚROVEŇ (PCO)<br>ZÁLOŽKA "IDENTIFIKACE"<br>Identifikace případu<br>Identifikace operace<br>ZÁLOŽKA "DETAIL NESROVNALOSTI"<br>Informace vedoucí k podezření/nesrovnalosti<br>Finanční dopad vycházející z informace vedoucí k podezření/nesrovnalosti<br>Popis podezření/nesrovnalosti<br>ZÁLOŽKA "ŠETŘENÍ"<br>Průběh šetření<br>ZÁLOŽKA "FINANČNÍ DOPAD"                                                                                       | 30<br>33<br>34<br>35<br>35<br>35<br>37<br>38<br>39<br>39<br>40       |
| Založelii Oznameni podežreni na nesrovnalost.         ČÁST DRUHÁ – vNITŘNÍ ÚROVEŇ (PCO)         ZÁLOŽKA "IDENTIFIKACE"         Identifikace případu         Identifikace operace         ZÁLOŽKA "DETAIL NESROVNALOSTI"         Informace vedoucí k podezření/nesrovnalosti         Finanční dopad vycházející z informace vedoucí k podezření/nesrovnalosti         Popis podezření/nesrovnalosti         ZÁLOŽKA "ŠETŘENÍ"         Průběh šetření         ZÁLOŽKA "FINANČNÍ DOPAD"         Detail Finanční dopad | 30<br>33<br>34<br>35<br>35<br>35<br>37<br>38<br>39<br>39<br>40<br>42 |

| Způsob provedení finanční opravy – vztah poskytovatel – příjemce   | 44 |
|--------------------------------------------------------------------|----|
| Vymáhání nezpůsobilých výdajů ŘO                                   | 44 |
| Částka dotčená rozhodnutím o vrácení prostředků                    | 44 |
| Započtení nezpůsobilých výdajů                                     | 45 |
| Způsob provedení finanční opravy – vztah členský stát – EU         | 46 |
| Odečtení nezpůsobilých výdajů v rámci uzavírání účtů               | 46 |
| Částky, které nelze získat zpět                                    | 46 |
| ZÁLOŽKA "POZNÁMKY"                                                 | 47 |
| ČÁST TŘETÍ – VNĚJŠÍ ÚROVEŇ (CKB AFCOS)                             | 48 |
| ORIENTACE V MS2014+ PO PŘIHLÁŠENÍ DO SYSYTÉMU                      | 49 |
| ZÁLOŽKA "IDENTIFIKACE"                                             | 52 |
| Identifikace zprávy                                                | 52 |
| Identifikace projektu/akce                                         | 55 |
| Fyzická/právnická osoba                                            | 56 |
| ZÁLOŽKA "DETAILY NESROVNALOSTI"                                    | 58 |
| První informace vedoucí k opodstatněnému podezření na nesrovnalost | 59 |
| Porušené předpisy                                                  | 60 |
| Další zapojené členské státy EU nebo třetí země                    | 61 |
| Popis nesrovnalosti                                                | 61 |
| ZÁLOŽKA "CELKOVÁ ČÁSTKA A ROZDĚLENÍ MEZI ZDROJE FINANCOVÁNÍ"       | 68 |
| ZÁLOŽKA "STANOVENÍ FINANČNÍHO DOPADU NESROVNALOSTI"                | 69 |
| ZÁLOŽKA "VYMÁHÁNÍ"                                                 | 70 |
| ZÁLOŽKA "ULOŽENÉ SANKCE"                                           | 72 |
| ZÁLOŽKA "POZNÁMKY, PŘIPOMÍNKY"                                     | 75 |
| ČÁST ČTVRTÁ – PŘÍLOHY                                              | 76 |
| Příloha č. 1: Workflow stavů hlášení nesrovnalosti                 | 77 |
| Příloha č. 2: Formulář hlášení pro vnější úroveň                   | 78 |

Metodickým podkladem pro tuto uživatelskou příručku je Metodický pokyn finančních toků 2014 – 2020.

# Přehled provedených změn

| Verze | Kapitola      | Popis změny/doplnění               | Datum účinnosti |
|-------|---------------|------------------------------------|-----------------|
| 1     | Celý dokument | Vydání 1. verze metodické příručky | 1. 7. 2017      |
|       |               | (v návaznosti na Release 10)       |                 |

# ÚVOD

## Metodická příručka

Hlášení nesrovnalostí je povinností každého členského státu Evropské unie čerpajícího finanční prostředky z fondů EU.

Vnitřní úroveň hlášení v České republice metodicky řídí Ministerstvo financí – odbor 55 – Národní fond/Platební a certifikační orgán.

Za vnější úroveň hlášení je metodicky odpovědné Ministerstvo financí – odbor 69 – Analýza a hlášení nesrovnalostí, resp. jeho oddělení Centrální kontaktní bod AFCOS. Ten je rovněž za ČR partnerem Evropské komisi – Evropskému úřadu pro boj proti podvodům (OLAF) a zastřešuje národní síť subjektů zapojených do ochrany finančních zájmů EU.

Ministerstvo pro místní rozvoj - Odbor správy monitorovacího systému (OSMS) zajišťuje technickou stránku a funkčnost informačního systému MS2014+.

V souvislosti s novým programovým obdobím 2014 – 2020 vzešel ze strany Řídicích orgánů v rámci platformy PS KAN (Kontrola, audit, nesrovnalosti) – modulu Nesrovnalosti požadavek na zpracování příručky, která by usnadnila vyplňování formulářů hlášení v MS2014+.

Oproti programovému období 2007 – 2013 došlo k určitému zjednodušení a snížení administrativní zátěže – původně jeden formulář hlášení na národní úrovni (v MSC2007) byl rozdělen do dvou formulářů, a to zvlášť pro vnitřní a pro vnější úroveň (MS2014+).

ŘO jsou v programovém období 2014 – 2020 povinny vyplňovat formulář pro vnitřní úroveň; formulář pro vnější úroveň pak pouze v případě, kdy částka dotčená nesrovnalostí (EU podíl) přesáhne 10 000 eur.

Formulář hlášení pro vnější úroveň je koncipován tak, aby bylo v budoucnu možné zajistit propojení s informačním systémem Evropské komise IMS (Irregularities Management System) a byla snížena zátěž i pro zaměstnance lokálních kontaktních bodů sítě AFCOS.

## Závaznost a působnost metodické příručky

Metodická příručka má doporučující charakter.

Příručka bude uveřejněna na webových stránkách Ministerstva financí a Ministerstva pro místní rozvoj.

Příručka bude aktualizována dle potřeby.

# ČÁST PRVNÍ – TECHNICKÁ (OSMS)

#### ROLE

Pro administraci hlášení nesrovnalostí jsou určeny tyto role:

- Správce hlášení nesrovnalostí zakládá, edituje, maže záznamy hlášení nesrovnalosti
- Schvalovatel hlášení nesrovnalostí schvaluje záznamy hlášení nesrovnalostí
- Čtenář hlášení nesrovnalostí záznamy hlášení nesrovnalostí má pouze k náhledu

# HLÁŠENÍ NESROVNALOSTÍ

Modul Nesrovnalosti slouží k evidenci oznámení podezření na nesrovnalost a k samotnému hlášení nesrovnalostí na vnitřní úrovni, tj. na národní úrovni, a na vnější úrovni, tj. hlášení nesrovnalostí vůči Evropské komisi.

Vstup do modulu Nesrovnalosti je umožněn z horního ovládacího menu obrazovky.

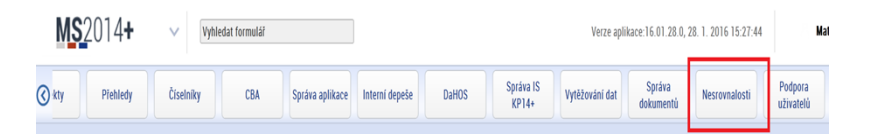

Postup hlášení nesrovnalostí je rozdělen do dvou logických celků, a to *Hlášení nesrovnalosti – vnitřní úroveň* a *Hlášení nesrovnalosti – vnější úroveň*. Zároveň lze v modulu evidovat oznámení podezření na nesrovnalost.

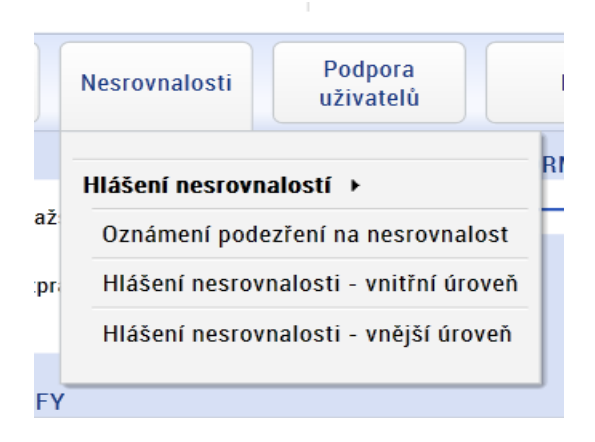

### Hlášení nesrovnalosti - vnitřní úroveň

Na záložce Hlášení nesrovnalosti – vnitřní úroveň je dostupný seznam již založených hlášení nesrovnalostí.

| erní depeše   | Číslo případu                                                 | Registrační č          | islo projektu          | Uzavření<br>případu ze<br>strany ŘO | Typ nesrovnalosti | Název stavu  |
|---------------|---------------------------------------------------------------|------------------------|------------------------|-------------------------------------|-------------------|--------------|
| lová depeše   | Filtr                                                         | Filte                  |                        | Filtr                               | Filtr             | Filtr        |
| oncepty       | CZ.19.1.5.0.14_001.00003_1                                    | GZ.19.1.125/           | 0.0/0.0/14_001/0000003 | ×                                   | Individualni HN   | Finalizovano |
|               | CZ.19.1.5.0.15_004.00049_1                                    | CZ.19.1.125/           | 0.0/0.0/15_004/0000049 | ×                                   | Individuální HN   | Finalizováno |
| řehled depeší | CZ.19.1.5.0.14_001.00064_1                                    | CZ.19.1.125/           | 0.0/0.0/14_001/0000064 | ×                                   | Individuální HN   | Finalizováno |
|               | CZ.19.1.5.0.14_001.00016_2                                    | CZ.19.1.125/           | 0.0/0.0/14_001/0000016 | ×                                   | Individuální HN   | Vyřešeno     |
|               | CZ.19.1.5.0.14_001.00004_1                                    | 0.0/0.0/14_001/0000004 | ×                      | Individuální HN                     | Schváleno         |              |
|               | CZ.19.1.5.0.14_001.00003_2 CZ.19.1.125/0.0/0.0/14_001/0000003 |                        |                        | ×                                   | Individuální HN   | Finalizováno |
|               | Identifikace případu                                          |                        | Verze hlášení          | Stav<br>Kód stavu                   | Datum změny stavu |              |
|               | Vnitřní úroveň<br>Typ nesrovnalosti<br>Individuální HN        |                        | CZK                    | Název stavu                         | 21.5.2011         |              |

V dolní části obrazovky se pak zobrazují konkrétní informace o označeném záznamu hlášení nesrovnalosti.

| Detail projektu 🗙 Hlášení ne                                | srovnalosti - vnitřní úroveň 🛛 🗙                                         |                                     |
|-------------------------------------------------------------|--------------------------------------------------------------------------|-------------------------------------|
| •••                                                         |                                                                          |                                     |
| Číslo případu                                               | Registračni čislo projektu                                               | Uzavření<br>případu ze<br>strany ŘO |
| Filtr                                                       |                                                                          |                                     |
| CZ.19.1.5.0.15_004.00025_1                                  | CZ.19.1.125/0.0/0.0/14_001/0000184<br>CZ.19.1.125/0.0/0.0/15_004/0000025 | x                                   |
| <                                                           |                                                                          |                                     |
| Identifikace Detail nesrovnalosti                           | Šetření Finanční dopad Vymáhání Poznámky Finanční dopad                  | -                                   |
| Identifikace případu<br>Vnitřní úroveň<br>Typ nestovnalosti | Verze hlášení<br>1<br>Řídící měna<br>Midicí měna                         | něny stavu<br>015 🔲                 |
| Číslo případu                                               | Datum založení záznamu<br>16.4.2015                                      | istorie stavů                       |
| Identifikace operace<br>Číslo operace                       |                                                                          |                                     |
| Název operace<br>Anna 15.4.2015                             | Naposledy změněno<br>Datum změny<br>13.1.2016 12:10:47                   |                                     |
| Název operačního programu                                   | Zmēnil/a                                                                 |                                     |
| Einalizovat Zrušit                                          |                                                                          |                                     |

Informace týkající se případu hlášení nesrovnalosti jsou tematicky rozděleny na jednotlivé záložky – tj. Identifikace, Detail nesrovnalosti, Šetření, Finanční dopad, Vymáhání a Poznámky. Mezi jednotlivými záložkami lze libovolně listovat.

#### Číslování hlášení nesrovnalostí

Každé hlášení nesrovnalosti má přiděleno unikátní číslo případu, které získá po první finalizaci rozpracovaného hlášení. Číslo případu je zobrazeno na záložce Identifikace nebo je uvedeno v přehledu všech založených záznamů hlášení.

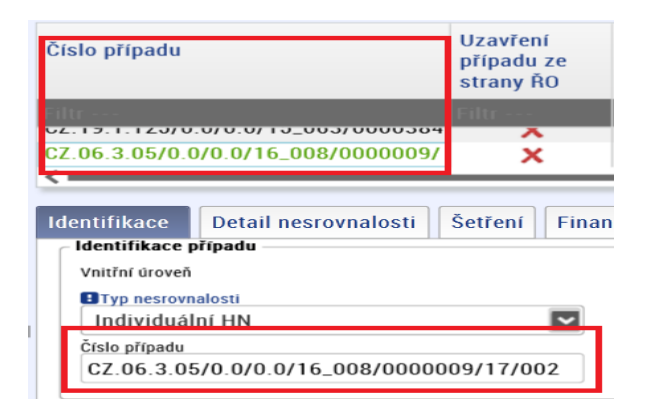

Číslování pro individuální hlášení nesrovnalosti je ve formátu:

Reg. číslo projektu/ Poslední dvojčíslí roku, ve kterém je případ nahlášený/ Trojčíslí pořadí případu nesrovnalosti na daném projektu v daném roce

CZ.06.3.05/0.0/0.0/16\_008/0000009/17/004

Číslování pro systémové hlášení nesrovnalosti je ve formátu:

<mark>Kód operačního programu</mark>/<mark>Poslední dvojčíslí roku, ve kterém je případ nahlášen</mark>/Trojčíslí pořadí případu nesrovnalosti na daném projektu v daném roce

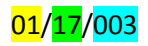

#### Vyplnění hlášení nesrovnalosti – vnitřní úroveň

Založit nový záznam hlášení nesrovnalostí může uživatel s rolí *Správce hlášení nesrovnalostí*. Pro založení nového hlášení nesrovnalosti na vnitřní úrovni je třeba stisknout ikonu "Nový" v levé horní části ovládací lišty.

| Hlášení nesrovnalosti - vnitřní úroveň 🗙 |                                          |  |  |  |  |  |  |  |
|------------------------------------------|------------------------------------------|--|--|--|--|--|--|--|
|                                          | Ikona "Nový" pro založení nového záznamu |  |  |  |  |  |  |  |
| Číslo případu                            | • пеутытасті стого ргојекци              |  |  |  |  |  |  |  |
| Filtr                                    |                                          |  |  |  |  |  |  |  |
| 125                                      | CZ.19.1.5.0.14_001.00074                 |  |  |  |  |  |  |  |
| 1202                                     | CZ.19.1.5.0.14_001.00074                 |  |  |  |  |  |  |  |
| 12                                       | CZ.19.1.5.0.14_001.00006                 |  |  |  |  |  |  |  |
| 1                                        | CZ.19.1.5.0.14_001.00004                 |  |  |  |  |  |  |  |
| 1                                        | CZ.19.1.5.0.14_001.00001                 |  |  |  |  |  |  |  |
| 1                                        | 07 10 1 5 0 14 001 00001                 |  |  |  |  |  |  |  |

Na záložce Identifikace Správce hlášení nesrovnalosti vyplní povinná (žlutě označená pole). Z číselníku Typ nesrovnalosti je povinné vybrat jeden z typů nesrovnalosti – individuální, systémové nebo podlimitní.

| Identifikace                                    | Detail nesrovnalosti | Šetření | Vymáhání               | Poznámky                    |  |
|-------------------------------------------------|----------------------|---------|------------------------|-----------------------------|--|
| Identifikace p<br>Vnitřní úroveň<br>Typ nesrovn | alosti               |         | Verz<br>1<br>Rif<br>CZ | e hlášení<br>dící měna<br>K |  |
| Individuáli<br>Systémové                        | ní HN<br>é HN        |         | Datu                   | m založení záznamu          |  |
| Podlimitní                                      | HN                   |         |                        |                             |  |

Na základě vybraného typu nesrovnalosti se zobrazí datové položky, které jsou navázané na příslušný typ nesrovnalosti.

#### Vyplnění hlášení nesrovnalosti na vnitřní úrovni – typ Individuální HN

V případě, že je vybrán Typ nesrovnalosti – Individuální HN, pak se zobrazí povinná data k vyplnění:

- Číslo operace
- Název operace

| entifikace Detail nesr                          | ovnalosti Setreni Vy | máhání Poznámky        |
|-------------------------------------------------|----------------------|------------------------|
| Typ nesrovnalosti Individuální HN Číslo případu | ~                    | Datum založení záznamu |
| Identifikace operace                            |                      |                        |
| Název operace                                   |                      |                        |
| Název operačního programu                       |                      | E                      |
| Název příjemce                                  |                      | IČ/RČ                  |
|                                                 |                      |                        |

Výběrem z číselníku Číslo operace se zobrazí okno s přehledem všech projektů (operací), ke kterým lze založit hlášení nesrovnalosti na vnitřní úrovni. V přehledu všech projektů lze projekt vyhledat buď podle registračního čísla projektu, nebo podle názvu projektu.

| 9 | 🎬 💾 🗠 🖨                                 |             | Výběr projektu             |                |                          |                                     | _0    | X          |
|---|-----------------------------------------|-------------|----------------------------|----------------|--------------------------|-------------------------------------|-------|------------|
| l | Číslo případu Reg                       | strační čís | 0                          |                |                          |                                     | _ ₽-  | <u>ې</u> . |
| I |                                         | _           | Registrační číslo projektu |                | Název projektu CZ        |                                     |       | n          |
| I | Filtr Filtr                             |             |                            |                |                          |                                     |       | 1 1        |
| I |                                         |             | CZ.19.1.125/0.0/0.0/14_001 | /0000011       | 141109_PM_1              |                                     |       | ^          |
| I | <b>`</b>                                | _           | CZ.19.1.125/0.0/0.0/14_001 | /0000001       | Modernizace základní šk  | oly "9.12.2014"                     |       | Ш          |
| I | Identifikace Detail nesrovnalosti Šetře | ní Vymá     | CZ.19.1.125/0.0/0.0/14_001 | /000003        | 19_14_001_HK_Projekt [   | )žulia 10.12.2014                   |       | 111        |
| I |                                         |             | CZ.19.1.125/0.0/0.0/14_001 | /000002        | Žádost pro rozšíření mat | eřské školky "10.12.2014"           |       | 111        |
| I | Identifikace pripadu                    |             | CZ.19.1.125/0.0/0.0/14_001 | /0000004       | Rekonstrukce středních   | škol na Olomoucku 10.12.2014        |       | 111        |
| I | Vnitřní úroveň                          | _           | CZ.19.1.125/0.0/0.0/14_001 | /000005        | 19_14_001_HK_Projekt J   | lulieta 10.12.2014                  |       | 111        |
| h | Typ nesrovnalosti                       |             | CZ.19.1.125/0.0/0.0/14_001 | /000006        | Modernizace vybavení p   | c učebny na základní škole *10.12.3 | 014*  | 111        |
| ſ |                                         | Ľ           | CZ.19.1.125/0.0/0.0/14_001 | /000007        | Žádost k datu 15.12.201  | 4 JM                                |       | 111        |
| L | Cisio pripado                           |             | CZ.19.1.125/0.0/0.0/14_001 | /000008        | Žádost o modernizaci sti | iední školy 16.12.2014              |       | 14         |
| I |                                         |             | 07 10 1 125/0 0/0 0/14 001 | /000000        | Žádaat 6 datu 22 12 201  | A 114                               |       | ×.         |
| L |                                         |             |                            |                |                          |                                     |       |            |
| L | Identifikace operace                    | 1           |                            |                |                          | OK                                  | Storn | 10         |
| I | Cislo operace                           | _           |                            |                |                          | UN                                  |       | <u> </u>   |
| I |                                         |             |                            | Naposledy změn | êno                      |                                     | _     | _          |
| I | Název operace                           |             |                            | Datum změny    |                          |                                     |       |            |
| I |                                         |             | 1                          |                |                          |                                     |       |            |

Po výběru konkrétního projektu a stisknutí tlačítka "OK" se automaticky načtou následující datové položky:

- Název operace
- Název operačního programu
- Název příjemce
- IČ/RČ
- Fond
- Region(y) soudržnosti (NUTS II)

Číselník Řídicí měna (na záložce Identifikace) je defaultně nastaven na hodnotu CZK, tj. vyplňované finanční částky v hlášení nesrovnalosti jsou počítány v korunách. V případě potřeby však může uživatel změnit tuto defaultní hodnotu na EUR výběrem z číselníku.

| Verze hlášení         |    |
|-----------------------|----|
| 1                     |    |
| Řídící měna           |    |
| CZK                   | ~  |
| Datum založení záznai | mu |
| 28.3.2017             | 69 |

Následně lze hlášení nesrovnalosti uložit prostřednictvím ikony "Disketa" v levém horním rohu ovládací lišty. Po uložení je hlášení nesrovnalosti přepnuto na stav Rozpracováno.

| ) | Hlášení nesrovnalosti - vnjiřní úroveň<br>Ikona "Disket<br>rozpracované | Y Detsil nrojektu X<br>"pro ubžení<br>nc Hášení nesromalosti |                                     |            |
|---|-------------------------------------------------------------------------|--------------------------------------------------------------|-------------------------------------|------------|
|   | Číslo případu                                                           | Registrační číslo projektu                                   | Uzavření<br>případu ze<br>strany ŘO | Typ nesro  |
| l | Filtr                                                                   | Filtr                                                        | Filtr                               | Filtr      |
| l |                                                                         | CZ.19.1.125/0.0/0.0/14_001/0000001                           | X                                   | Individuál |
|   | Identifikace Detail nesrovnalosti c Identifikace případu                | =<br>Šetření Finanční dopad Vymáhání Poznámky Finanční dopad |                                     |            |

Správce hlášení nesrovnalostí dále postupně edituje informace na záložkách Detail nesrovnalosti, Šetření, Finanční dopad, Vymáhání a Poznámky. Záznam hlášení může ponechat ve stavu Rozpracováno (po uložení vložených dat pomocí ikona "Disketa" v levém horním rohu) a kdykoliv se k jeho editaci může vrátit nebo může přepnout stav hlášení, více viz kapitola "Workflow stavů hlášení nesrovnalosti".

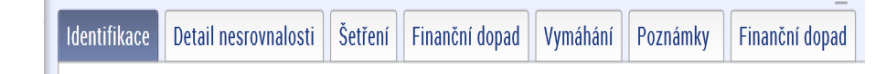

#### Záložka Finanční dopad

Záložku Finanční dopad Správce začne editovat pomocí tlačítka "Nový", které se nachází v levé dolní části obrazovky.

| Identi   | fikace Detail nesrov        | nalosti Šetření   | Finanční dopa | ad Vymáhání Po           | oznámky Fina                  | ınční dopad | - |  |
|----------|-----------------------------|-------------------|---------------|--------------------------|-------------------------------|-------------|---|--|
| Cel      | kové výdaje                 | Podil EU          |               | Výše nesrovnalosti v EUR | - EU podíl                    |             |   |  |
| Nár      | rodní spolufinancování      | Soukromé spolufin | ancování      |                          |                               |             |   |  |
|          |                             |                   |               |                          |                               |             |   |  |
| 0<br>D   | Detail rozpadu EU<br>podílu | Dotčená částka    | Číslo ŽoP     | Datum<br>certifikace ŽoP | Datum<br>zaúčtování<br>vratky |             |   |  |
|          | Filtr                       | Filtr             | Filtr         | Filtr                    | Filtr                         | Filtr       |   |  |
| <b>.</b> |                             |                   |               |                          |                               |             |   |  |
| <u>ه</u> |                             |                   |               |                          |                               |             |   |  |
|          |                             |                   |               |                          |                               |             |   |  |

Po stisknutí tlačítka "Nový" se zobrazí detailové okno s Finančním dopadem, ve kterém uživatel postupně vyplňuje žlutě označená pole.

| Číslo případu                                                                     | Finanční dopad                                                            |                   | Datum založaní        |                       |
|-----------------------------------------------------------------------------------|---------------------------------------------------------------------------|-------------------|-----------------------|-----------------------|
| Filit<br><b>C</b>                                                                 |                                                                           |                   |                       | <b>₽</b> -ჶ-          |
| Identifikace Detail nesrovnalos<br>Celkové vyšaje P<br>Národní spolufinancovéní S | Detail respeti Eti podilu  Dottena čásska  Dottena čásska  Dottena čásska | Nadfazend položka | Datum certifikace ŽoP | Datum zúčtování watky |
| Detail rozpadu EU Do' podilu                                                      |                                                                           | Walky             |                       | Zavřít                |

V okně Finanční dopad nejprve vybere z číselníku Detail rozpadu EU podíl jednu z položek, a to buď:

- Dotčená ŽoP
- Započteno
- Vymoženo

| inanční dopad            |                   |
|--------------------------|-------------------|
|                          |                   |
| Detail rozpadu EU podílu | Nadřazená položka |
|                          | <b>~</b>          |
| Dotčená ŽoP              |                   |
| Započteno                |                   |
| Vymoženo                 |                   |
|                          |                   |
|                          |                   |
|                          |                   |
|                          |                   |

V případě výběru Dotčená ŽoP následně vyplní Dotčenou částku a z číselníku vybere Dotčenou žádost o platbu. V rámci výběru z číselníku Dotčená ŽoP má uživatel k dispozici z výběru všech žádostí o platbu, které se váží k danému projektu.

| ( | Finanční dopad           |                                               | _   |
|---|--------------------------|-----------------------------------------------|-----|
| l | 🍯 🛄 🖍                    |                                               |     |
| 6 |                          |                                               |     |
| t | Detail rozpadu EU podílu | Nadřazená položka                             |     |
| 2 | Dotčená ŽoP              | ▶                                             |     |
|   | Dotčená částka           | Dotčená ŽoP Da                                | tun |
| 2 | 150 000,                 | 00 CZ.19.1.125/0.0/0.0/15_063/0000384/2015/00 |     |
|   |                          |                                               |     |
|   |                          |                                               |     |
| I |                          |                                               |     |

Poté záznam uloží pomocí ikony "Disketa" a okno uzavře.

Uživatel postup opakuje dle potřeby, kdy k dotčené ŹoP vkládá vymožené nebo započtené částky. Pro tyto částky vždy vyplní číselník Nadřazená položka, ve kterém se zobrazí již založené Dotčené ŽoP.

Záznamy na záložce Finanční dopad tvoří postupně hierarchickou strukturu.

| 2   | Detail rozpadu EU podílu | Dotčená částka | Číslo ŽoP                                       | Datum<br>certifikace ŽoP | Datum<br>zaúčtování<br>vratky |
|-----|--------------------------|----------------|-------------------------------------------------|--------------------------|-------------------------------|
|     |                          |                |                                                 |                          |                               |
|     | Dotčená ŽoP              | 25 000,00      | CZ.06.3.05/0.0/0.0/16_008/0000009/2016/001/POST |                          |                               |
| ÷   | Započteno                | 10 000,00      | CZ.06.3.05/0.0/0.0/16_008/0000009/2016/001/POST |                          |                               |
|     | Vymoženo                 | 10 000,00      | CZ.06.3.05/0.0/0.0/16_008/0000009/2016/001/POST |                          |                               |
| × * |                          |                |                                                 |                          |                               |

#### Vyplnění hlášení nesrovnalosti na vnitřní úrovni - Systémové HN

V případě, že je vybrán Typ nesrovnalosti – Podlimitní HN, pak se zobrazí povinná data k vyplnění:

- Číslo projektu/akce
- Název projektu/akce
- Název operačního programu

| Hlášení nesrovnalosti -           | vnitřní úroveň 🗙 Detail projektu 🗙 |
|-----------------------------------|------------------------------------|
| Číslo případu                     | Registrační číslo projektu         |
| Filtr                             | Filtr                              |
| Identifikace Detail nesrovnalosti | Šetření Vymáhání Poznámky          |
| Systémové HN                      | fidici měna<br>CZK                 |
| Číslo případu                     | Datum založení záznamu             |
| Identifikace operace              |                                    |
| Číslo projektu/akce               |                                    |
| Název projektu/akce               |                                    |
| Název operačního programu         |                                    |
|                                   | ~                                  |

Následující datová pole na záložce Identifikace jsou nepovinná k vyplnění. Uživatel je může vyplnit nebo nemusí na základě charakteru případu:

- Název příjemce
- IČ/RČ
- Fond
- Region(y) soudržnosti (NUTS II)

*Správce hlášení nesrovnalostí* dále edituje informace na záložkách Detaily nesrovnalosti, Šetření Finanční dopad, Vymáhání a Poznámky (jsou-li relevantní k danému případu hlášení nesrovnalosti v daném čase). Záznam hlášení může ponechat ve stavu Rozpracováno (po uložení vložených dat pomocí ikona "Disketa" v levém horním rohu) a kdykoliv se k jeho editaci může vrátit nebo může přepnout stav hlášení, více viz kapitola "Workflow stavů hlášení nesrovnalosti".

| Identifikace   | Detail nesrovnalosti | Šetření | Finanční dopad | Vymáhání | Poznámky | Finanční dopad |
|----------------|----------------------|---------|----------------|----------|----------|----------------|
| - Identifikace | nřínadu              |         |                |          | Ctau     |                |

#### Vyplnění hlášení nesrovnalosti na vnitřní úrovni - Podlimitní HN

V případě, že je vybrán Typ nesrovnalosti – Podlimitní HN, pak se zobrazí povinná data k vyplnění:

- Typ limitu
- Číslo operace
- Název operace

Uživatel definuje typ limitu, a to výběrem z číselníku Typ limitu. Volí ze dvou položek – *Dle rozpočtových pravidel* nebo *Dle nařízení*.

| Identifikace Poznámky                  |                                           |
|----------------------------------------|-------------------------------------------|
| Identifikace případu<br>Vnitřní úroveň | Verze hlášení<br>1                        |
| Typ nesrovnalosti Podlimitní HN        | ETyp limitu                               |
| Cisio případu                          | Dle rozpočtových pravidel<br>Dle nařízení |

Výběr typ limitu definuje zobrazení finančních položek na záložce finanční dopad, podrobněji rozepsáno níže.

Uživatel na záložce Identifikace zvolí číslo operace, ke které chce založit hlášení nesrovnalosti.

Číslo operace se zobrazí okno s přehledem všech projektů (operací), ke kterým lze založit hlášení nesrovnalosti na vnitřní úrovni. V přehledu všech projektů lze projekt vyhledat buď podle registračního čísla projektu, nebo podle názvu projektu.

| 3 6 10 0 1                         |           |                                    |             |                                                   |                                      |             |
|------------------------------------|-----------|------------------------------------|-------------|---------------------------------------------------|--------------------------------------|-------------|
|                                    |           | Výběr projektu                     |             |                                                   |                                      | _ 🗆 X       |
| Číslo případu Uzavření případu ze  |           | 0                                  |             |                                                   |                                      | <b>₽</b> -₿ |
|                                    | strany RO | Registrační číslo projektu         |             | Název projektu CZ                                 |                                      |             |
| filtr                              | Filtr     |                                    |             | Filtr                                             | Fi                                   | ltr ····    |
|                                    | X         | CZ.19.1.125/0.0/0.0/14_001         | /0000011    | 141109_PM_1                                       |                                      | ^           |
| C7 19 1 125/0 0/0 0/15 063/0000384 | v         | CZ.19.1.125/0.0/0.0/14_001         | /0000001    | Modernizace základní školy                        | *9.12.2014*                          |             |
|                                    |           | CZ.19.1.125/0.0/0.0/14_001         | /0000003    | 19_14_001_HK_Projekt Džu                          | lia 10.12.2014                       |             |
| Identifikace Poznámky              |           | CZ.19.1.125/0.0/0.0/14_001/0000002 |             | Žádost pro rozšíření mateřské školky *10.12.2014* |                                      |             |
| Hard and the first                 |           | CZ.19.1.125/0.0/0.0/14_001         | /0000004    | Rekonstrukce středních ško                        | l na Olomoucku 10.12.2014            |             |
| Identifikace pripadu               |           | CZ.19.1.125/0.0/0.0/14_001/0000005 |             | 19_14_001_HK_Projekt Julieta 10.12.2014           |                                      |             |
| Vnitrni Groven                     |           | CZ.19.1.125/0.0/0.0/14_001         | /0000006    | Modernizace vybavení pc u                         | čebny na základní škole "10.12.2014" |             |
| Typ nesrovnalosti<br>Dedlimited UN |           | CZ.19.1.125/0.0/0.0/14_001         | /0000007    | Žádost k datu 15.12.2014 .                        | M                                    |             |
| Podililiuli MN                     | Ľ         | CZ.19.1.125/0.0/0.0/14_001         | /0000008    | Žádost o modernizaci střed                        | ní školy 16.12.2014                  |             |
| cisio pripada                      |           | CZ.19.1.125/0.0/0.0/14_001         | /0000009    | Žádost k datu 22.12.2014 .                        | M                                    | v           |
|                                    |           | 4                                  |             |                                                   |                                      |             |
| Identifikace operace               |           | 7                                  |             |                                                   | 0                                    | K Storno    |
| Bittle concern                     |           |                                    |             |                                                   |                                      | _           |
|                                    |           |                                    | Naposledy   | rmênêno                                           |                                      |             |
| BNizev operace                     | _         |                                    | Datum změry | ,                                                 |                                      |             |
|                                    |           |                                    |             | ,                                                 |                                      |             |
| Název operačního programu          |           |                                    | Změnil/a    |                                                   |                                      |             |

Po výběru konkrétního projektu a stisknutí tlačítka "OK" se automaticky načtou následující datové položky:

- Název operace
- Název operačního programu
- Název příjemce
- IČ/RČ
- Fond
- Region(y) soudržnosti (NUTS II)

Uživatel následně edituje záložku Finanční dopad – její obsah se liší dle zvoleného limitu a případně edituje záložku Poznámky. Záznam hlášení může ponechat ve stavu Rozpracováno (po uložení vložených dat pomocí ikona "Disketa" v levém horním rohu) a kdykoliv se k jeho editaci může vrátit nebo může přepnout stav hlášení, více viz kapitola "Workflow stavů hlášení nesrovnalosti".

#### Záložka Finanční dopad-Dle rozpočtových pravidel

V případě, že je zvolen typ limitu Dle rozpočtových pravidel, pak se zobrazí záložka Finanční dopad – Dle rozpočtových pravidel.

| lentifikace                               | Poznámky Fin    | anční dopad - Dle rozpočtových pravidel |
|-------------------------------------------|-----------------|-----------------------------------------|
| – <b>Identifikace j</b><br>Vnitřní úroveň | případu         | Verze hløšeni                           |
| ∎Typ nesrovr<br>Podlimitn                 | nalosti<br>1 HN | Typ limitu Dle rozpočtových p           |
| cisio pripadu                             |                 | 3.4.2017                                |

Záložka Finanční dopad – dle rozpočtových pravidel obsahuje sloupce "Nevymáhaná částka dotace" a "Poznámka". Do tabulky je možné vkládat (pomocí tlačítka "Nový" umístěného v levé dolní části obrazovky) nebo mazat (pomocí tlačítka "Smazat" umístěného v levé dolní části obrazovky) libovolně řádky.

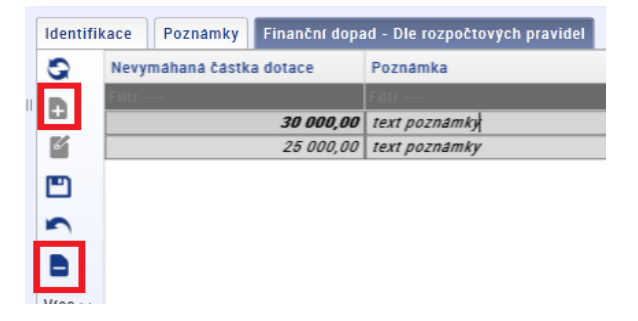

Na konci tabulky je zobrazen součtový řádek, který je vytvořen po založení prvního záznamu a po aktualizaci seznamu (po stisknutí tlačítka "Aktualizace" umístěného v levé dolní části obrazovky).

| ldentifi | kace Poznámky Finanční dop | ad - Dle rozpočtových pravidel |
|----------|----------------------------|--------------------------------|
| 0        | Nevymähanä čästka dotace   | Poznámka                       |
| D        | Filtr                      | Filtr                          |
| Ŧ        | 25 000,00                  | text poznámky                  |
| 6/       | 30 000,00                  | text poznámky                  |
|          | 55 000,00                  | Součet                         |

#### Záložka Finanční dopad-Dle nařízení

V případě, že je zvolen typ limitu Dle nařízení, pak se zobrazí záložka Finanční dopad – Dle nařízení.

| ldentifikace   | Poznámky Finanční dopad - Dle r | ařízen | ſ            |   |
|----------------|---------------------------------|--------|--------------|---|
| Identifikace p | pfipadu                         | Ver    | rze hlášení  |   |
| Typ nesrov     | nalosti                         | 1      | i yp llmitu  |   |
| Podlimitn      | if HN                           |        | )le nařízení | × |

Záložka Finanční dopad – Dle nařízení tabulka obsahuje sloupce "Účetní rok, ve kterém byl dotčená ŽoP proplacena příjemci", "Nevymáhaná částka dotace – EU podíl" a "Poznámka". Sloupec "Účetní rok, ve kterém byl dotčená ŽoP proplacena příjemci" obsahuje číselník, po jehož rozkliknutí, uživatel vybírá z položek účetní období.

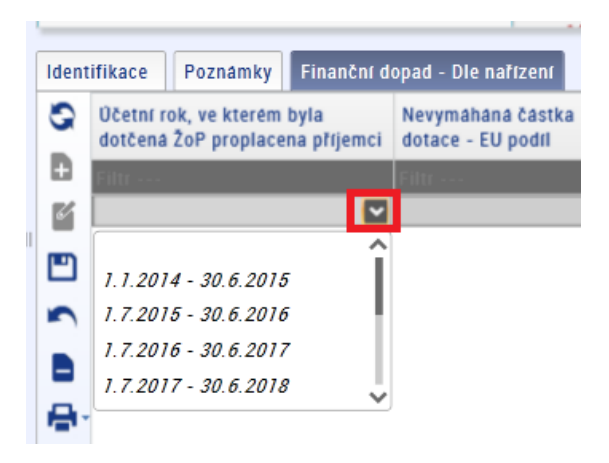

Do tabulky je možné vkládat (pomocí tlačítka "Nový" umístěného v levé dolní části obrazovky) nebo mazat (pomocí tlačítka "Smazat" umístěného v levé dolní části obrazovky) libovolně řádky. Každý vložený záznam (tj. řádek) je nutné uložit.

| ifikace             | Poznámky                                                                   | Finanční d                                                                                                    | opad - Dle nafízení                                                                                                    |                                                                                                    |
|---------------------|----------------------------------------------------------------------------|----------------------------------------------------------------------------------------------------|----------------------------------------------------------------------------------------------------|----------------------------------------------------------------------------------------------------|
| Účetní r<br>dotčená | ok, ve kterém t<br>ŽoP proplacen                                           | yla<br>a příjemci                                                                                                    | Nevymáháná částka<br>dotace - EU podíl                                                                                                    | Poznámka                                                                                                    |
| Filtr               |                                                                            |                                                                                                    | Filtr                                                                                                    | Filtr                                                                                                    |
| 1.7.201             | 7 - 30.6.2018                                                              |                                                                                                    | 25 000,00                                                                                                    |                                                                                                    |
| 1.7.201             | 6 - 30.6.2017                                                              |                                                                                                    | 30 000,00                                                                                                    |                                                                                                    |
| 1.7.201             | 6 - 30.6.2017                                                              |                                                                                                    | 30 000,00                                                                                                    |                                                                                                    |
| 1.7.201             | 7 - 30.6.2018                                                              |                                                                                                    | 20 000,00                                                                                                    | text poznámky                                                                                                    |
| 1.1.201             | 1 - 30.0.2010                                                              |                                                                                                    | 20 000,00                                                                                                    | TEXT POZIIAI                                                                                                    |
|                     | ifikace<br>Očetní r<br>dotčena<br>1.7.201<br>1.7.201<br>1.7.201<br>1.7.201 | ifikace Poznámky<br>Očetní rok, ve kterém t<br>dotčená ŽoP proplacen<br>1.7.2017 - 30.6.2018<br>1.7.2016 - 30.6.2017<br>1.7.2016 - 30.6.2017<br>1.7.2017 - 30.6.2018 | ifikace Poznámky Finanční d<br>Očetní rok, ve kterém byla<br>dotčená ŽoP proplacena příjemci<br>1.7.2017 - 30.6.2018<br>1.7.2016 - 30.6.2017<br>1.7.2016 - 30.6.2017<br>1.7.2017 - 30.6.2018 | fikace         Poznámky         Finanční dopad - Dle nařízení           Očetní rok, ve kterém byla<br>dotčena ŽoP proplacena příjemci         Nevymáháná částka<br>dotace - EU podíl           filte         Filtre           1.7.2017 - 30.6.2018         25 000,00           1.7.2016 - 30.6.2017         30 000,00           1.7.2017 - 30.6.2018         20 000,00 |

Systém automaticky vytváří součtové řádky podle založených záznamů pro daný účetní rok, které jsou vytvořeny po založení prvního záznamu a po aktualizaci seznamu (po stisknutí tlačítka "Aktualizace" umístěného v levé dolní části obrazovky).

| ldent                                                         | Identifikace Poznámky Finanční dopad - Dle nařízení |                                        |                                           |  |  |  |  |  |
|---------------------------------------------------------------|-----------------------------------------------------|----------------------------------------|-------------------------------------------|--|--|--|--|--|
| Očetní rok, ve kterém byla<br>dotčená ŽoP proplacena příjemci |                                                     | Nevymáháná částka<br>dotace - EU podíl | Poznámka                                  |  |  |  |  |  |
| Đ                                                             | Filtr                                               | Filtr                                  | Filtr                                     |  |  |  |  |  |
| 6                                                             | 1.7.2017 - 30.6.2018                                | 20 000,00                              | text poznámky                             |  |  |  |  |  |
| _                                                             | 1.7.2016 - 30.6.2017                                | 30 000,00                              |                                           |  |  |  |  |  |
|                                                               | 1.7.2016 - 30.6.2017                                | 30 000,00                              |                                           |  |  |  |  |  |
|                                                               | 1.7.2017 - 30.6.2018                                | 25 000,00                              |                                           |  |  |  |  |  |
| - )                                                           |                                                     | 60 000,00                              | Součet za účetní rok 1.7.2016 - 30.6.2017 |  |  |  |  |  |
|                                                               |                                                     | 45 000,00                              | Součet za učetní rok 1.7.2017 - 30.6.2018 |  |  |  |  |  |

### Workflow stavů hlášení nesrovnalosti

Každé hlášení nesrovnalosti prochází definovanými stavy. Tyto stavy určují, v jaké fázi se případ hlášení nesrovnalosti nachází, ať už to je ve stavu rozpracováno, finalizováno aj. Stavy hlášení nesrovnalosti definují pravomoc konkrétní role administrovat hlášení nesrovnalosti.

Role *Správce hlášení nesrovnalostí* umožňuje hlášení nesrovnalosti založit, rozpracovat, zrušit<sup>1</sup>, finalizovat, finalizovat a vyřešit, případně rozpracovat po vyřešení.

Role *Schvalovatel hlášení nesrovnalostí* umožňuje hlášení nesrovnalosti vrátit k přepracování, schválit nebo schválit po vyřešení.

Diagram workflow stavů hlášení nesrovnalosti je uveden v příloze č.1.

#### Definice stavů pro hlášení nesrovnalostí a jejich administrace

V tabulce jsou uvedeny všechny stavy, kterých může nabýt hlášení nesrovnalosti, včetně stručného popisu jednotlivých stavů a uživatelských rolí, které mohu hlášení v uvedeném stavu administrovat.

| Název stavu           | Úkony, které lze<br>provést                                                                                                  | Role                               |
|-----------------------|----------------------------------------------------------------------------------------------------|------------------------------------|
| Rozpracováno          | Umožňuje vkládat data do hlášení                                                                                             | Správce hlášení nesrovnalostí      |
| Zrušit                | Hlášení lze zrušit, ale za<br>předpokladu, že se jedná o první<br>verzi hlášení, které není schválené                        | Správce hlášení nesrovnalostí      |
| Finalizováno          | Dojde k uzamčení dat hlášení<br>v dané verzi, není umožněna další<br>editace                                                 | Správce hlášení nesrovnalostí      |
| Vrátit k přepracování | Umožňuje vrátit hlášení<br>k přepracování Správci, jestliže<br>Schvalovatel v této podobě hlášení<br>nemůže/nechce schválit  | Schvalovatel hlášení nesrovnalostí |
| Schváleno             | Schválit verzi hlášení nesrovnalosti<br>prostřednictvím vložení<br>elektronického podpisu                                    | Schvalovatel hlášení nesrovnalostí |
| Finalizovat a vyřešit | Dojde k uzamčení dat hlášení<br>v dané verzi, není umožněna další<br>editace, a zároveň je hlášení<br>považováno za vyřešené | Správce hlášení nesrovnalostí      |
| Schválit po vyřešení  | Schválit verzi hlášení nesrovnalosti, která je považována                                                                    | Schvalovatel hlášení nesrovnalostí |

<sup>&</sup>lt;sup>1</sup> Zrušit hlášení nesrovnalosti je možné v případě, že se jedná o rozpracované hlášení nesrovnalosti v první verzi.

|                          | za vyřešenou prostřednictvím<br>vložení elektronického podpisu                                 |                               |
|--------------------------|------------------------------------------------------------------------------------------------|-------------------------------|
| Rozpracováno po vyřešení | Umožňuje editovat hlášení<br>nesrovnalosti, které již bylo<br>vyřešené a schválené po vyřešení | Správce hlášení nesrovnalostí |

Stav hlášení nesrovnalosti lze přepnout v dolní části obrazovky, kde se uživateli s konkrétní rolí zobrazí dostupné stavy, do kterých lze v daný okamžik hlášení nesrovnalosti přesunout. *Správce hlášení nesrovnalostí* má k dispozici (postupně dle vývoje administrace hlášení nesrovnalosti) stavy Rozpracovat, Finalizovat, Zrušit, Finalizovat a vyřešit, Rozpracovat po vyřešení.

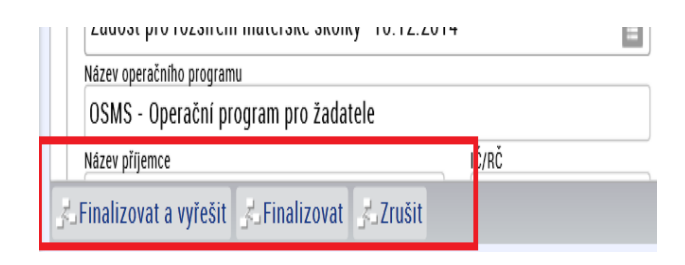

Schvalovatel hlášení nesrovnalostí může přepnout stav Vrátiti k přepracování v dolní liště obrazovky.

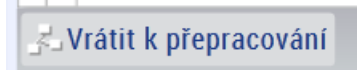

*Schvalovatel hlášení nesrovnalostí* schvaluje verzi hlášení prostřednictvím vložením svého elektronického podpisu na záložce Poznámky. Po stisknutí tlačítka Schválit a podepsat je mu umožněno vložit jeho elektronický podpis. Následně je hlášení považováno za schválené, resp. schválené po vyřešení.

| Vypracoval(a)    |         |  |
|------------------|---------|--|
| Jméno a příjmení |         |  |
| Zmatlíková Jan   | a, Mgr. |  |
| Datum            |         |  |
| 28.3.2017        |         |  |
| Schválil(a)      |         |  |
| Jméno a příimení |         |  |
|                  |         |  |
| Datum            |         |  |
|                  |         |  |

Jméno a příjmení, včetně data toho, kdo hlášení schválil je systémem vloženo automaticky, nevyplňuje se ručně.

| Schválil(a)                   |  |
|-------------------------------|--|
| Jméno a příjmení<br>Petr Petr |  |
| Datum                         |  |
| 1.2.2016                      |  |

#### Zobrazení informací o workflow stavů

Na záložce Identifikace jsou uvedeny informace o aktuálním stavu, ve kterém se nyní hlášení nesrovnalosti nachází. Je zde uveden název stavu, jeho kód a datum, kdy bylo hlášení nesrovnalosti do daného stavu přepnuto.

| Kód stavu       | Datum změny stavu |  |
|-----------------|-------------------|--|
| FIN 📃           | 3.4.2017          |  |
| Název stavu     |                   |  |
| Finalizováno    |                   |  |
| TINANZOVANO     |                   |  |
| 🧬 Povolené akce | e Historie stavů  |  |

Rozkliknutím tlačítka "Historie stavů" se zobrazí seznam obsahující informace o všech stavech, kterými hlášení nesrovnalostí prošlo, vč. data, kdy byl stav změněn a uživatelského jména osoby, která stav hlášení změnila.

| ametrizător Ad Historie stavú                   |                    |            |                |                    |          |
|-------------------------------------------------|--------------------|------------|----------------|--------------------|----------|
| WF                                              | 0                  | <b>₽</b> - |                |                    | ₽੶ф·     |
|                                                 | Datum od 👻         | Stav<br>do | Název Stavu do | Datum změny        | Změnil/a |
|                                                 | Filtr              | Filtr      | - Filtr        | Filtr              | Filtr    |
| stavu                                           | 3.4.2017 11:47:18  | FIN        | Finalizováno   | 3.4.2017 11:47:18  | MATJAN   |
| 51070                                           | 28.3.2017 13:08:58 | ROZP       | Rozpracováno   | 28.3.2017 13:08:59 | MATJAN   |
| âmky Finanční do                                |                    |            |                |                    |          |
| Stav                                            | <                  |            |                |                    | >        |
| Kód stavu<br>FIN<br>Název stavu<br>Finalizováno |                    | _          |                |                    | Zavfít   |
| Povolené akce                                   | e Historie stavů   |            |                |                    |          |

#### Informace, kdo vypracoval a schválil hlášení

Informace, kdo hlášení vypracoval, se automaticky dotahují na základě uživatelského jména uživatele, který provedl poslední změnu v hlášení. Informaci, kdo vypracoval hlášení je dostupné na záložce Poznámky nebo v přehledu všech založených hlášených ve sloupci Vypracoval.

| ovnalosti                       | Název stavu                                  | Verze hlášení | Datum založení<br>záznamu | Vypracoval |
|---------------------------------|----------------------------------------------|---------------|---------------------------|------------|
|                                 | Filtr                                        | Filtr         | Filtr<br>5.4.2011 10.40   | Filtr      |
| l Vymáhár                       | ní Poznámky Finanční o                       | =<br>Jopad    |                           |            |
| - Vypracov<br>Jméno a<br>Zmatlí | <b>val(a)</b><br>příjmení<br>ková Jana, Mgr. |               |                           |            |
| 3.4.20<br>Schválil(<br>Jméno a  | 17 🔲                                         |               |                           |            |
| Datum                           |                                              |               |                           |            |

Informaci, kdo hlášení schválil, se automaticky dotahují na základě uživatelského jména uživatele, který hlášení schválil (tj. vložil elektronický podpis na záložce Poznámky). Informaci, kdo hlášení schválil je dostupné na záložce Poznámky nebo v přehledu všech založených hlášených ve sloupci Schválil.

#### Verzování hlášení nesrovnalosti

Systém automaticky verzuje hlášení nesrovnalosti, které je ve stavech Rozpracováno<sup>2</sup> nebo Rozpracováno po vyřešení. V okamžiku, kdy *Správce hlášení nesrovnalostí* přepne hlášení do stavu Rozpracováno, resp. Rozpracováno po vyřešení, tak systém vytvoří novou verzi aktuálního hlášení nesrovnalosti, včetně detailů této nesrovnalosti. Číslo verze v detailu záznamu je povýšeno o jednu hodnotu.

Číslo verze hlášení je možné zjistit na záložce Identifikace nebo v seznamu všech založených hlášení nesrovnalosti u konkrétního hlášení ve sloupci Verze hlášení.

| Typ nesrovnalosti                        | Název stavu                                                                                                    | Verze hlášení       | Datum založení,<br>záznamu |
|------------------------------------------|----------------------------------------------------------------------------------------------------|---------------------|----------------------------|
| Filtr                                    | Filtr                                                                                                    | Filtr               | Filtr                      |
|                                          |                                                                                                    |                     | 0.3.2011 1.33.0            |
| Individuální HN                          | Finalizováno                                                                                                    | 2                   | 8.3.2017 7:34:0            |
| nční dopad Vymáhání                      | Poznámky Finanční dopad                                                                                                    |                     |                            |
| Verze hlášení<br>2<br>Nidite měna<br>CZK | Stav         Datum zr           Kód stavu         Datum zr           FIN         8.3.20           Název stavu         Finalizauáno | něny stavu<br>117 💼 |                            |

Na záložce Poznámky tlačítko "Verze" lze zobrazit všechny existující verze hlášení nesrovnalosti. Tyto verze jsou pouze k náhledu, není možné je editovat.

|   |    | ×                                                      |                | _           | tozpracovano |               | 3 28.3.2017 12:3, Lindin | NUTO     |
|---|----|--------------------------------------------------------|----------------|-------------|--------------|---------------|--------------------------|----------|
| - | <  |                                                        | Výběr ver      | ze          |              |               |                          | <u> </u> |
| _ | lo | lentifikace Detail nesrovnalosti Šetření Finanční dopa | Čislo<br>verze | Datum       | vytvoření    | Popis         | Uživatel                 |          |
|   |    |                                                        | <b>HIGH</b>    |             |              |               |                          |          |
|   |    |                                                        | 2              | 3.4.20      | 17 12:04:48  | Nesrovnalosti | Matoušová Jana, Mgr.     |          |
|   |    |                                                        | 1              | 3.4.20      | 17 12:04:15  | Nesrovnalosti | Matoušová Jana, Mgr.     |          |
|   |    |                                                        | < <u> </u>     | _           |              |               |                          | >        |
|   |    |                                                        |                |             |              |               | Vybrat Zavř              | it       |
|   |    | 1                                                      | 28             | 3.201       |              |               |                          | _        |
|   |    | Verzování                                              | Sch            | válil(a)    |              |               |                          |          |
|   |    | 🖉 Zaverzuj                                             | Jm             | ino a příjn | tení         |               |                          |          |
|   |    |                                                        | Dat            | um          |              |               |                          |          |

Pozor! Je metodicky stanoveno, že každá vytvořená verze hlášení nesrovnalosti podléhá kontrole čtyř očí, resp. každou verzi hlášení schvaluje *Schvalovatel*. V systému je zabezpečeno schválení každé verze hlášení nesrovnalosti právě pomocí workflow stavů. Resp. systém nedovolí založit novou verzi pro daný případ hlášení, jestliže ta předchozí nebyla schválena *Schvalovatelem* a po každé finalizaci hlášení nesrovnalosti systém vynucuje schválení ze strany *Schvalovatele*.

<sup>&</sup>lt;sup>2</sup> V případě, že je rozpracované hlášení finalizováno a *Schvalovatel* toto hlášení neschválí, ale zvolí stav Vrátit k přepracování, tak číslo verze zůstane stejné, nezvýší se.

#### Příklady workflow stavů pro hlášení nesrovnalosti

#### Varianta A

*Správce hlášení nesrovnalostí* založí nový případ hlášení nesrovnalosti, kterému je systémem přidělen stav Rozpracováno. Hlášení se nachází ve verzi číslo 1. *Správce* vloží dostupné informace do založeného případu hlášení nesrovnalosti. Následně klikne na tlačítko Finalizováno, tím se ukončí možnost editace hlášení nesrovnalosti. Nyní již není možné vkládat další data do hlášení.

*Schvalovate*l zkontroluje finalizované hlášení nesrovnalosti. *Schvalovatel* podepíše svým elektronickým podpisem hlášení na záložce Poznámky. Systém provede přepnutí hlášení nesrovnalosti do stavu Schváleno. Jsou uzamknuta veškerá pole k editaci pro roli *Schvalovatel hlášení nesrovnalostí*. Editovat hlášení může opět pouze uživatel s rolí *Správce hlášení nesrovnalostí* pomoc přepnutí stavu Rozpracovat.

Z důvodů nových informací, které je nutné do hlášení zaznamenat, *Správce* hlášení přepne do stavu Rozpracováno. Automaticky je vytvořena nová verze hlášení – nyní s číslem 2. *Správce* doplní potřebná data do hlášení. Vzhledem k tomu, že se jedná o informace, která vedou k vyřešení a uzavření nesrovnalosti, tak *Správce* zvolí stav Finalizovat a vyřešit. Tímto stavem je ukončena možnost editace dané verze hlášení. *Schvalovatel* toto hlášení zkontroluje a podepíše svým elektronickým podpisem na záložce Poznámky pomocí tlačítka Schválit a podepsat. Po vložení elektronického certifikátu je stav hlášení přepnut do Schváleno po vyřešení. Tím je finálně uzavřeno hlášení nesrovnalosti

#### Varianta B

*Správce* hlášení nesrovnalosti založí nový případ hlášení nesrovnalosti, kterému je systémem přidělen stav Rozpracováno. Hlášení se nachází ve verzi číslo 1. *Správce* vloží dostupné informace do založeného případu hlášení nesrovnalosti. Následně klikne na tlačítko Finalizováno, tím se ukončí možnost editace hlášení nesrovnalosti. Nyní již není možné vkládat další data do hlášení.

*Schvalovatel* zkontroluje finalizované hlášení nesrovnalosti, odmítne jej však schválit, neb v něm požaduje doplnit/upřesnit některé informace. Zvolí stav Vrátit k přepracování.

*Správce* na pokyn *Schvalovatele* doplní/upřesní požadované informace, přepne hlášení do stavu Rozpracováno. V případě, že *Schvalovatel* vrací hlášení k přepracování, tak číslo verze hlášení se nemění (hlášení nebylo schváleno, proto ani číslo verze se nepovýší). *Správce* po doplnění informací zvolí stav Finalizovat.

*Schvalovate*l zkontroluje finalizované hlášení nesrovnalosti, které je možné schválit. *Schvalovatel* podepíše svým elektronickým podpisem hlášení na záložce Poznámky. Systém provede přepnutí hlášení nesrovnalosti do stavu Schváleno. Jsou uzamknuta veškerá pole k editaci pro roli *Schvalovatel hlášení nesrovnalostí*. Editovat hlášení může opět pouze uživatel s rolí *Správce hlášení nesrovnalostí*.

Dále postupuje administrace hlášení obdobně, jak je uvedeno u varianty A.

## Hlášení nesrovnalosti - vnější úroveň

Hlášení nesrovnalostí na vnější úroveň, tj. hlášení nesrovnalosti vůči Evropské komisi, vyplňuje uživatel s rolí *Správce hlášení nesrovnalostí*.

Hlášení nesrovnalosti na vnější úroveň je možné založit v případě, že je založeno hlášení nesrovnalosti na vnitřní úroveň, které je v první verzi a každé následné verzi finalizováno.

# Založení hlášení nesrovnalosti - vnější úroveň

Založení hlášení nesrovnalostí je umožněna roli *Správce hlášení nesrovnalostí*. Uživatel vstoupí do Modulu Nesrovnalosti, záložka Hlášení nesrovnalosti – vnější úroveň.

Pro založení nového hlášení nesrovnalosti na vnější úrovni je třeba stisknout ikonu "Nový" v levé horní části ovládací lišty. Na záložce *Identifikace Správce hlášení nesrovnalosti* vybere z číselníku "Číslo odpovídající nesrovnalosti vnitřní úrovně". Systém zobrazí pouze ty záznamy hlášení nesrovnalosti, které byly (alespoň v první verzi) na vnitřní úrovni finalizovány. Po výběru daného hlášení nesrovnalosti uživatel záznam uloží.

| Ikona "Nový" pro založení nového záznamu                                                                                        |
|----------------------------------------------------------------------------------------------------|
| Číslo odpovídající nesrovnalosti Registračni číslo projektu Název stavu vnitní úrovně                                           |
| Filtras - Filtras - Filtras                                                                                                    |
| Schwällenn                                                                                                    |
| Identrifikace Detaily nesrovnalosti Uložené sankce                                                                              |
| Stav Naposledy změněno                                                                                                    |
| Kód stavu         Datum změny stavu         Datum změny           je dentifikace zprávy         I         I         Datum změny |
| Ctvrtleti a rok zpracovaného hládení Nazev stavu Změnil/a                                                                       |
| Nove použite praktiky Numost informovat estatni země Povolené akce Historite stavů                                              |
| BČislo odporidajici nesrovnalosti vnithu urovně                                                                                 |
| Administrativiti stav                                                                                                    |
| Einster dur                                                                                                    |
| Printing Ster                                                                                                    |
| Ptiped uzenten ze strany AD Datum uzznten ptipedu                                                                               |
| ldentifikace projektu/akce                                                                                                    |
| Fond Programove obdobi Crit Nazee programu Nazee prioritini oxy 2014-2020                                                       |
| Čelo projekturákce Název projekturákce                                                                                          |

Stav workflow hlášení nesrovnalosti je změněn na *Rozpracováno*. Systém naplní vybrané datové položky daty z odpovídajícího záznamu hlášení nesrovnalosti vnitřní úrovně. Automaticky jsou také doplněna detailní data k vybranému projektu, resp. jsou doplněna pole v oblasti Identifikace projektu/akce.

| číslo odpovídající nesrovnalosti<br>mitřní úrovně                                                         | Registrační číslo projektu             | Název stavu                                                                                                   |                                                             |
|----------------------------------------------------------------------------------------------------|----------------------------------------|----------------------------------------------------------------------------------------------------|-------------------------------------------------------------|
| ilte                                                                                                    | Filte                                  | Filte                                                                                                    | Filtr                                                       |
| Z.19.1.125/0.0/0.0/14_001/0000010                                                                         | CZ.19.1.125/0.0/0.0/14_001/000         | 0010 Rozpracováno                                                                                             |                                                             |
| dentifikace Detaily nesrovnalosti                                                                         | Celková částka a rozdělení mezi z      | droje financování Stanovení finanči                                                                           | ního dopadu nesrovnalosti Vymáhání Uložené sankce           |
| Identifikace zprávy<br>Ctvrtleti a rok zpracovaného hlášení                                               |                                        | Kod stavu         Datum změny st.           ROZP         22.2.2016           Nazev stavu         Rozpracováno | PYU Datum zmłog<br>22.2.2016 15:02:23<br>Zmeni/a<br>MATJANI |
| Nové použité praktiky Cristo odpovidající nesrovnalosti vniřtní drovn CZ. 19. 1. 125/0.0/0.0/14_001/00000 | Nutnost informovat ostatni zemē  D10_2 | ✓ Povolené akce Histor                                                                                        | ie stavů                                                    |
| Administrativní stav                                                                                      | E                                      | Aktualizovat data z vnitrni                                                                                   | ntoaue                                                      |
| Finantní stav                                                                                             |                                        | Verzovani Verzovani Verzovani Verzovani                                                                       | 70                                                          |
| Pfipad uzavřen ze strany RO                                                                               | uzavření případu                       |                                                                                                    |                                                             |
| Identifikace projektu/akce                                                                                |                                        |                                                                                                    |                                                             |
| Fond Program                                                                                              | 2020 Cil                               | Název programu                                                                                                | Nazev prioritni osy                                         |
| Cislo projektu/akce<br>CZ 19 1 125/0 0/0 0/14 001/00000                                                   | Název projektu<br>10 141222 PN         | lakce                                                                                                    |                                                             |

Editace hlášení nesrovnalosti – vnější úroveň

Editace záznamu hlášení nesrovnalostí je umožněna roli *Správce hlášení nesrovnalostí*. Uživatel vstoupí do Modulu Nesrovnalosti, záložka Hlášení nesrovnalosti – vnější úroveň.

V seznamu hlášení nesrovnalosti vnější úrovně označí vybrané hlášení nesrovnalosti a zvolí možnost editace. Systém zobrazí detail dané nesrovnalosti. Uživatel vyplní nepovinná pole (dle povahy konkrétního hlášení nesrovnalosti) v těchto oblastech:

- Identifikace hlášení nesrovnalosti
- Detaily nesrovnalosti:
  - Informace vedoucí k podezření/nesrovnalosti
  - o Porušené předpisy
  - o Popis podezření/nesrovnalosti
- Finanční hlediska
- Vymáhání
- Uložené sankce

Následně záznamy uloží.

Uživatel může provést aktualizaci dat HN vnější úrovně daty ze svázaného záznamu úrovně vnitřní, jestliže došlo ke změně významných dat. Stiskne tlačítko Aktualizovat data z vnitřní úrovně.

| Číslo odpovídaj<br>vnitřní úrovně            | jící nesrovnalosti                | Registrační číslo projektu            | Název stavu                                                                        |          |                                                   |
|----------------------------------------------|-----------------------------------|---------------------------------------|------------------------------------------------------------------------------------|----------|---------------------------------------------------|
| Filtr                                        |                                   |                                       |                                                                                    |          |                                                   |
| CZ.19.1.125/0.                               | .0/0.0/14_001/0000010             | CZ.19.1.125/0.0/0.0/14_001/000001     | D Rozpracováno                                                                     |          |                                                   |
| Identifikace                                 | Detaily nesrovnalosti             | Celková částka a rozdělení mezi zdroj | e financování 🛛 Stanovení finančního do                                            | padu ne: | =<br>srovnalosti                                  |
| <b>Identifikace zp</b><br>Čtvrtletí a rok zp | právy                             |                                       | Kod stavu<br>ROZP<br>Nazev stavu<br>Rozpracováno<br>Datum změny stavu<br>22.2.2016 |          | Datum změny<br>22.2.2016 1<br>Změnil/a<br>MATJAN1 |
| Nové použit                                  | té praktiky                       | Nutnost informovat ostatní země       | Povolené akce Historie stavi                                                       |          |                                                   |
| Císlo odpovíd                                | ající nesrovnalosti vnitřní úrovn | ě                                     |                                                                                    |          |                                                   |
| CZ.19.1.12                                   | 5/0.0/0.0/14_001/00000            | 010_2                                 | 🗬 Aktualizovat data z vnitřní úrovně                                               |          |                                                   |

Systém zobrazí přehledové okno vybraných polí pro srovnání naplnění daty vnitřní a vnější úrovně. Uživatel má možnost pomocí zaškrtnutí checku *Aktualizuj* u každého ze zobrazených datových polí zvolit, zda se hodnota pole ve formuláři pro vnější úroveň má aktualizovat daty z formuláře pro vnitřní úroveň. Poté stiskne tlačítko *Spustit*.

| Integrované Výzvy Výz                                                                   | Aktualizovat data z vnitřní úrovně              |                                                 | LO X            |
|-----------------------------------------------------------------------------------------|-------------------------------------------------|-------------------------------------------------|-----------------|
| Hlášení nesrovnalosti - vnější úrov                                                     | Hlášení nesrovnalosti - vnitřní úroveň          | Hlášení nesrovnalosti - vnější úroveň           |                 |
|                                                                                         | Prübēh šetření 21 / 2000                        | Prüběh šetření 21 / 2000                        |                 |
|                                                                                         | Popis průběhu šetření                           | Popis průběhu šetření                           | Aktualizuj      |
| Číslo odpovídající nesrovnalosti Registrav vnitřní úrovně                               |                                                 |                                                 |                 |
|                                                                                         |                                                 |                                                 |                 |
|                                                                                         | Popis podezłeni/nesrovnalosti 31 / 2000         | Popis podezření/nesrovnalosti 31 / 2000         | Aktualizui      |
|                                                                                         | Popis podezření na nesrovnalost                 | Popis podezreni na nesrovnalost                 | 0               |
| CZ.08.1.5.0.15_003.00851_2 CZ.08.1.1                                                    |                                                 |                                                 |                 |
| CZ.19.1.5.0.14_001.00057_1 CZ.19.1.1                                                    |                                                 |                                                 |                 |
| CZ.19.1.5.0.14_001.00157_1 CZ.19.1.1                                                    |                                                 |                                                 |                 |
| CZ.06.3.72/0.0/0.0/15_012/0000142_ CZ.06.3.1                                            | Vymožená častka - podíl z prostředků EU         | Výše podílu z prostředků EU v Kč                | Aktualizuj      |
| CZ.19.1.125/0.0/0.0/14_001/0000007 CZ.19.1.                                             | 1 500 000,00                                    | 0,00                                            |                 |
| CZ.19.1.125/0.0/0.0/14_001/0000008 CZ.19.1.                                             | Vyše oroku z prodlent, pokud vznikl             | Častka učtovaného uroku v Kč                    | Attentioui      |
|                                                                                         | 5,00                                            | 0,00                                            | ( Activities)   |
| Identifikace Detaily nesrovnalosti Celková                                              | Prohib sumability 37 / 2000                     | Préhéh vumithitel 37 / 2000                     |                 |
|                                                                                         | Zde popište detailní průběh vymáhání.           | Zde popište detailní průběh vymáhání.           | Aktualizuj      |
| Identifikace zprávy                                                                     |                                                 |                                                 |                 |
| Čtvrtleti a rok zpracovaného hlašení                                                    |                                                 |                                                 |                 |
|                                                                                         | Paratmky 47 / 2000                              | Pozotesky 47 / 2000                             |                 |
| Nové použité praktiky                                                                   | Textové pole pro vložení dodatečných informací, | Textové pole pro vložení dodatečných informací, | Aktualizuj      |
| Cislo odpovidající nesrovnalosti vnitíní urovně<br>CZ.19.1.125/0.0/0.0/14_001/0000008_1 |                                                 |                                                 |                 |
| Administrativni stav                                                                    |                                                 |                                                 |                 |
| Finanční stav                                                                           |                                                 |                                                 |                 |
| Případ uzavřen ze strany RO Datum uzavření příp                                         |                                                 |                                                 | Spustit Zavilit |
| PZaverzuj S.Finalizovat S.Smazat                                                        |                                                 |                                                 |                 |

Systém aktualizuje vybraná datová pole vnější úrovně odpovídajícími hodnotami z úrovně vnitřní.

# Oznámení podezření na nesrovnalosti

Pro evidenci oznámení podezření na nesrovnalosti na úrovni projektů/operací může pracovník ŘO/ZS použít formulář Oznámení podezření na nesrovnalost.

Tento formulář je dostupný k editaci na Detailu projektu (modul Projekty) pro uživatele s rolí:

- Vedoucí manažer projektu
- Manažer projektu
- Správce kontrol
- Finanční manažer junior/senior

| 🕇 🛅 Detail projektu 🗙                          |                                                         |                                    |                        |              |               |                            |                             |                                |          |
|------------------------------------------------|---------------------------------------------------------|------------------------------------|------------------------|--------------|---------------|----------------------------|-----------------------------|--------------------------------|----------|
|                                                |                                                         |                                    |                        |              |               |                            |                             |                                |          |
| Formuláře                                      | Příz                                                    | Registrační čísl                   | o projektu             | Identifikace | Verz          | e Název pr                 | ojektu CZ                   |                                | Žada     |
| Interní depeše                                 | пак                                                     |                                    |                        | (Hash)       |               |                            |                             |                                |          |
| Kalendář                                       | File                                                    | Filtr                              |                        | Filtr        | Filt          | Filtr                      |                             |                                | Filte    |
| Poznámky                                       |                                                         | CZ.19.1.125/0.0                    | 0/0.0/14_001/0000011   | 01QSyP       | 0001          | 1 141109_                  | PM_1                        |                                | TESO     |
| Administrace projektu                          |                                                         | CZ.19.1.125/0.0                    | 0/0.0/14_001/0000001   | 01R6pP       | 0001          | 1 Modernia                 | zace základi                | ní školy *9.12.2014*           | TESC     |
|                                                | ~                                                       | CZ.19.1.125/0.0                    | 0/0.0/14_001/0000003   | 01VaGP       | 0001          | 1 19_14_0                  | 01_HK_Proj                  | ekt Džulia 10.12.2014          | TES      |
| Datová oblast žádosti                          | ·                                                       |                                    |                        |              |               |                            |                             | =                              |          |
| ▶ Financování                                  | Zákl                                                    | adní informace                     | Doplňkové informace    | Harmonogram  | n P           | opis projektu              | Zaverzuj                    | Charakter projektu             | Kurz pro |
| <ul> <li>Veřejná podpora</li> </ul>            | Req                                                     | istrační číslo projektu            |                        | Příznak      | Čr            | islo výzvy                 | Název výzvy                 |                                |          |
| ► Hodnocení                                    | C                                                       | 2.19.1.125/0.0/0                   | .0/14_001/0000003      |              | 1             | 19_14_001                  | Moderniza                   | ace vybavení základních        | ško      |
| ► Kontroly                                     | Ider<br>01                                              | ntifikace žadosti (Hast<br>I VaGP  | i) Verze<br>0001       |              | K             | od typu operace<br>P       | Název typu og<br>individuál | erace<br>ní projekt            |          |
| Realizace projektu     Zkracený nazev projektu |                                                         |                                    |                        | ČI           | Islo programu | Název progra               | mu                          |                                |          |
| Správci projektu                               | Správci projektu 19_14_001_HK_Projekt Džulia 10.12.2014 |                                    |                        |              | 1             | 19                         | 0SMS - 0                    | perační program pro ža         | datei    |
|                                                | Naz                                                     | ev projektu                        |                        | 38 / 255     |               |                            |                             |                                |          |
| Pine moci                                      | 19                                                      | _14_001_HK_Proje                   | Kt Dzulia 10.12.2014   |              |               |                            | Specifi                     | ické cíle                      |          |
| CBA/Veřejná podpora                            | NAT                                                     | av projektu EN                     |                        | 38 / 255     |               | Conorov                    | at data pro i               | aruni záznam EDS/S <b>LI</b> V |          |
| Zdůvodnění akce                                | 19                                                      | _14_001_HK_Proje                   | kt Džulia 10.12.2014   | 507255       |               | e Generova                 | at data pro j               |                                | ,<br>,   |
| Oznámení podezření na nesrovnalost             |                                                         |                                    |                        |              | 2             | Bude se pořizova           | at EDS/SMVS?                |                                | ſ        |
| Historie správců projektu                      | Kor                                                     | npetenční útvar<br>9.01_MAN1   Man | ažer 1 OSMS - Operačni | í program 🔳  | Pi            | filoha<br>Tiskova verze za | dosti 01VaGI                | Ppdf                           |          |
| Historie plných mocí                           |                                                         | Kontrola v insolvenčr              | um reistříku proběhla  |              | ſ             | Právní akt z exte          | rního svstému               |                                | V        |

K editaci a náhledu je tento formulář také přímo v modulu Nesrovnalosti, záložka Oznámení podezření na nesrovnalost pro uživatele s rolí:

- Správce hlášení nesrovnalosti
- Schvalovatel hlášení nesrovnalosti
- Čtenář hlášení nesrovnalosti

|   | Nesrovnalosti                      | Podpora<br>uživatelů     |  |  |
|---|------------------------------------|--------------------------|--|--|
|   | Hlášení nesrovn                    | alostí 🕨                 |  |  |
| _ | Oznámení podezření na nesrovnalost |                          |  |  |
|   | Hlášení nesrov                     | nalosti - vnitřní úroveň |  |  |
|   | Hlášení nesrov                     | nalosti - vnější úroveň  |  |  |

Zde je zobrazen seznam všech oznámení pro všechny projekty.

Vyplnění tohoto formuláře není podmínkou pro založení formuláře hlášení nesrovnalosti na vnitřní úrovni.

## Založení Oznámení podezření na nesrovnalost

#### Postup v Modulu Nesrovnalosti

Uživatel vstoupí do modulu Nesrovnalosti, záložka Oznámení podezření na nesrovnalost. Systém zobrazí seznam všech oznámení podezření na nesrovnalost.

*Správce hlášení nesrovnalosti* zvolí možnost založení nového záznamu prostřednictvím ikony "Nový". A následně vyplní povinná pole – zejména výběr názvu nebo čísla projektu z číselníku, pro který je oznámení nesrovnalosti zakládáno<sup>3</sup>.

Vyplní nepovinná pole v těchto oblastech a záznamy uloží:

- Identifikace
- Detaily podezření na nesrovnalost
- Poznámky

#### Postup v Modulu Projekty (Detail projektu)

Uživatel vstoupí do modulu Projekty a na záložce Detail projektu vybere konkrétní projekt, ke kterému chce založit oznámení podezření na nesrovnalost. V levém menu vybere možnost "Oznámení podezření

<sup>&</sup>lt;sup>3</sup> Systém nabízí pouze projekty, ke kterým má daný uživatel kompetence.

na nesrovnalost. Systém zobrazí daný formulář. Uživatel zvolí možnost založení nového záznamu prostřednictvím ikony "Nový". Systém automaticky vyplní číslo a název projektu.

Vyplní nepovinná pole v těchto oblastech a záznamy uloží:

- Identifikace
- Detaily podezření na nesrovnalost
- Poznámky

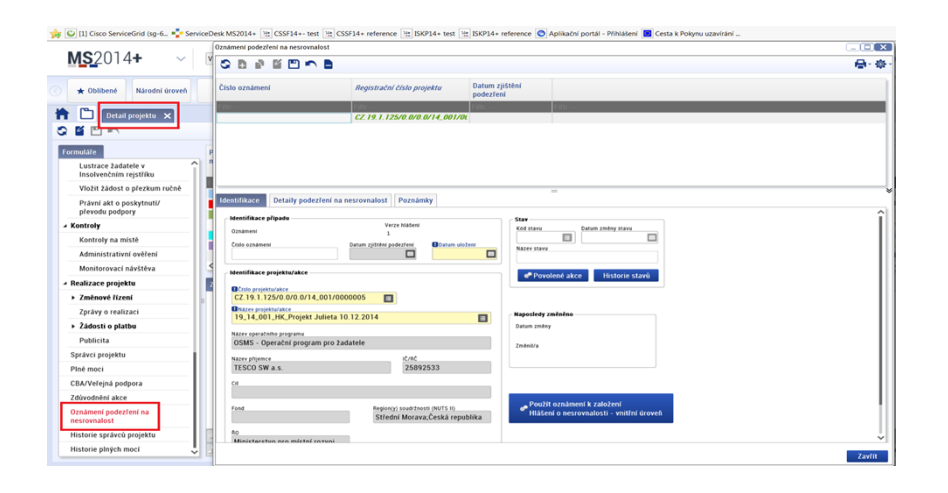

#### Přenos dat z Oznámení podezření na nesrovnalost do hlášení nesrovnalosti vnitřní úrovně

*Správce hlášení nesrovnalostí* rozhodne, zda na základě oznámení podezření na nesrovnalost založí nové Hlášení nesrovnalosti na vnitřní úrovni.

V modulu Nesrovnalosti, záložka Oznámení podezření na nesrovnalost má k dispozici seznam všech Oznámení, které založil sám nebo založili uživatelé s rolí *projektový manažer, vedoucí projektový manažer, finanční manažer nebo správce kontrol* s kompetencí k danému programu.

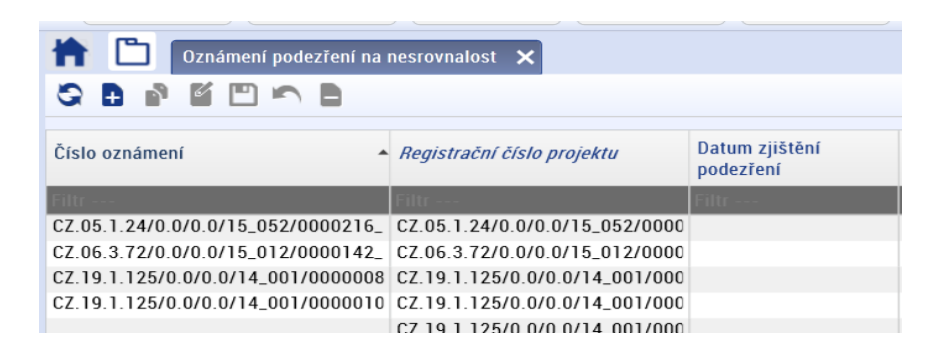

Správce hlášení nesrovnalosti označí konkrétní záznam Oznámení podezření na nesrovnalost, v dolní části obrazovky se zobrazí konkrétní data Oznámení podezření na nesrovnalosti k projektu. Jestliže

*Správce hlášení nesrovnalosti* vyhodnotí, že na základě oznámení založí nové hlášení nesrovnalosti na vnitřní úrovni, tak klikne na tlačítko "Použít oznámení k založení Hlášení o nesrovnalosti – vnitřní úroveň", které se nachází na záložce Identifikace.

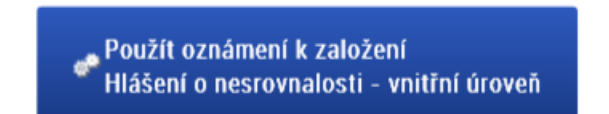

Po stisku tlačítka, systém potvrdí, že bylo založeno hlášení nesrovnalosti na vnitřní úrovni v podobě informační hlášky.

| Oznámení podezření na nesrovnalost bylo použito k založení Hlášení<br>úroveň. Vytvořený záznam naleznete na formuláři Hlášení nesrovnalo | í nesrovnalosti - vnitřní<br>osti - vnitřní úroveň. |
|----------------------------------------------------------------------------------------------------|-----------------------------------------------------|
|                                                                                                    | Zavřít                                              |

V případě, že k danému oznámení byla již vytvořen záznam hlášení nesrovnalosti na vnitřní úrovni, tak systém zobrazí tuto informaci v podobě informační hlášky.

| MS2014+                                                                             |                                                         |                                           |
|-------------------------------------------------------------------------------------|---------------------------------------------------------|-------------------------------------------|
| Z tohoto oznámení ji<br>nesrovnalosti - vnitří<br>vytvořit další Hlášeni<br>úroveň? | ž bylo vytvořen<br>ní úroveň. Chcet<br>í o nesrovnalost | o Hlášení o<br>te i přesto<br>i - vnitřní |
|                                                                                     | Ano                                                     | Ne                                        |

# ČÁST DRUHÁ – VNITŘNÍ ÚROVEŇ (PCO)

# ZÁLOŽKA "IDENTIFIKACE"

# Identifikace případu

| Contraction of the local distance of the local distance of the loc |                                                            |                             |                                                                                |
|----------------------------------------------------------------------------------------------------|------------------------------------------------------------|-----------------------------|--------------------------------------------------------------------------------|
| - Dit https://msiu-sandbox.mssf.cz/                                                                                                    | (1) 11 (1) (1) (1) (1) (1) (1) (1) (1) (                   | SF14+ Reference ×           | n *                                                                            |
| Soubor Úpravy Zobrazit Oblibené položky                                                                                                    | Kastroje Nápověda                                          |                             |                                                                                |
| 👍 G Google 14t MS2014+ 14t MS2014+ test                                                                                                    | 14 MS2014+ sandbox 🛟 MS2014+ SD 💽 SFC2014 🌡                | 🗿 Interreg ČR-P 🕴 CIRCABC 🛛 | 💽 Regulations 🔟 EC - whoiswho                                                  |
| <b>MS</b> 2014+ ~                                                                                                    | Vyhledat formulář                                          |                             | Verze aplikace:17.03.16.0, 16.3.2017 15:26:18 Ružik Dušan (RUZDUS)             |
| CSSF Centrální systém strukturálních for                                                                                                    | ndů                                                        |                             | Referenčni prostře                                                             |
| ★ Oblibené         Program                                                                                                    | Výzvy Projekty Číselníky                                   | Správa aplikace Interní o   | depeše Vytěžování dat Správa Vzdělavání Nesrovnalosti Finanční Podpora DAZ PCO |
| Hlášení nesrovnalosti - vnitřní                                                                                                    | úroveň 🗙 Individualni I Rozpracováno I 🗙                   |                             |                                                                                |
| GOODAKPOB                                                                                                    |                                                            |                             |                                                                                |
|                                                                                                    |                                                            |                             |                                                                                |
| Formuláře                                                                                                    | Identifikace Detail nesrovnalosti Šetření Fin              | anční dopad Vymáhání P      | Poznámky Finanční dopad                                                        |
| ✓ Interní depeše                                                                                                    | ⊂ Identifikace případu                                     |                             |                                                                                |
| Nová depeše                                                                                                    | Vnitfní úroveň                                             | Verze hlášení<br>1          | Kod stavu Datum změny stavu                                                    |
| Koncepty                                                                                                    | Typ nesrovnalosti                                          | Břidicí měna                | ROZP I 3.4.2017                                                                |
| Přehled depeší                                                                                                    | Čtslo přízadu                                              | Datum založeni záznamu      | Rozpracováno                                                                   |
|                                                                                                    | como prepara                                               | 3.4.2017                    |                                                                                |
|                                                                                                    |                                                            |                             | • Povolene akce Historie stavu                                                 |
|                                                                                                    | Identifikace operace                                       |                             |                                                                                |
|                                                                                                    | CISIO operace<br>CZ.03.2.65/0.0/0.0/10_027/0000716         |                             | . Nenatlaty vaining                                                            |
|                                                                                                    | BNdzev operace                                             |                             | Datum zněsy                                                                    |
|                                                                                                    | 20170319 Test                                              |                             | 10.4.2017 13:58:57                                                             |
|                                                                                                    | Název operačního programu<br>Operační program Zaměstnanost |                             | Změni//s<br>RUZDUS                                                             |
|                                                                                                    | Název příjemce                                             | ič/RČ                       |                                                                                |
|                                                                                                    | RYJO Trade s.r.o.                                          | 27314545                    |                                                                                |
|                                                                                                    | Fond<br>Evropský sociální fond (ESF)                       |                             |                                                                                |
|                                                                                                    | Region(y) soudržnosti (NUTS II)                            |                             | Eskalovat na vnější úroveň?                                                    |
|                                                                                                    | Severozápad                                                |                             |                                                                                |
|                                                                                                    |                                                            |                             |                                                                                |
|                                                                                                    |                                                            |                             |                                                                                |
|                                                                                                    |                                                            |                             |                                                                                |
|                                                                                                    |                                                            |                             |                                                                                |
|                                                                                                    |                                                            |                             |                                                                                |
|                                                                                                    |                                                            |                             |                                                                                |
|                                                                                                    |                                                            |                             |                                                                                |
|                                                                                                    | S-Finalizovat S-Zrušit                                     |                             |                                                                                |

#### Pole Typ nesrovnalosti

Výběr z číselníku: Individuální HN, Systémové HN, Podlimitní HN

Uživatel zvolí jednu z výše uvedených možností podle typu hlášení nesrovnalostí (HN).

- Individuální HN v případě, že se jedná o nesrovnalost na úrovni projektu/operace.
- Systémové HN v případě, že se jedná o systémovou nesrovnalost, která se týká více projektů/operací.
- Podlimitní HN v případě, že částka dotčená nesrovnalostí za podíly spolufinancování, které jsou dotací (podíl EU + případně další národní veřejné zdroje, které jsou poskytovány jako dotace) je nižší než 1000 CZK. V případě příjemců z Interreg, kterým je podpora poskytována v jiném režimu, než rozhodnutím o poskytnutí dotace dle zákona č. 218/2000 Sb. se jedná o částku nižší než 250 EUR za EU podíl spolufinancování.

#### Pole Řídicí měna

Výběr z číselníku: CZK, EUR

Uživatel zvolí jednu z výše uvedených možností podle toho, jakou řídicí měnu daný operační program využívá:

- EUR pro projekty/operace dotčené nesrovnalostí spolufinancované z Interreg
- CZK pro projekty/operace dotčené nesrovnalostí spolufinancované z ostatních operačních programů

# Identifikace operace

#### Pole Číslo operace

Výběr ze seznamu projektů podle registračního čísla projektu anebo názvu projektu.

Uživatel ze seznamu vybere projekt/operaci dotčenou nesrovnalostí.

Další pole v této části hlášení budou automaticky doplněna systémem dle vybraného projektu.

# ZÁLOŽKA "DETAIL NESROVNALOSTI"

| Construction     Construction     C |                                       |                                                                                                    |                      |
|----------------------------------------------------------------------------------------------------|---------------------------------------|----------------------------------------------------------------------------------------------------|----------------------|
| Subtice         Signal         Signal                                                                                                    | C D Htt https://msiu-sandbox.mssf.cz/ | P ~ ≜ C 1± CSSF14- Reference ×                                                                                                    | <b>↑</b> ★ ∅         |
| Image: the MUSH: the MUSH: water water of MUSH: to get water       Second () and () water       Image: the MUSH: the MUSH: the MUSH: to get water       Image: the MUSH: the MUSH: the MUSH: to get water       Image: the MUSH: the MUSH: the MUSH: to get water       Image: the MUSH: the MUSH: the MUSH: to get water       Image: the MUSH: the MUSH: the MUSH: the MUSH: to get water       Image: the MUSH: the MUSH:                                                                                          | Soubor Úpravy Zobrazit Oblibené polo  | žäχ Nástrojg Nápověda                                                                                                    |                      |
| With the state term with the state term withe state term with the state term with the state term with the sta             | G Google 14th MS2014+ 14th MS2014+ t  | ezt 🏦 MS2014+ sandbox 🦂 MS2014+ SD 📓 SFC2014 🕘 Interreg ČR-P. 🧞 CIRCABC 🐻 Regulations 🐻 EC - whoiswho                                        |                      |
| Carterian reportient attatatation total Referencedia prostated   In oblieve Program Virzy   Program Virzy   <                                                                                                    | <b>MS</b> 2014+ ~                     | Vyhledat formulář Verze aplikace:17.03.16.0, 16. 3. 2017 15:26:18                                                                            | Ružik Dušan (RUZDUS) |
| • Abber         Pagan         Yary         Pagan         Yary         Yary         Yary <th>CSSF Centrální systém strukturálních</th> <th>fendú</th> <th>Referenční prostředi</th>                                                                                                    | CSSF Centrální systém strukturálních  | fendú                                                                                                    | Referenční prostředi |
| Image: State of the state of the state of the        | C 🛨 Oblibené Program                  | Výzvy Projekty Čtselníky Správa aplikace Interní depeše Vytěžování dat Správa dokumentů Vzdělávání Nesrovnalosti Finanční nástroje Uzivatelů | DAZ PCO 🕥            |
| Image: Control of the control of the control of th                           | Hlášení nesrovnalosti - vnit          | ifni üroveň 🗙 Individualni į Rozpracovano į 🗙                                                                                                | a<br>a               |
| Formulai       Serier       Finance rescue to gotazian rescremation         Nova depela       Informace rescue to gotazian rescremation       Caratary depeladion         Priebled depela       Informace rescue to gotazian rescremation       Caratary depeladion         Priebled depela       Informace rescue to gotazian rescremation       Caratary depeladion         Information       Priebled depela       Financia (special rescremation)         Informace rescue to gotazian rescremation       Priebled depela         Informace rescue to gotazian rescremation       Priebled depela         Informace rescue to gotazian rescremation       Priebled depela         Informace rescue to gotazian rescremation       Priebled depela         Informace rescue to gotazian rescremation       Priebled depela         Informace rescue to gotazian rescremation       Priebled depela         Informace rescue to gotazian rescremation       Priebled depela         Informace rescue to gotazian rescremation       Priebled depela         Informace rescue to gotazian rescremation       Priebled depela         Informace rescue to gotazian rescremation       Priebled depela         Informace rescue to gotazian rescremation       Priebled depela         Informace rescue to gotazian rescremation       Priebled depela         Informace rescue to gotazian rescremation       Priebled                                                                                                    | GOGBAKEN                              |                                                                                                    |                      |
| Internal Gepele Nova dopele Koncepty Pfebled depel      Koncepty      Febled depel      Koncepty      Febled      Koncepty      Febled      Koncepty      Febled      Koncepty      Febled      Febled      Koncepty      Febled      Febled      Koncepty      Febled      Febled      F | Formuláře                             | -<br>Identifikace Detail nesrovnalosti Šetřeni Finanční dopad Vymáháni Poznámky Finanční dopad                                               |                      |
| Nová depěle       3.4.2017       bádki tvej úřemať vystevníť       Chálici orgán         Přehled depěší       100       0/1512       Dává vystevníť       Dává vystevníť         Přehled depěší       100       0/1512       Dává vystevníť       Dává vystevníť         Přehled depěší       1000 000,00       Dává vystevníť       Dává vystevníť       Dává vystevníť         Přehled depěší       1000 000,00       Dává vystevníť       Dává vystevníť       Dává vystevníť         Přehled depěší       1000 000,00       Dává vystevníť       Dává vystevníť       Dává vystevníť         Vystevníť vystevníť       1000 000,00       Dává vystevníť       Dává vystevníť       Dává vystevníť         Vystevníť vystevníť       1000 00,00       Dává vystevníť       Dává vystevníť       Dává vystevníť         Vystevníť vystevníť       Dává vystevníť       Dává vystevníť       Dává vystevníť       Dává vystevníť         Vystevníť vystevníť       Dává vystevníť       Dává vystevníť       Dává vystevníť       Dává vystevníť       Dává vystevníť         Vystevníť vystevníť vystevníť       Dává vystevníť       Dává vystevníť       Dává vystevníť       Dává vystevníť       Dává vystevníť         Vystevníť vystevníť vystevníť vystevníť vystevníť vystevníť       Dává vystevníť       Dává vystevníť       Dává vy                                                                                                    | ✓ Interní depeše                      | / Informace veducci k podezieni/nesrovnalosti                                                                                                |                      |
| Koncepty       B.4.2017       Indici organ       Administrativi oveleni - interim 5.240sti c i<br>prima         Pfehled depeli       Diffe       0 / 512       Administrativi oveleni - interim 5.240sti c i<br>prima       B / 522         Add C. X72, vstahujici se K.20P C. ASC       Diffe       Diffe       Diffe       Diffe         File       Diffe       Diffe       Diffe       Diffe       Diffe         Visco K.20P C. ASC       Diffe       Diffe       Diffe       Diffe       Diffe         Visco K.20P C. ASC       Diffe       Diffe       Diffe       Diffe       Diffe       Diffe         Visco K.20P C. ASC       Diffe       Diffe                                                                                                    | Nová depeše                           | Datum předaní informace půkjelit, terej informaci vypracoval Charakter/zdroj informace                                                       |                      |
| Přehled depeli       AO č. XYZ, vztanující se k 20 P č. ABC         Fisabla dopel vytkargijí z istímanece vedosci k podzičeti/testrovastosti       Paja podzičeti/testrovastosti         Odbevretje vytkargijí z istímanece vedosci k podzičeti/testrovastosti       Paja podzičeti/testrovastosti         Odbevretje vytkargijí z istímanece vedosci k podzičeti/testrovastosti       Paja podzičeti/testrovastosti         Odbevretje vytkargijí z istímanece vedosci k podzičeti/testrovastosti       Paja podzičeti/testrovastosti         Odbevretje vytkargijí z istímanece vedosci k podzičeti/testrovastosti       Paja podzičeti/testrovastosti         V mini cAD k 20 P Z ABC, KO zjstrij E zv vitev vedosci k podzičeti/testrovastosti       Paja podzičeti/testrovastosti         V mini cAD k 20 P Z ABC, KO zjstrij E zv vitev vedosci k podzičeti/testrovastosti       Vedosci k nezičastosti vitev podzičeti/testrovastosti         V mini cAD k 20 P Z ABC, KO zjstrij E zv vitev vedosci k nezičastosti vitev podzičeti/testrovastosti       Vedosci k nezičastosti vitev podzičeti/testrovastosti         V mini cAD k 20 P Z ABC, KO zjstrij E zv vitev vedosci k nezičastosti vitev podzičeti/testrovastosti k čl. 71 decento safterei (traslot spresce)       Vedosci k cl. 21 decento safterei (traslot spresce)         V mini cAD z Z Z Z Z Z Z Z Z Z Z Z Z Z Z Z Z Z Z                                                                                                    | Koncepty                              | 3.4.2017 [ridici organ Administrativni ověřeni - interim s žadosti o p                                                                       |                      |
| Finalizi dopet ryckargigi z informet: redoucit specificin/tecromaterit         Defensive ryle poddrefinitecromaterit         Defensive ryle poddrefinitecromateritie         Defensive ryle poddrefinitecromateritie         Defensive ryle poddrefinitecromateritie         Defensive ryle poddrefinitecroma                                                                                                    | Přehled depeší                        | AGO Č. XYZ, vztahující se k ŽOP Č. ABC                                                                                                    |                      |
| FinalZi doyel rychizjić z folomace većnoj k pedoženi/neuromatati                                                                                                    |                                       |                                                                                                    |                      |
| Finalizer og       y-2realizer         Y-Finalizer og       y-2realizer                                                                                                    |                                       |                                                                                                    |                      |
| FinalZor dyper tycketegici z Informace vedioor i godozfeni/neuromatorii       299 / 2007         Constrainty of gootsfacior yrite podfiliz z prostfeliki z III       1000 000,00         Obgootsfacior yrite podfiliz z prostfeliki z IIII       700 000,00         Wite hydrodyte wite podfiliz z prostfeliki z IIIIIIIIIIIIIIIIIIIIIIIIIIIIIIIIII                                                                                                    |                                       |                                                                                                    |                      |
| Finalizationage       Second type://relaxedit/intercentation         1       Degree relaxer vision       1 000 000,00         0       Degree relaxer vision       700 000,00                                                                                                    |                                       |                                                                                                    |                      |
| Image: Section 1000 000,00       I Viano 1200 C20 / ABC, DO 2010,1 e Viano 1200 C20 / ABC, DO 2010,1 e Viano 1200 C200,1 e Viano 1200 C20 / ABC, DO 2010,1 e Viano 1200 C                                     |                                       | Finančni dogad vycházející z informace redouci k podezien/nesrovnalosti Popis podezien/nesrovnalosti 250 / 2000                              |                      |
| Imalignment       Degendagicity strate data       Imalignment       Imalignment       Im                                                                                                    |                                       | Cexori hite coether, reprovation 1 000 000,00                                                                                                |                      |
|                                                                                                    |                                       | n odpovidajici vjele podľa z prostředka tru zna pono po nu vručku li franciškem časové na začavalický vjale, které                           |                      |
| ★ Finalizonat \$\sigma_k^k truint                                                                                                    |                                       |                                                                                                    |                      |
| Scinalizent Scirulit                                                                                                    |                                       | 🔀 Neuronnalost die 61. 71 oberneho nafizent (trraliost operace)                                                                              |                      |
|                                                                                                    |                                       |                                                                                                    |                      |
| A Finalizovat Struit                                                                                                    |                                       |                                                                                                    |                      |
| 之 Finalizovat                                                                                                    |                                       |                                                                                                    |                      |
| Scientizent Scizulit                                                                                                    |                                       |                                                                                                    |                      |
| ScFinalizovat Sc2rulit                                                                                                    |                                       |                                                                                                    |                      |
| Si Finalizovat Si Zrušit                                                                                                    |                                       |                                                                                                    |                      |
| SFinalizovat Statulit                                                                                                    |                                       |                                                                                                    |                      |
| 2. Finalizovat 2. Zrušit                                                                                                    |                                       |                                                                                                    |                      |
|                                                                                                    |                                       | S-Finalzovat S-Zrušit                                                                                                    |                      |

# Informace vedoucí k podezření/nesrovnalosti

#### Pole Datum předání informace

#### Výběr data

Uživatel vybere datum, kdy ŘO obdržel informaci vedoucí buď k podezření na nesrovnalost, případně informaci vedoucí přímo k potvrzené nesrovnalosti.

V případě podnětu od externího subjektu se jedná o datum doručení příslušné informace ŘO. V případě, že podnět vychází přímo z činnosti ŘO, se jedná o datum obdržení podnětu útvarem odpovědným na ŘO za řešení nesrovnalostí.

#### Příklady:

Datum přijetí dopisu, kterým AO informuje ŘO o ukončení auditu operace, přičemž jsou v rámci tohoto auditu identifikována zjištění s finančním dopadem.

Datum předání informace z útvaru ŘO odpovědného za provádění kontroly o ukončení kontroly na místě, přičemž jsou v rámci této kontroly identifikována zjištění s finančním dopadem útvaru odpovědnému na ŘO za řešení nesrovnalostí.

Datum dopisu, kterým se akceptuje finanční oprava navržena EK v návaznosti na její audit.

#### Pole Subjekt, který informaci vypracoval a pole Popis

Výběr z číselníku a textové pole:

| Kód       | Název CZ                                      |
|-----------|-----------------------------------------------|
| Anonym    | Anonymní podnět                               |
| AO        | Auditní orgán                                 |
| EK        | Evropská komise                               |
| EÚD       | Evropský účetní dvůr                          |
| Jiný      | v textovém poli specifikovat                  |
| Kontrolor | kontrolor v rámci implementace OPPS           |
| NKÚ       | Nejvyšší kontrolní úřad                       |
| OFS       | orgán finanční správy                         |
| OLAF      | Evropská úřad pro boj proti podvodům          |
| PCO       | Platební a certifikační orgán                 |
| PČR/SZ    | Policie České republiky/státní zastupitelství |
| ŘO        | řídící orgán                                  |
| Správce   | správce fondu mikroprojektů                   |
| ÚOHS      | Úřadu pro ochranu hospodářské soutěže         |
| ÚP        | Úřad práce                                    |
| ZS        | zprostředkující subjekt                       |

Uživatel zvolí příslušný subjekt, který mu předal informaci vedoucí k podezření/nesrovnalosti. Pokud informaci zaslal subjekt, který nelze podřadit, pod jednu z hodnot v číselníku, zvolí uživatel hodnotu "Jiný" a do souvisejícího textového pole Popis, subjekt identifikuje.

#### Pole Charakter/zdroj informace a pole Popis

Výběr z číselníku a textové pole:

| Kód | Název CZ                          |
|-----|-----------------------------------|
| 1   | Administrativní ověření - ex ante |
| 2   | Kontrola na místě - ex ante       |
| 3  | Administrativní ověření - interim                             |
|----|---------------------------------------------------------------|
| 4  | Kontrola na místě - interim                                   |
| 5  | Administrativní ověření - interim s žádostí o platbu          |
| 6  | Kontrola na místě - interim s žádostí o platbu                |
| 7  | Administrativní ověření - ex post                             |
| 8  | Kontrola na místě - ex post                                   |
| 9  | Audit operace                                                 |
| 10 | Audit systému                                                 |
| 11 | Audit účtů                                                    |
| 12 | Kontrola na místě PCO                                         |
| 13 | Audit EK                                                      |
| 14 | Audit EÚD                                                     |
| 15 | Zpráva OLAF                                                   |
| 16 | Zpráva o daňové kontrole OFS                                  |
| 17 | Kontrolní protokol NKÚ                                        |
| 18 | Informace o tom, že byly zahájeny úkony trestního řízení      |
| 19 | Rozhodnutí ÚOHS o tom, že došlo ke spáchání správního deliktu |
| 20 | Jiný                                                          |
| 21 | Úřad práce                                                    |

Uživatel zvolí příslušný charakter/zdroj informace, který obsahoval informaci vedoucí k podezření/nesrovnalosti. Pokud charakter/zdroj informace nelze podřadit, pod jednu z hodnot v číselníku, zvolí uživatel hodnotu "Jiný" a do souvisejícího textového pole Popis, informaci popíše.

## Finanční dopad vycházející z informace vedoucí k podezření/nesrovnalosti

### Pole Celková výše podezření/nesrovnalosti

Textové pole – formát číslo, dvě desetinná místa

Uživatel uvede finanční dopad podezření/nesrovnalosti, který vychází z informace vedoucí k podezření/nesrovnalosti, vztahující se k celkovým výdajům projektu (tj. za všechny zdroje spolufinancování).

V případech, kdy informace vede přímo k potvrzené nesrovnalosti (např. vyčíslené zjištění z ukončené kontroly ŘO, vyčíslené zjištění z ukončeného auditu AO atd.) se jedná o stejnou částku jako na záložce

Finanční dopad. V případě, že se jedná o informaci, která je opodstatněným podezřením (např. zjištění z ukončení kontroly NKÚ, se kterým se ŘO neztotožňuje) vyplní uživatel hodnotu, finančního dopadu, která vyplývá z posouzení subjektu, který informaci vypracoval (tj. uvede hodnotu, kterou vyčíslil ve zprávě o kontrole NKÚ, nebo hodnotu která vyplývá z pochybení popsaného NKÚ) bez ohledu na to, zda ŘO s posouzením či jeho výši souhlasí.

### Pole Odpovídající výše podílu z prostředků EU

Textové pole – formát číslo, dvě desetinná místa

Uživatel uvede finanční dopad podezření/nesrovnalosti, který vychází z informace vedoucí k podezření/nesrovnalosti, vztahující se k EU podílu spolufinancování.

Dle předchozího pole.

## Popis podezření/nesrovnalosti

### **Pole Popis**

#### Textové pole

Uživatel stručně a výstižně shrne, v čem spočívá zjištění, uvedené v informaci vedoucí k podezření/nesrovnalosti, které vede k podezření/nesrovnalosti. Dále uvede jakým způsobem a které podmínky či předpisy byly porušeny.

### Pole Nesrovnalost dle čl. 71 obecného nařízení (trvalost operace)

#### Checkbox

V případě, že se podezření/nesrovnalost případně její část vztahuje k porušení podmínky stálosti operace dle čl. 71 Obecného nařízení, uživatel zaškrtne tento checkbox. Jedná se ovšem pouze o porušení podmínek stálosti podle čl. 71, nikoliv však o porušení dodatečných podmínek udržitelnosti nad rámec čl. 71, které bývají součástí podmínek poskytovatele v právním aktu o poskytnutí podpory.

# ZÁLOŽKA "ŠETŘENÍ"

| این https://msiu-sandbox.mssf.cz           Soubor Úpravy Zobrgzit Oblibené polo | z: D ~ A C 11± CSST14+ Reference ×<br>Joëby Nistrojg Nispovida                                                                                                    | <b>→ ○ → ×</b>        |
|---------------------------------------------------------------------------------|----------------------------------------------------------------------------------------------------|-----------------------|
| G Google 14t MS2014+ 14t MS2014+ 1<br>MS2014+ ∨                                 | tett 12: MSD14-sandbox 🛟 MSD14-SD 📓 SFCD14 🕘 Interreg CR-P 🌾 CIRCABC 📓 Regulations 📓 EC - whoiswho           Vyhledat formulář         Verze aplikace:17.03.16.0, 16. 3. 2017 15:26:18         Ružá | ik Dušan (RUZDUS) 🛛 🔘 |
| CSSF Centrální systém strukturálních                                            | h fondù                                                                                                    | Referenční prostředí  |
| ♂ ★ Oblibené Program                                                            | Výzvy Projekty Číselniky Správa aplikace Interní depeše Vytěžování dat Správa dokumentů Vzdělávání Nesrovnalosti Finanční nástroje Vzdělavání uživatelů                                             | DAZ PCO 🕥             |
| Hlášení nesrovnalosti - vnit                                                    | iithri ürove6 🗙 Individualni   Rozpracovano   🗙                                                                                                    |                       |
| GOGBAKENI                                                                       |                                                                                                    | - ☆ -                 |
| Formuláža                                                                       | Presidence Denil Sectors Sectors Sectors Sectors Sectors                                                                                                    |                       |
| 4 Interní depeše                                                                | recentrated over instruments activity numeric opport symmetry numeric opport                                                                                                    |                       |
| Nová depeše                                                                     | Files         341 / 2000           State plassio         Prosbit SetTent         341 / 2000                                                                                                    |                       |
| Koncepty                                                                        | Potvrzená nesrovnalost V vánc AdO k žeř č. ASC, ŘO sjisti, še v rámci přednost ZdP projektu,<br>byly předložných s dohlem na dohle                                                                  |                       |
| Přehled depeší                                                                  | Celevé výdáje projeku, z toho 700 000 CZC činí EU podľi     Ja 4 2017     Celevé výdáje projeku, z toho 700 000 CZC činí EU podľi     Vehidate na vídáje i postavku 50 (a                           |                       |
|                                                                                 |                                                                                                    |                       |
|                                                                                 |                                                                                                    |                       |
|                                                                                 |                                                                                                    |                       |
|                                                                                 |                                                                                                    |                       |
|                                                                                 |                                                                                                    |                       |
|                                                                                 |                                                                                                    |                       |
|                                                                                 |                                                                                                    |                       |
|                                                                                 |                                                                                                    |                       |
|                                                                                 |                                                                                                    |                       |
|                                                                                 |                                                                                                    |                       |
|                                                                                 |                                                                                                    |                       |
|                                                                                 |                                                                                                    |                       |
|                                                                                 |                                                                                                    |                       |
|                                                                                 |                                                                                                    |                       |
|                                                                                 |                                                                                                    |                       |
|                                                                                 | S-Finalizzvat S-2rušit                                                                                                    |                       |

# Průběh šetření

## Pole Stav případu

Výběr z číselníku:

| Kód | Název CZ                 |
|-----|--------------------------|
| 1   | Opodstatněné podezření   |
| 2   | Potvrzená nesrovnalost   |
| 3   | Nepotvrzená nesrovnalost |

Uživatel vybere odpovídající aktuální stav případu. V případě první verze hlášení uživatel vybere buď možnost opodstatněné podezření, anebo možnost potvrzená nesrovnalost podle charakteru/zdroje informace vedoucí k podezření/nesrovnalosti. V rámci aktualizace v dalších verzích hlášení uživatel vybere hodnotu odpovídající aktuálnímu stavu šetření případu.

### Příklady:

ŘO obdrží konečnou zprávu NKÚ s vyčísleným zjištěním, přičemž se se zjištěním NKÚ neztotožňuje. Jedná se tedy o opodstatněné podezření, které je nutné nahlásit, přičemž v první verzi bude uvedený stav případu Opodstatněné podezření. ŘO následně zahájí kontrolu s cílem posoudit, zda se jedná či nejedná o nesrovnalost, případně v jaké výši. Pokud po ukončení kontroly ŘO shledá, že se nejedná o nesrovnalost, dojde v rámci další verze hlášení k aktualizaci stavu na Nepotvrzená nesrovnalost. Pokud ŘO obdrží zprávu z ukončeného auditu AO se zjištěním s finančním dopadem, jedná se o potvrzenou nesrovnalost, tudíž ŘO již v první verzi hlášení uvede stav Potvrzená nesrovnalost.

## Pole Datum rozhodnutí o aktuálním stavu případu

#### Výběr data

Uživatel uvede datum, kdy došlo k rozhodnutí o aktuálním stavu případu dle předchozího bodu.

U první verze hlášení, pokud se jedná o případ, který je potvrzenou nesrovnalostí (kap. 4.1.1. MPFT) (např. vyčíslené zjištění z ukončené kontroly ŘO/auditu AO), případně opodstatněné podezření (kap. 4.1.2. MPFT) (např. vyčíslené zjištění z ukončené kontroly NKÚ, vyčíslené zjištění z kontroly ZS, se kterým se ŘO neztotožňuje) se jedná o datum předání informace vedoucí k podezření/nesrovnalosti. Pokud by se jednalo o ostatní podněty (kap. 4.1.3) (např. o anonymní podnět) uživatel vyplní datum, kdy příslušný útvar ŘO po provedené kontrole vyhodnotil, že se jedná o potvrzenou nesrovnalost. V dalších verzích se uvede datum, ke kterému subjekt odpovědný za šetření změnil stav případu na stav nový, jedná se zejména o případy, kdy ŘO dokončil kontrolu, na základě které rozhodl o tom, zda se v případě opodstatněného podezření jedná o potvrzenou či nepotvrzenou nesrovnalost.

#### Pole Průběh šetření

#### Textové pole

Uživatel popíše hlavní kroky a výstupy v šetření daného případu, tj. proces od předání podnětu vedoucího k podezření/nesrovnalosti do doby, kdy bylo subjektem k tomu příslušným rozhodnuto o finálním stavu případu.

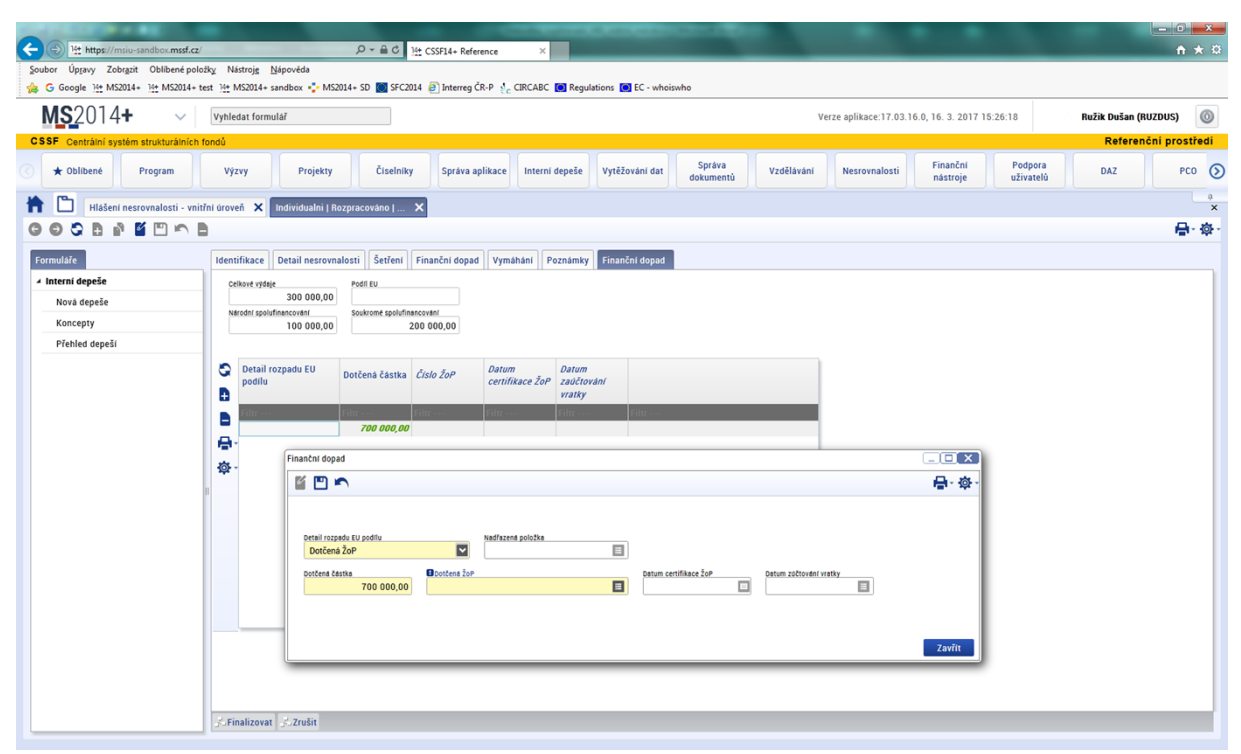

# ZÁLOŽKA "FINANČNÍ DOPAD"

| Soubor Úpravy Zobrazit Oblibené polož  | D + m C III CSSFI4+ Reference III CSSFI4+ Test ×                                                                                                    | π×⊍                                                                  |
|----------------------------------------|----------------------------------------------------------------------------------------------------|----------------------------------------------------------------------|
| G Google 14 MS2014+ 14 MS2014+ te      | test 11 MS2014+ sandbox 🛟 MS2014+ SD 📓 SFC2014 🙆 Interreg ČR-P 炎 CIRCABC 🔯 Regulations 🔯 EC - whoiswho                                                                                                    |                                                                      |
| MS2014+ ~                              | Vyhledat formulář                                                                                                    | Verze aplikace:17.03.31.0, 31. 3. 2017 14:43:32 Ružik Dušan (RUZDUS) |
| CSSF Centrální systém strukturálních f | fondů                                                                                                    | Testovaci prostředi                                                  |
| C 🛨 Oblíbené Program                   | Integrované nástroje Výzvy Projekty Přehledy Číselníky CBA Správa aplikace Interní depeš                                                                                                    | 2 DaHOS Vytěžování dat Správa<br>dokumentů Vzdělávání Nesrovnalo 📎   |
| Hlášení nesrovnalosti - vnitř          | třní úroveň 🗙 CZ.19.1.125/0.0/0.0/15.063/000 🗙                                                                                                    | a<br>X                                                               |
| GOGBPEPS                               |                                                                                                    | · · · · · · · · · · · · · · · · · · ·                                |
| Formuláře                              | Identifikace Detail nesrovnalosti Šetření Finanční dopad Vymáhání Poznámky Finanční dopad                                                                                                    |                                                                      |
| ✓ Interní depeše                       | Celikové vydaje Podíl EU Vyše nesrovnalosti v EUR - EU podíl                                                                                                    |                                                                      |
| Nová depeše                            | 250 000,00 150 000,00 Narodní spolufinancování Soukromě spolufinancování                                                                                                    |                                                                      |
| Koncepty                               | 50 000,00 50 000,00                                                                                                    |                                                                      |
| Prenied depesi                         |                                                                                                    |                                                                      |
|                                        | podlu ŽoP Datena částka Císlo ZoP Datena částka Číslo ZoP Vratky                                                                                                    |                                                                      |
|                                        | Conservation     Conservation     C |                                                                      |
|                                        | Započteno 75 000,00 CZ.19.1.125/0.0/0.0/15_063/0000384/2015/001/ANTE                                                                                                    |                                                                      |
|                                        | Vymożeno 25 000,00 CZ.19.1.125/0.0/0.0/15_063/0000384/2015/001/ANTE                                                                                                    |                                                                      |
|                                        |                                                                                                    |                                                                      |
|                                        |                                                                                                    |                                                                      |
|                                        |                                                                                                    |                                                                      |
|                                        |                                                                                                    |                                                                      |
|                                        |                                                                                                    |                                                                      |
|                                        |                                                                                                    |                                                                      |
|                                        |                                                                                                    |                                                                      |
|                                        |                                                                                                    |                                                                      |
|                                        |                                                                                                    |                                                                      |
|                                        |                                                                                                    |                                                                      |
|                                        | Finalizovat a vyřešit Cinalizovat                                                                                                    |                                                                      |

Tuto záložku je nutné vyplnit u těch případů, u kterých v průběhu šetření došlo k potvrzení nesrovnalosti.

## Pole Celkové výdaje a pole Podíl EU

#### Automaticky generováno

Pole Celkové výdaje obsahuje součet hodnot v datových polích Podíl EU, Národní spolufinancování a Soukromé spolufinancování.

Pole Podíl EU obsahuje součet hodnot v datových polích označených hodnotou Dotčená ŽoP z Detailu rozpadu EU podílu.

### Pole Národní spolufinancování a pole Soukromé spolufinancování

#### Textové pole – formát číslo, dvě desetinná místa

Uživatel uvede výši finančního dopadu potvrzené nesrovnalosti vztahující se k národnímu a soukromému spolufinancování, který odpovídá výši stanovené subjektem odpovědným za potvrzení daného případu.

## Detail Finanční dopad

| Finanční dopad           |             |                   |   |                       |                        |              | 3 |
|--------------------------|-------------|-------------------|---|-----------------------|------------------------|--------------|---|
| ŭ 🖱 🔊                    |             |                   |   |                       |                        | <b>₽</b> ~ Ø |   |
|                          |             |                   |   |                       |                        |              |   |
| Detail rozpadu EU podľlu | ~           | Nadřazená položka | = |                       |                        |              |   |
| Dotčená částka           | Dotčená ŽoP |                   | Ξ | Datum certifikace ŽoP | Datum zúčtování vratky | E            |   |
|                          |             |                   |   |                       |                        |              |   |
|                          |             |                   |   |                       |                        | Zavřít       |   |

V rámci této datové oblasti uživatel upřesní, ke kterým žádostem o platbu se EU podíl potvrzené nesrovnalosti vztahuje a v jaké výši. Dále zde uvede, zda došlo k vymožení či započtení výdajů dotčených nesrovnalostí u dané žádosti o platbu.

## Pole Detail rozpadu EU podílu

Pole Výběr z číselníku: Dotčená ŽoP, Započteno, Vymoženo

Uživatel vybere hodnotu Dotčená ŽoP pro vytvoření záznamu o výši nesrovnalosti vztahující se k dané žádosti o platbu ze EU podíl spolufinancování. Pokud se tedy potvrzená nesrovnalost vztahuje např. ke 2. a 3. žádosti o platbu daného projektu, uživatel vytvoří záznam ke 2. žádosti o platbu a následně také další záznam k 3. žádosti o platbu.

Hodnotu Započteno zvolí uživatel tehdy, když vytváří záznam o tom, že částka potvrzené nesrovnalosti za příslušnou žádost o platbu byla vyřešena započtením (zpětným krácením) nezpůsobilých výdajů vůči následující žádosti o platbu projektu. Pokud se tedy potvrzená nesrovnalost vztahuje např. ke 2. a 3. žádosti o platbu daného projektu, přičemž v rámci 4. žádosti o platbu daného projektu, dojde ke krácení nezpůsobilých výdajů za 2. žádost o platbu, uživatel vytvoří záznam Započteno navázaný na záznam Dotčená ŽoP k 2. žádosti o platbu.

Hodnotu Vymoženo zvolí uživatel tehdy, když vytváří záznam o tom, že částka potvrzené nesrovnalosti za příslušnou žádost o platbu byla od příjemce vymožena. Pokud se tedy potvrzená nesrovnalost vztahuje např. ke 2. a 3. žádosti o platbu daného projektu, přičemž došlo k vymožení částky nezpůsobilých výdajů za 3. žádost o platbu, uživatel vytvoří záznam Vymoženo navázaný na záznam Dotčená ŽoP k 3. žádosti o platbu.

### Pole Nadřazená položka

Výběr ze seznamu žádostí o platbu, které byly označeny jako Dotčená ŽoP.

Pole je relevantní pouze pokud jsou v Detailu rozpadu EU podílu vybrané hodnoty Započteno nebo Vymoženo. Pomocí výběru příslušné Dotčené ŽoP uživatel určí, ke které Dotčené ŽoP se záznam Započteno nebo Vymoženo vztahuje.

Pokud se tedy jedná o potvrzenou nesrovnalost, která se vztahuje např. ke 2. a 3. žádosti o platbu daného projektu, přičemž došlo k vymožení částky nezpůsobilých výdajů za 3. žádost o platbu, uživatel při tvorbě záznamu Vymoženo naváže tento záznam na Dotčená ŽoP k 3. žádosti o platbu výběrem ze seznamu.

### Pole Dotčená částka

Textové pole – formát číslo, dvě desetinná místa

Pokud se vytváří záznam Dotčená ŽoP, uživatel uvede výši potvrzené nesrovnalosti vztahující se k dané žádosti o platbu.

Pokud se vytváří záznam Započteno, uživatel vyplní výši částku, která byla započtena (zpětně krácena) vůči následující žádosti o platbu projektu, vztahující se k příslušné dotčené žádosti o platbu.

Pokud se vytváří záznam Vymoženo, uživatel vyplní částku, která byla od příjemce vymožena vztahující se k příslušné dotčené žádosti o platbu.

#### Příklad:

Pokud se např. jedná o potvrzenou nesrovnalost, která se vztahuje k 2. žádosti o platbu ve výši 300 000 CZK a k 3. žádosti o platbu ve výši 400 000 CZK za EU podíl, přičemž dojde k započtení vůči 4. (poslední) žádosti o platbu ve výši 450 000 CZK a zbývající částka, tedy 250 000 CZK bude vymožena, vyplní uživatel záznam Započteno navázaný na Dotčena ŽoP k 2. žádosti o platbu ve výši 300 000 CZK, dále vytvoří záznam Započteno ve výši 150 000 CZK navázaný na Dotčena ŽoP k 3. žádosti o platbu a záznam Vymoženo ve výši 250 000 CZK navázaný na Dotčena ŽoP k 3. žádosti o platbu.

#### Pole Dotčená ŽoP

Výběr ze seznamu dotčených žádostí o platbu.

Pokud se vytváří záznam Dotčená ŽoP, uživatel vybere ze seznamu všech žádostí o platbu daného projektu, tu, ke které se potvrzená nesrovnalost vztahuje.

Pokud se vytváří záznam Započteno, uživatel vybere ze seznamu všech žádostí o platbu daného projektu, tu žádost o platbu vůči které bylo započtení provedeno.

Pokud se vytváří záznam Vymoženo, systém automaticky vyplní žádost o platbu, která byla zvolena v poli Nadřazená položka.

#### Pole Datum certifikace ŽoP

U záznamu typu Dotčená ŽoP systém automaticky doplní datum certifikace dotčené žádosti o platbu.

U záznamu typu Započteno systém automaticky doplní datum certifikace žádosti o platbu, vůči které došlo k započtení (zpětnému krácení).

U záznamu typu Vymoženo je pole nerelevantní.

#### Pole Datum zúčtování vratky

U záznamu typu Vymoženo uživatel ze seznamu všech dokladů vratek navázaných na danou žádost o platbu vybere ten doklad, na který byla daná vratka zaúčtovaná, čímž dojde k vyplnění příslušného data zaúčtování této vratky. O zaúčtování vratky je řídicí orgán informován prostřednictvím automatizovaných zpráv z IS Viola.

# ZÁLOŽKA "VYMÁHÁNÍ"

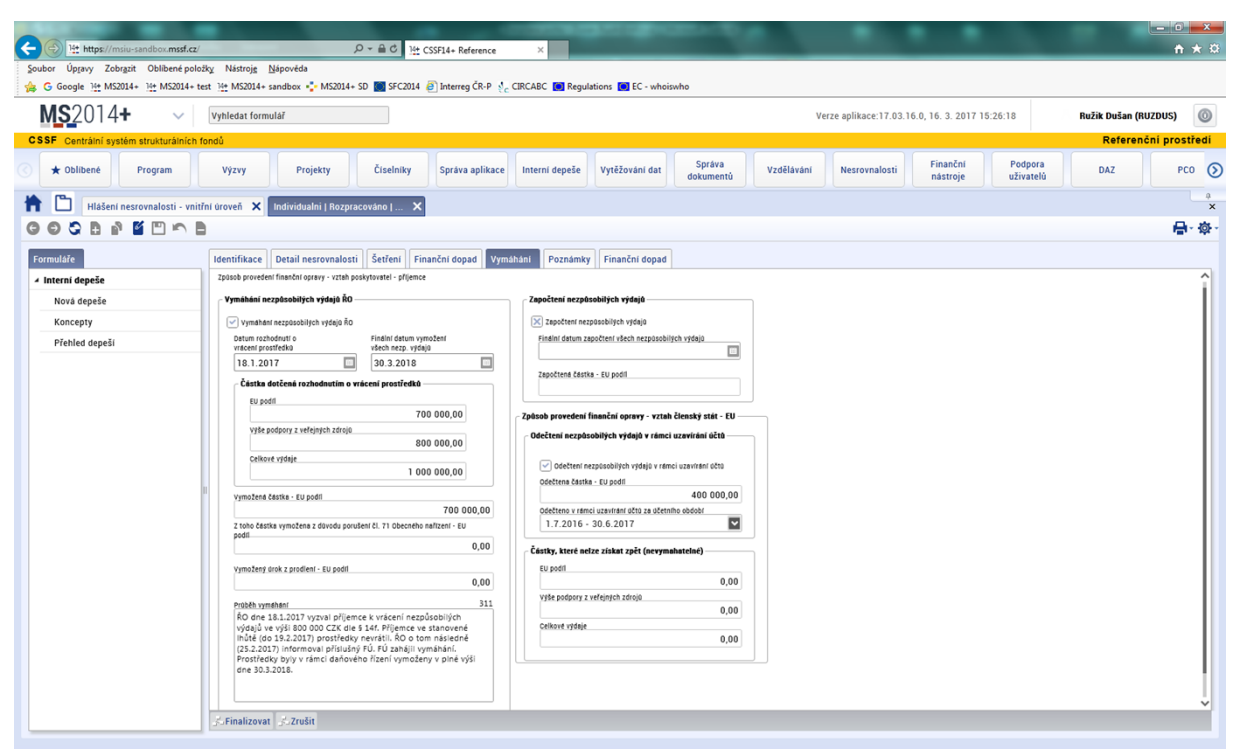

# Způsob provedení finanční opravy – vztah poskytovatel – příjemce

# Vymáhání nezpůsobilých výdajů ŘO

## Pole Vymáhání nezpůsobilých výdajů

### Checkbox

Zaškrtnutí checkboxu uživateli umožní editovat příslušná datová pole.

### Pole Datum rozhodnutí o vrácení prostředků

#### Výběr data

Uživatel vyplní datum, kdy příslušný subjekt rozhodne o vrácení prostředků. Jedná se např. o datum výzvy dle § 14f zákona č. 218/2000 Sb., případně o datum vydání platebního výměru FÚ.

### Pole Finální datum vymožení všech nezp. výdajů

#### Výběr data

Uživatel vyplní datum, ke kterému došlo k vymožení všech prostředků, jenž byly předmětem vymáhání, přičemž se zohledňuje změna výše vymáhané částky v návaznosti na opravné prostředky.

# Částka dotčená rozhodnutím o vrácení prostředků

### Pole EU podíl, Výše podpory z veřejných zdrojů a Celkové výdaje

Textové pole – formát číslo, dvě desetinná místa

Uživatel uvede částku předepsanou k vymáhání rozhodnutím příslušného subjektu odpovídající EU podílu, podílu odpovídajícímu celkovým veřejným výdajům (tj. EU podíl + další relevantní podíly

národního veřejného spolufinancování, např. státní rozpočet, státní fond, krajské/obecné spolufinancování atd.) a podílu celkových výdajů, včetně soukromého spolufinancování.

## Pole Vymožená částka - EU podíl

Textové pole – formát číslo, dvě desetinná místa

Uživatel uvede částku vymoženou od příjemce a převedenou na účet PCO odpovídající EU podílu.

#### Pole Z toho částka vymožená z důvodu porušení čl. 71 Obecného nařízení - EU podíl

Textové pole – formát číslo, dvě desetinná místa

Uživatel uvede výši vymožené částky, případně její části, která se vztahuje k porušení pravidel pro stálost operace dle čl. 71 Obecného nařízení.

### Pole Vymožený úrok z prodlení - EU podíl

Textové pole – formát číslo, dvě desetinná místa

V případě, že se jedná o potvrzenou nesrovnalost u projektu/operace, kdy byla podpora poskytnuta v režimu zákona č. 218/2000 Sb., uživatel vyplní částku, o které je informován prostřednictvím automatizované zprávy z IS Viola.

V případě, že byla podpora poskytnuta mimo režim zákona č. 218/2000 Sb., uživatel uvede skutečnou výši úroku z prodlení částky, kterou poskytovatel vymohl od příjemce, resp. převedl na účet PCO.

## Pole Průběh vymáhání

Textové pole

Uživatel stručně a výstižně popíše kroky, které byly učiněny k vymožení prostředků dotčených nesrovnalostí, včetně výsledku vymáhání, tj. proces od vydání příslušného rozhodnutí o vrácení prostředků do doby vrácení prostředků příjemcem a převodu EU podílu na účet PCO.

## Započtení nezpůsobilých výdajů

### Pole Započtení nezpůsobilých výdajů

Checkbox

Zaškrtnutí checkboxu uživateli umožní editovat příslušná datová pole.

### Pole Finální datum započtení všech nezpůsobilých výdajů

### Výběr data

Uživatel vyplní datum, ke kterému došlo k započtení všech prostředků, o kterých řídicí orgán, resp. poskytovatel rozhodl, že mají být započteny.

### Pole Započtena částka – EU podíl

Textové pole – formát číslo, dvě desetinná místa

Uživatel uvede částku započtenou (zpětně krácenou) z následující či následujících žádostí o platbu příjemce odpovídající EU podílu.

# Způsob provedení finanční opravy – vztah členský stát – EU

## Odečtení nezpůsobilých výdajů v rámci uzavírání účtů

## Pole Odečtení nezpůsobilých výdajů v rámci uzavírání účtů

#### Checkbox

Zaškrtnutí checkboxu uživateli umožní editovat příslušná datová pole.

### Pole Odečtena částka – EU podíl

Textové pole – formát číslo, dvě desetinná místa

Uživatel uvede částku, která byla odečtena v rámci uzavírání účtů vztahující k dané nesrovnalosti odpovídající EU podílu.

## Pole Odečteno v rámci uzavírání účtů za účetní období

Výběr z číselníku všech účetní období

Uživatel zvolí účetní období, v rámci jehož uzavírání bylo odečtení nezpůsobilých výdajů vztahujících se k nesrovnalosti provedeno.

V případě, že se nesrovnalost vztahuje k více žádostem o platbu, přičemž tyto žádosti o platbu byly certifikované v rámci různých účetních období, vyplní uživatel po uzavření prvního účetního období částku nesrovnalosti vztahující se k první žádosti o platbu a zvolí v číselníku první účetní období, po uzavření účtů druhého účetního období pak uvede kumulativní částku odečtenou za danou nesrovnalost v rámci obou účetních obdobích a v číselníku zvolí druhé účetní období.

# Částky, které nelze získat zpět

## Pole EU podíl, Výše podpory z veřejných zdrojů a Celkové výdaje

### Textové pole – formát číslo, dvě desetinná místa

Uživatel uvede částku odpovídající EU podílu, podílu odpovídajícímu celkovým veřejným výdajům (tj. EU podíl + další relevantní podíly národního veřejného spolufinancování, např. státní rozpočet, státní fond, krajské/obecné spolufinancování atd.) a podílu celkových výdajů, včetně soukromého spolufinancování, která byla Evropskou komisí v souladu s postupy stanovenými v Nařízení Komise v přenesené pravomoci (EU) č. 568/2016 potvrzena jako nevymahatelná.

# ZÁLOŽKA "POZNÁMKY"

| It https://msiu-sandbox.mssf.cz/         Soubor Úpravy Zobrgzit Oblibené polo | <i>P</i> = a C № CS5F4+ Reference ×<br>Big Nistorig Nipovéda                                                                                          | <mark>-0-×-</mark><br>↑ ★ ¤ |
|-------------------------------------------------------------------------------|----------------------------------------------------------------------------------------------------|-----------------------------|
| G Google <u>H</u> t MS2014+ <u>H</u> t MS2014+ t<br>MS20124+ ↓                | ett 1 1 MS2014+ sandbox 🤹 MS2014+ 5D 📕 SFC2014 🥥 Interreg CR-P 🤌 CIRCABC 📷 Regulations 📷 EC - whoiswho Vyhiedat formulaf Vyhiedat formulaf            | Bužik Dušan (BUZDUS)        |
| CSSF Centrální systém strukturálních t                                        |                                                                                                    | Referenční prostředí        |
| 🕜 ★ Oblibené 🛛 Program                                                        | Výzvy Projekty Číselníky Správa aplikace Interní depeše Vytěžování dat Správa dokumentů Vzdělávání Nesrovnalosti Finanční pôdpora uživatelů odkumentů | DAZ PCO 🕥                   |
| Hlášení nesrovnalosti - vnit                                                  | Tni úroveň 🗙 Individualni   Rozpracováno   🗙                                                                                                    | 0<br>×                      |
| GOSEMENE                                                                      |                                                                                                    | <b>₽</b> •                  |
| Formuláře                                                                     | Identifikace Detail nesrovnalosti Šetřeni Finanční dopad Vymáhání Poznámky Finanční dopad                                                             |                             |
| ✓ Interní depeše                                                              | Poznámky 0 Uzavření případu ze strany ŘO                                                                                                    |                             |
| Nová depeše                                                                   | C Buzanten proposa ze strany ho                                                                                                    |                             |
| Koncepty                                                                      | Datum szavferi 19.4.2018                                                                                                    |                             |
| Prehled depesi                                                                |                                                                                                    |                             |
|                                                                               | Vypracoval(a)<br>Jméro a přímení                                                                                                    |                             |
|                                                                               |                                                                                                    |                             |
|                                                                               |                                                                                                    |                             |
|                                                                               | Verzování                                                                                                    |                             |
|                                                                               | anteo a plipment                                                                                                    |                             |
|                                                                               | Detun                                                                                                    |                             |
|                                                                               | Schvällt a podepsat                                                                                                    |                             |
|                                                                               |                                                                                                    |                             |
|                                                                               |                                                                                                    |                             |
|                                                                               |                                                                                                    |                             |
|                                                                               |                                                                                                    |                             |
|                                                                               |                                                                                                    |                             |
|                                                                               | /s.Finalizovat /s.Zrušit                                                                                                    |                             |
|                                                                               |                                                                                                    |                             |

# Pole Poznámky

## Textové pole

Uživatel může v rámci tohoto pole doplnit další dodatečné informace k případu.

ČÁST TŘETÍ – VNĚJŠÍ ÚROVEŇ (CKB AFCOS)

# ORIENTACE V MS2014+ PO PŘIHLÁŠENÍ DO SYSYTÉMU

| Vyhledat formulaf                                                                                | Verze aplikace:17.03.16.0, 16. 3. 2017 15:26:18 |
|--------------------------------------------------------------------------------------------------|-------------------------------------------------|
| CSSF Centrální systém strukturálních fondů                                                       |                                                 |
| ♂ ★ Oblibené Správa aplikace Interní depeše Vytěžování dat Správa dokumentů Vzdělávání dokumentů | Nesrovnalosti Podpora DAZ                       |
|                                                                                                  |                                                 |
| NESPLNENE DEPESE                                                                                 | UPUZURNENI                                      |

Po přihlášení do MS2014+ klikněte na záložku "Nesrovnalosti",

| MS2014+ vyhiedat formulář                                                              | Verze aplikace:17.03.16.0, 16. 3. 2017 15:26:18                                                                                                    |
|----------------------------------------------------------------------------------------|----------------------------------------------------------------------------------------------------|
| CSSF Centrální systém strukturálních fondů                                             |                                                                                                    |
| ♂ ★ Oblibené Správa aplikace Interni depeše Vytěžování dat Správa dokumentů Vzdělávání | Nesrovnalosti Podpora DAZ                                                                                                    |
| RESPLINÊNE DEPEŠE                                                                      | Hlašeni nesrovnalosti >                                                                                                    |
|                                                                                        | Oznámení podezření na nesrovnalost     Hlašení nesrovnalosti - vnitřní úroveň     20/08 19.8. byl instalován RE_4 na všechny pražské prostředi     2015 |
| L                                                                                      | Hlašení nesrovnalosti - vnější úroveň<br>4/02 Zobrazují se zde Novinky a Systemove zprávy<br>2015                                                       |

a vyberte z nabídky "Hlášení nesrovnalosti – vnější úroveň."

| <b>MS</b> 2014+                | Vyhledat formulař                                                                                                    | Verze aplikace:17.03.16.0, 16. 3. 2017 15:26:18                                                                 |
|--------------------------------|----------------------------------------------------------------------------------------------------|----------------------------------------------------------------------------------------------------|
| CSSF Centrální systém struktur | álních fondů                                                                                                    |                                                                                                    |
| 🔇 ★ Oblíbené 🛛 Správa aplik    | tace Interní depeše Vytěžování dat Správa<br>dokumentů Vzdělávání Nesrovnalosti Podpora<br>uživatelů DAZ                                         |                                                                                                    |
| Hlášení nesrovnalost           | ti - vnější droveň 🗙                                                                                                    |                                                                                                    |
| Formuláře                      | Číslo odpovídající nesrovnalosti vnitřní Název stavu Verze hlašení Vypracoval Schválil Datum založení                                            |                                                                                                    |
| ▲ Interní depeše               | <u>úrovně</u> Záznamu                                                                                                    |                                                                                                    |
| Nová depeše                    | an and and and and and and and and and and and and and and and and and and and and and and and and and and and and and                           |                                                                                                    |
| Koncepty                       | C2.15.1120/07.07/0715 013/0000001/16/00 Rozpracovano 1 19.7.2015 11.11                                                                           |                                                                                                    |
| Diabled depeči                 | CZ.02.3.68/0.0/0.0/15_013/0000020/16/001 Schváleno po vyřešení 5 Košková Barbor. 8.11.2016 14:3                                                  |                                                                                                    |
| Freilied depesi                | CZ.06.3.72/0.0/0.0/15_012/0000312/16/001 Rozpracováno 2 Zmatliková Jana 22.11.2016 11:t                                                          |                                                                                                    |
|                                | CZ.06.3.72/0.0/0.0/15_012/0000312/16/002 Finalizováno 3 Zmatliková Jana 22.11.2016 11::                                                          |                                                                                                    |
|                                | CZ.19.1.125/0.0/0.0/14_001/0000083/6/001 Rozpracováno 4 Boschat Barbore 22.11.2016 22:                                                           |                                                                                                    |
|                                | C7 19 1 125/0 0/0 0/15 007/0001433/16/00 Bozoracováno 1 Zmatiková Jan / 23 11 2016 12*                                                           | -                                                                                                    |
|                                | C2.19.1.125/0.0/0.0/15_004/0000028_1 NO2pracovano 4 Antosova Lenka 5.4.2017 14:09:                                                               |                                                                                                    |
|                                | Identifikace Detaily nesrovnalosti Celková částka a rozdělení mezi zdroje financování Stanovení finančního dopadu nesrovnalosti Vymáhání Uložené | san ce Poznámky, připomínky                                                                                     |
|                                | dentifikace zprávy Stav Naposledy změněno                                                                                                    |                                                                                                    |
|                                | Čtvrtleti s rok zpracovaného hlašení Nutnost informovat ostatní země KOG tásvu Datim změný stavu Datim změný                                     | V                                                                                                    |
|                                | 1/2017 Nové použite praktiky Nové použite praktiky Nové použite praktiky                                                                         | The second second second second second second second second second second second second second second second se |
|                                | Typ netrovnalost 22mění/ja<br>Individnálal HN Přínad uzvyřen ze strany šp. Rozpracováno ANTLEN. N. N. N. N. N. N. N. N. N. N. N. N. N            |                                                                                                    |
|                                |                                                                                                    |                                                                                                    |
|                                | Cislo odpovidajici nesrovnalosti vnihrar arovně CZ.19.1.125/0.0/0.0/15_004/0000028_1                                                             |                                                                                                    |
|                                | Administrativni stav Datum uzaviteri případu Verzování Řízení dle článku 5§2.                                                                    |                                                                                                    |
|                                | Finančer stav<br>Probihajiči vymáhání 🗐 💞 Zaverzuj Verze                                                                                         | ovně                                                                                                    |
|                                | / Identifikace projektu/akce                                                                                                    |                                                                                                    |
|                                | Fond Programove období Cil Název programu Název prioritní osv Název investiční                                                                   | priority                                                                                                    |
|                                | OPTP 2014-2020 OSMS - Operační program Vzdělání a kvalifikace;Ro Investice do                                                                    | vzdělávání, «                                                                                                   |
|                                | Číslo projektu/akce RO                                                                                                    |                                                                                                    |
|                                | CZ.19.1.125/0.0/0.0/15_004/0000028 5projektip Ministerstvo                                                                                       | o pro místní r                                                                                                  |
|                                | Rozhodnutí EK. C. Detum vydění rozhodnutí EK. Repioný soudrzostí (NUTS III) Clalo CCI<br>Střední Morava Česká rec                                |                                                                                                    |

A) Aktualizace - na liště se objeví záložka "Hlášení nesrovnalosti-vnější úroveň" a pod ní se nabídne seznam již zadaných nesrovnalostí. Zde vyberte hlášení, které chcete aktualizovat.

| 🕈 Oblíbené 🛛 Správa aplikace 🛛 In       | tterní depeše Vytěžování dat Správa<br>dokume      | a Vzdělávání Nesrovnalo                 | sti Podpora D<br>uživatelů D         | AZ                                            |  |  |  |  |  |
|-----------------------------------------|----------------------------------------------------|-----------------------------------------|--------------------------------------|-----------------------------------------------|--|--|--|--|--|
| Hiašeni nesrovnalosti - vnější úroveň 🗙 |                                                    |                                         |                                      |                                               |  |  |  |  |  |
|                                         |                                                    |                                         |                                      |                                               |  |  |  |  |  |
| Formuláře                               | Číslo odpovídající nesrovnalosti vnitřní<br>úrovně | Název stavu                             | Verze hlášení Vypracoval             | Schválil Datum založení záznamu               |  |  |  |  |  |
| A Interni depese                        | Filtr                                              | Filtr                                   | Filtr Filtr                          | Filtr Filtr Filtr                             |  |  |  |  |  |
| Nová depeše                             |                                                    | Schváleno                               | 2                                    | 1.7.2015 12:16:                               |  |  |  |  |  |
| Koncepty                                |                                                    | Zrušeno                                 | 2                                    | 1.7.2015 12:18:                               |  |  |  |  |  |
| Přehled depeši                          |                                                    | Finalizováno                            | 2                                    | 11.8.2015 10:4                                |  |  |  |  |  |
|                                         | CZ.19.1.125/0.0/0.0/15_004/0000028_1               | Rozpracováno                            | 4 Antošová Lenka                     | B 5.4.2017 14:09:                             |  |  |  |  |  |
|                                         | C2.02.2.69/0.0/0.0/15_004/0000002/16/001           | Rozpracováno                            | 2 Antosova Lenki<br>4 Antošová Lenki | a 6.4.2017 8:55:2                             |  |  |  |  |  |
|                                         | 22.13.1.123/0.0/0.0/14_001/0000183/0/001           | nozpracovano                            | 4 Antosova Lenk                      | 6.4.2017 13.03.                               |  |  |  |  |  |
|                                         |                                                    | =                                       |                                      |                                               |  |  |  |  |  |
|                                         | Identifikace Detaily nesrovnalosti Ulože           | né sankce Poznámky, připomínky          |                                      |                                               |  |  |  |  |  |
|                                         | Identifikace zprávy                                | Stav                                    |                                      | Naposledy změněno                             |  |  |  |  |  |
|                                         | Čtvrtletí a rok zpracovaného hlášení 🛛 🔀 Nu        | ntnost informovat ostatní země Kód stav | u Datum změny stavu                  | Datum změny                                   |  |  |  |  |  |
|                                         | Typ pagroupalocti                                  | vé použité praktiky                     |                                      |                                               |  |  |  |  |  |
|                                         | Př                                                 | ípad uzavřen ze strany ŘO               |                                      | Zmenil/a                                      |  |  |  |  |  |
|                                         | Čiele odpovrđeji tr posrova plasti upištat stava X |                                         |                                      |                                               |  |  |  |  |  |
|                                         |                                                    |                                         | Nolene akce Historie stavu           | •                                             |  |  |  |  |  |
|                                         | Administrativní stav                               | Datum uzavření případu                  | ní                                   |                                               |  |  |  |  |  |
|                                         | =                                                  |                                         |                                      |                                               |  |  |  |  |  |
|                                         | Finanční stav                                      |                                         | Zaverzuj Verze                       | 🇬 Aktualizovat data z vnitřní úrovně          |  |  |  |  |  |
|                                         |                                                    |                                         |                                      |                                               |  |  |  |  |  |
|                                         | ldentifikace projektu/akce                         |                                         |                                      |                                               |  |  |  |  |  |
|                                         | Fond Programové obdob                              | n Cli                                   | Název programu                       | Název prioritní osy Název investiční priority |  |  |  |  |  |

B) Nové zadání - prostřednictvím "diskety +", otevřete nový soubor a nahrajte data z vnitřní úrovně.

| ě.    |                                                                                                    | itřní Název stavu                    |                            | Verze hlášení                                           | Vypracoval          | Schválil            | Datum založení<br>záznamu |
|-------|----------------------------------------------------------------------------------------------------|--------------------------------------|----------------------------|---------------------------------------------------------|---------------------|---------------------|---------------------------|
|       | Filtr                                                                                                    | Filtr                                |                            | Filtr                                                   | Filtr               | Filtr               | Filtr Filtr               |
| eše   |                                                                                                    |                                      |                            | 1                                                       |                     |                     |                           |
|       |                                                                                                    |                                      |                            |                                                         |                     | =                   |                           |
| epeší | Identifikace Detaily nesrovnalos                                                                                                    | ti Uložené sankce Poznán             | aky, připomínky            |                                                         |                     |                     |                           |
|       | Identifikace zprávy                                                                                                    |                                      | Stav                       |                                                         | <br>-               | Naposledy zm        | ieneno                    |
|       | Čtvrtletí a rok zpracovaného hlášení                                                                                                    | Nutnost informovat ostatní z         | emě Kód stavu              | Datur                                                   | 1 změny stavu       | Datum změny         |                           |
|       | Typ nesroynalosti                                                                                                    | Nové použité praktiky                | Název sta                  | IVU                                                     |                     | Ter Keiller         |                           |
|       | .,,,,,,,,,,,,,,,,,,,,,,,,,,,,,,,,,,,,,,                                                                                                    | 🦳 Případ uzavřen ze strany ŘO        |                            |                                                         |                     | 2menii/a            |                           |
|       | Číslo odpovídající pesrovpalosti vnitřní (                                                                                                    | rovně                                | at Roy                     | voloné akco                                             | Nietorio stavů      |                     |                           |
|       |                                                                                                    |                                      |                            |                                                         | HISTOILE STAVU      |                     |                           |
|       | Administrativní stav                                                                                                    | Datum uzavření přípac                | ju Verzování               | í                                                       |                     |                     |                           |
|       | Finan Kati stary                                                                                                    | E                                    |                            |                                                         |                     |                     |                           |
|       | Financhi stav                                                                                                    |                                      | 🔳 🖉 Za                     | 💞 Zaverzuj Verze 🏾 🏶 Aktualizovat data z vnitřní úrovně |                     |                     |                           |
|       |                                                                                                    |                                      |                            |                                                         |                     |                     |                           |
|       | Ford Brog                                                                                                    | ramová období Cíl                    |                            | NATON DECORATION                                        |                     |                     | Nézev investiční s        |
|       | 20                                                                                                    | 14-2020                              |                            | Nazev program                                           | ,<br>               | vazev prioritin osy | wazev investicing         |
|       | Číslo projektu/akce                                                                                                    | Název                                | projektu/akce              |                                                         |                     |                     | ŘO                        |
|       |                                                                                                    |                                      |                            |                                                         |                     |                     |                           |
|       | Rozhodnutí EK č. Dati                                                                                                    | m vydání rozhodnutí EK Regior        | 1(y) soudržnosti (NUTS II) | Číslo CCI                                               |                     |                     |                           |
|       |                                                                                                    |                                      |                            |                                                         |                     |                     |                           |
|       | Jméno a adresa fyzických a právnický<br>– Evzická osoba                                                                                                    | ch osob, které způsobily/zapříčinily | nesrovnalost – Právnic     | ká osoba                                                |                     |                     |                           |
|       | T JEIONE OSOSIE                                                                                                    |                                      |                            |                                                         | -                   |                     |                           |
|       |                                                                                                    |                                      | 🖌 🕒 P                      | Právnická osoba                                         |                     |                     |                           |
|       | Fyzická osoba                                                                                                    |                                      | Contraction of the second  | and and from the se                                     | Barder and American |                     |                           |
|       | Bryzicks osobs     Imeno     Prijmeno                                                                                                    | enr Bič/RČ                           | Obch                       | odní jméno                                              | Právní forma        |                     |                           |
|       | Uice a č.p.                                                                                                    | enf Bič/RČ                           | Ulice a d                  | odní jméno<br>č.p.                                      | Právní forma        |                     |                           |
|       | OFyzická osoba     Ofyzická osoba     Ofyzická | ní Bič/RČ                            | Ulice a 2                  | odní jméno<br>č.p.                                      | Právní forma        |                     |                           |
|       | Prycická osoba     Prycická osoba     Prycická osoba     Prycická osoba     Ulice a č p.     Obec PSČ                                                                                                    | enr Dič/RČ                           | Ulice a U                  | odní jméno                                              | Prévní forma        | Støt                |                           |
|       | Vice a č p.<br>Obec PSČ                                                                                                    | nn Bič/nč<br>Stat                    | Ulice a i<br>Obec          | odní jměno<br>č.p.                                      | Právní forma        | Støt                |                           |

Data nahrajte vybráním nesrovnalosti v poli "!číslo odpovídající nesrovnalosti vnitřní úrovně". Toto pole je nutné vyplnit, aby bylo možné pokračovat v dalších krocích.

| ★ Oblibené Správa aplikace                                                                                                    | Interní depeše Vytěžování dat Správa<br>dokumentů Vzdělávání | Nesrovnalosti Podpora<br>uživatelů | DAZ               |  |  |  |  |
|----------------------------------------------------------------------------------------------------|--------------------------------------------------------------|------------------------------------|-------------------|--|--|--|--|
| 🕆 🛅 Hlášení nesrovnalosti - vnější úroveň 🗙 C2.19.1.125/0.0/0.0/15_004/000 🗙                                                                                              |                                                              |                                    |                   |  |  |  |  |
| © © C B № M □ ^ B                                                                                                    |                                                              |                                    |                   |  |  |  |  |
| Formulaře Detaily nesrovnalosti Celková částka a rozdělení mezi zdroje financování Stanovení finančního dopadu nesrovnalosti Vymáháni Uložené sankce Poznámky, připomínky |                                                              |                                    |                   |  |  |  |  |
| ✓ Interní depeše                                                                                                    | Identifikace zpravy                                          | Stav                               | Naposledy změněno |  |  |  |  |

Hlášení nesrovnalostí na vnější úrovni se člení na sedm záložek, a to:

- Identifikace
- Detaily nesrovnalosti
- Celková částka a rozdělení mezi zdroje financování
- Stanovení finančního dopadu nesrovnalosti
- Vymáhání
- Uložené sankce
- Poznámky, připomínky

# ZÁLOŽKA "IDENTIFIKACE"

| nuláře                   | Číslo odpovídající nesrovnalosti vnitřní<br>úrovně                                                                                                    | Název stavu                                                                                                    | Verze hlášení                                                                              | Vypracoval                                | Schválil                                                                  | Datum založení<br>záznamu                                |                                                                                                   |
|--------------------------|----------------------------------------------------------------------------------------------------|----------------------------------------------------------------------------------------------------|--------------------------------------------------------------------------------------------|-------------------------------------------|---------------------------------------------------------------------------|----------------------------------------------------------|---------------------------------------------------------------------------------------------------|
| ernî depeše              | Filtr                                                                                                    | Filtr                                                                                                    | Filtr                                                                                      | Filtr                                     | Filtr                                                                     | Filtr                                                    | Filtr                                                                                             |
| ova depese               | CZ.19.1.125/0.0/0.0/15_004/0000028_1                                                                                                    | Rozpracováno                                                                                                    | 4                                                                                          | Antošová Lenka                            |                                                                           | 5.4.2017 14:09                                           | t .                                                                                               |
| oncepty<br>řehled depeší | Identifikace Detaily nesrovnalosti Celko                                                                                                    | vá částka a rozdělení mezi zdroje financ                                                                                                    | ování Stanover                                                                             | ií finančního dopa                        | =<br>du nesrovnalosti                                                     | Vymáhání U                                               | lložené sankce Poznámky, připomí                                                                  |
|                          | 1/2017     N       Typ personalosti     Individualni HN       Edala odportidajici nearounalosti imithi drovně       CZ. 19.1.25/0.0/0.0/15_004/0000028.1       Administrativni star       Ritzeni dle članku 5§2       Probibní jačí vymáhání       Vetentifickce projektu/akce       Proprimu zdrave       Proprimu zdrave       CZ. 19.1.125/0.0/0.0/15_004/0000028       Rozhodnut EX.       Proprimu zdrave       Bradomini zdrave       Rozhodnut EX. | bre pouline prektiky  Typad uzavfen ze strany Ro  Datum uzavfent pfloadu  Datum uzavfent pfloadu  E  Cti  Nater projektiv/akce  Sprojektip  Resinviji soudržnosti (NUTS is  Stredm Moravy-Česká rá                                                                                                    | b.4.     tavu     acováno  voolené akce                                                    | Historie stavů<br>Verze<br>grační prograf | Aktuali<br>Antila<br>Antila<br>Nazer prioritni osy<br>Vzdělaní a kvalifik | zovat data z vni<br>zovat data z vni<br>tace:Ro<br>Minis | t <mark>ířní drovné</mark><br>nestiční priority_<br>tice do vzdělávání, «<br>terstvo pro místní n |
|                          | Jinéno a adresa fyzických a právnických osob, kter<br>Fyzická osoba<br>y Fyzická osoba<br>meno Příjmení<br>Ulice a č. p.<br>Obec PSČ<br>Dottená na zakladě kařízení č. 966/2012 (čl. 108)<br>Důvod k zachování mičenlivosti                                                                                                    | ré zpôsobily/zapřičinity nesrovnalost<br>Převr<br>nč/réč<br>obch<br>obch | ická osoba<br>ravnická osoba<br>dní jměno<br>Majetín<br>a č p.<br>ba vyskytující se v jině | Právní forma<br>PSČ<br>n případu          | 16<br>299197<br>514t                                                      |                                                          |                                                                                                   |

V záložce "Identifikace" naleznete veškeré informace týkající se projektu, kterého se nesrovnalost týká. Záložka je graficky rozdělena na oddíly a pole.

# Identifikace zprávy

| ldentifikace zprávy                                                           |                               |            |
|-------------------------------------------------------------------------------|-------------------------------|------------|
| Čtvrtletí a rok zpracovaného hlášení                                          | Nutnost informovat ostatní ze | mě         |
| 1/2017                                                                        | Nové noužité praktiky         |            |
| Typ nesrovnalosti                                                             |                               |            |
| Individuální HN                                                               | Případ uzavřen ze strany ŘO   |            |
| CISIO odpovidajici nesrovnalosti vnitini dro<br>CZ.19.1.125/0.0/0.0/15_004/00 | vně<br>)00028_1               | ≣          |
| Administrativní stav                                                          | Datum uzavření případu        | 1          |
| Řízení dle článku 5§2                                                         |                               | <b>111</b> |
| Finanční stav                                                                 |                               |            |
| Probíhající vymáhání                                                          |                               | =          |
|                                                                               |                               |            |

<u>Čtvrtletí a rok zpracovaného hlášení</u> – vyplňte čtvrtletí/rok ve tvaru Q/RRRR, během kterého byla nesrovnalost zjištěna v návaznosti na zadání nového případu v rámci vnitřní úrovně hlášení nesrovnalosti bez zbytečného prodlení, nejpozději do konce příslušného čtvrtletí pro všechny případy nesrovnalostí s finančním dopadem přesahujícím částku 10 000 EUR (EU podíl). Aktualizace nesrovnalosti je hlášena průběžně, nejpozději však do 15 dnů od obdržení příslušné informace.

**Typ nesrovnalosti** – toto pole je vyplněno na vnitřní úrovni a pro vnější úroveň má pouze informační charakter.

**Nutnost informovat ostatní země** – zaškrtávací pole se použije v případě, kdy dojde k přesahu nesrovnalosti do jiných členských států. Například když se jedná o státní příslušnost osoby nebo osob, které se dopustily nesrovnalosti, a to z důvodu místa jejich registrace nebo činnosti, která probíhá v těchto zemích.

**Nové použité praktiky** – zaškrtávací pole slouží k informování a varování všech členských států při použití nové nezákonné praktiky ("Modus operandi").

**Případ uzavřen ze strany ŘO** - zaškrtávací pole - ŘO použije, pokud bude případ z jeho strany uzavřen a nesrovnalost vyřešena (nebude očekávat žádné další kroky).

**Datum uzavření případu** – zde bude uvedeno datum, kdy byl případ ze strany ŘO uzavřen.

<u>Číslo odpovídající nesrovnalosti vnitřní úrovně</u> – z rolovacího seznamu je možné si vybrat případ, který je zpracovaný na vnitřní úrovni a splňuje požadavky pro hlášení na vnější úrovni. Po výběru případu se přetáhnou obsahově shodná data z vnitřní úrovně na vnější. Zbývající pole je nutné dovyplnit.

Administrativní stav – z rolovacího seznamu vyberte typ řízení

| Kód | Název CZ                   | Vysvětlení                                                                                                    |
|-----|----------------------------|----------------------------------------------------------------------------------------------------|
| AC  | Řízení dle čl. 122 odst. 2 | Probíhá zvláštní procedura související s článkem 122, odst. 2<br>nařízení Evropského parlamentu a Rady (EU) č. 1303/2013<br>resp. článkem 30, odst. 2 nařízení Evropského parlamentu a<br>Rady (EU) č. 223/2014. "Komisi je svěřena pravomoc přijímat<br>akty v přenesené pravomoci v souladu s článkem 149 (ESIF),<br>resp. článkem 62 (FEAD), kterými stanoví další podrobná<br>pravidla týkající se kritérií pro určení případů nesrovnalostí,<br>které je třeba oznámit, a údajů, jež je třeba poskytnout, a pro<br>podmínky a postupy, jež se mají použít k rozhodnutí o tom,<br>zda mají členské státy uhradit částky, které nelze získat zpět".<br>Pokud použijete tento kód, v poli Finanční stav je nutné<br>vybrat kód IRR. |
| AP  | Správní řízení             | Probíhá klasické správní řízení. Pokud současně probíhá<br>i trestní nebo soudní řízení, mají tyto dvě posledně<br>jmenované při výběru kódu přednost.                                                                                                    |
| DD  | Duplicitní hlášení         | Používejte pouze při aktualizovaných hlášeních, pokud chcete<br>anulovat hlášení předchozí, neboť již bylo nahlášeno více než<br>jedenkrát.                                                                                                    |
| JP  | Soudní řízení              | Jedná se o netrestní (civilní) soudní oblast/spory, např.<br>insolvenční řízení.                                                                                                    |
| PA  | Ukončení stíhání           | Použijte v případě, že částka nesrovnalosti se stane<br>nenávratnou a není vyžadována procedura dle článku 122,<br>odst. 2 (ESIF), resp. čl. 30, odst. 2 (FEAD). Pokud zvolíte tuto<br>možnost, musíte současně zvolit v poli Finanční stav kód IRR.                                                                                                    |

| PP | Trestní řízení    | Jedná se o trestní oblast. Pokud současně probíhá správní<br>řízení nebo jiný typ soudního řízení (např. občanskoprávní),<br>dejte přednost tomuto kódu.                                                                                                    |
|----|-------------------|----------------------------------------------------------------------------------------------------|
| TF | Neúspěšný pokus   | Použijte v případě zablokování/předejití pokusu o vznik nesrovnalosti.                                                                                                    |
| TT | Ukončená řízení   | <ul> <li>Vyberte v případě, že jsou vymoženy veškeré finanční prostředky a jsou ukončena všechna řízení s tím spojená.</li> <li>Tento kód použijte také, když: <ul> <li>řízení je ukončeno a nebyla potvrzena nesrovnalost,</li> <li>je provedena účetní závěrka,</li> <li>žádná částka není k vymáhání, resp. částka vymožena.</li> </ul> </li> </ul> |
| XX | Bez nesrovnalosti | Použijte pouze v případě aktualizovaného hlášení, kdy<br>jakékoliv řízení nepotvrdí nesrovnalost. Současně v poli<br>Klasifikace nesrovnalostí použijte kód IRQ0.                                                                                                    |

Finanční stav – z rolovacího seznamu vyberte finanční stav případu.

| Kód | Název CZ                                                                 | Vysvětlení                                                                                                    |
|-----|--------------------------------------------------------------------------|----------------------------------------------------------------------------------------------------|
| BEM | Převzato rozpočtem<br>členského státu                                    | Pro případ, že se členský stát rozhodne vyjmout projekt ze<br>spolufinancování z prostředků z rozpočtu EU (decertifikace).<br>Členský stát bere na sebe riziko, že v případě nevymožení<br>částky bude připsáno na vrub státního rozpočtu. |
| DDD | Duplicitní hlášení                                                       | Používejte v souvislosti s kódem DD v poli Administrativní stav, ke stejným účelům.                                                                                                    |
| DMC | Klauzule "de minimis"                                                    | Používejte pouze pro aktualizovaná hlášení, a to vždy, pokud<br>během fáze "životnosti" nesrovnalosti klesne částka dotčená<br>nesrovnalostí pod hodnotu 10 000 € - podíl EU.                                                              |
| ICE | Na vrub EU                                                               | Kód určen pouze pro Komisi; používá se po účetní závěrce, ztráta je vyrovnána z rozpočtu EU                                                                                                    |
| ICM | Částečně převzato<br>rozpočtem členského státu,<br>částečně rozpočtem EU | Kód určen pouze pro Komisi; používá se po ukončení procedury dle článku 122, odst. 2 (ESIF), resp. čl. 30, odst. 2 (FEAD) finanční ztráta je rozdělena mezi rozpočet členského státu a rozpočet EU.                                        |
| IEM | Na vrub členského státu                                                  | Kód určen pouze pro Komisi; používá se po účetní závěrce, ztráta je připsána na vrub rozpočtu členského státu.                                                                                                    |
| IMI | Částka, jež má být vypočtena                                             | Kód použijte zejména v případě nového hlášení, kdy není<br>možné odhadnout přesnou částku dotčenou nesrovnalostí<br>nebo částku, která má být navrácena.                                                                                   |
| IRR | Částka, již nelze vymoci zpět                                            | Použijte v případě, kdy je z jakéhokoliv důvodu nemožné vymoci částku zpět. Kód vyberte rovněž, pokud jste v poli Administrativní stav použili kódy PA nebo AC.                                                                            |
| RBA | Vymáhání, jež má být<br>zahájeno                                         | Částky jsou známé; vymáhání ještě nebylo zahájeno.                                                                                                    |
| RBC | Probíhající vymáhání                                                     | Procedura vymáhání již běží.                                                                                                    |
| RBR | Opravný prostředek:<br>pozastavené vymáhání                              | Odvolání/žádost o prominutí příjemce/ poskytovatele k příslušnému orgánu/ úřadu.                                                                                                    |

| RRC | Vymáhání po opravném<br>prostředku | Použijte v případě zamítnutí odvolání/žádosti o prominutí.                                     |
|-----|------------------------------------|------------------------------------------------------------------------------------------------|
| SCF | Žádná částka k vymáhání            | Tento kód vyberte zejména, pokud byla nesrovnalost odhalena před proplacením.                  |
| TRE | Vymožení plné výše                 | Veškeré finanční prostředky byly vymoženy nebo byly kráceny v rámci následné žádosti o platbu. |
| XXX | Bez nesrovnalosti                  | Použijte ve spojitosti s kódem XX v poli Administrativní stav, ke stejným účelům.              |

# Identifikace projektu/akce

| - Identifikace projektu/akce       |                                |                                                             |                                           |                                                  |                                                         |
|------------------------------------|--------------------------------|-------------------------------------------------------------|-------------------------------------------|--------------------------------------------------|---------------------------------------------------------|
| Fond                               | Programové obdobr<br>2014-2020 | cri                                                         | Název programu<br>OSMS - Operační prograr | Název prioritní osy<br>Vzdělání a kvalifikace;Ro | Nazev investiční priority<br>Investice do vzdělávání, ( |
| Číslo projektu/akce                |                                | Název projektu/akce                                         |                                           |                                                  | ŘO                                                      |
| CZ.19.1.125/0.0/0.0/15_004/0000028 |                                | 5projektlp                                                  | Ministerstvo pro místní r                 |                                                  |                                                         |
| Rozhodnutí EK č.                   | Datum vydání rozhodnutí EK     | Region(y) soudržnosti (NUTS II)<br>Střední Morava;Česká rep | Číslo CCI                                 |                                                  |                                                         |

### **<u>Fond</u>** – automaticky generováno:

| Kód                                                              | Název CZ Zkratka CZ                                 |       |  |  |
|------------------------------------------------------------------|-----------------------------------------------------|-------|--|--|
| CF                                                               | Fond soudržnosti (FS) FS                            |       |  |  |
| EAFRD                                                            | Evropský zemědělský fond pro rozvoj venkova (EZFRV) | EZFRV |  |  |
| EMFF                                                             | Evropský námořní a rybářský fond (ENRF)             | ENRF  |  |  |
| ERDF                                                             | DF Evropský fond regionálního rozvoje (EFRR) EFRR   |       |  |  |
| ESF                                                              | Evropský sociální fond (ESF) ESF                    |       |  |  |
| ESF-C                                                            | SF-C ESF - celkem ESF-C                             |       |  |  |
| ESF-S ESF - související ESF-S                                    |                                                     | ESF-S |  |  |
| FEAD         Fond evropské pomoci nejchudším osobám         FEAD |                                                     | FEAD  |  |  |
| YEI                                                              | Podpora zaměstnanosti mladých (YEI) YEI             |       |  |  |
| YEI+ESF-S                                                        | YEI plus ESF - související YEI+ESF-S                |       |  |  |

Programové období – je pevně zadáno v systému

<u>Cíl</u> <u>Název programu</u> <u>Název prioritní osy</u> <u>Název investiční priority</u> <u>Číslo projektu/akce</u> <u>Název projektu/akce</u> <u>ŘO</u> <u>Rozhodnutí EK č</u>. <u>Datum vydání rozhodnutí EK</u>

automaticky generováno

**<u>Region soudržnosti NUTS</u>** – Klasifikace NUTS (Nomenclature des Unités Territoriales Statistiques) je hierarchický systém pro rozdělování hospodářského území EU za účelem:

- 1. sběru, rozvoje a harmonizace regionálních statistik v EU,
- 2. sociálně-ekonomické analýzy regionů,
- 3. konstrukce regionálních politik EU.

Pro účely České republiky je členění NUTS následující:

- NUTS1 ČR
- NUTS2 8 územních jednotek (Praha, Střední Čechy, Jihozápad, Severozápad, Severovýchod, Jihovýchod, Střední Morava a Moravskoslezsko)
- NUTS3 14 krajů (dle Územně správního členění České republiky platné od 1.1.2001)

Číslo CCI – automaticky vyplněno z modulů MS2014+

# Fyzická/právnická osoba

– Jméno a adresa fyzických a právnických osob, které způsobily/zapříčinily nesrovnalost

| - Fyzická osoba |          |       | Právnická osoba                                       |
|-----------------|----------|-------|-------------------------------------------------------|
| 🔀 Fyzická osoba |          |       | Právnická osoba                                       |
| Jméno           | Příjmení | IČ/RČ | Obchodní jméno Právní forma IČ<br>obec Majetín 299197 |
| Ulice a č.p.    |          |       | Ulice a č.p.                                          |
| Obec            | PSČ      | Stát  | Obec PSČ Stat                                         |

Fyzická osoba – pokud se jedná o fyzickou osobu, vyplňte:

Jméno Příjmení Rodné číslo/IČ Ulice a číslo popisné Obec PSČ Stát

Právnická osoba – pokud se jedná o právnickou osobu, vyplňte:

Obchodní jméno firmy Právní forma IČO Ulice a číslo popisné Obec PSČ Stát Dotčená na základě Nařízení č. 966/2012 (čl. 108)

🗌 Osoba vyskytující se v jiném případu

**Dotčená na základě Nařízení č. 966/2012 (čl. 108)** – na základě čl. 108 nařízení (EU, Euratom) č. 966/2012 EP a Rady ze dne 25. října 2012, kterým se stanoví finanční pravidla o souhrnném rozpočtu Unie a o zrušení nařízení Rady (ES, Euratom) č. 1605/2002 – zaškrtněte v případě, že dotčená osoba byla vyloučena z možnosti účastnit se VZ či podání žádosti o udělení grantu.

<u>Osoba vyskytující se v jiném případu</u> – vyplňte, pokud bylo zjištěno, že se osoba vyskytuje současně i v jiných případech jako osoba dotčená. Pokud zaškrtnete toto pole, je nutné nahrát přílohu s názvem *"Seznam odkazů na jiné případy, ve kterých figuruje podílející se osoba"*. Příloha musí obsahovat všechny případy, ve kterých se jméno dotčené osoby objevuje. Seznam lze připojit do přílohy (součást záložky "Poznámky, připomínky").

Důvod k zachování mlčenlivosti

**Důvod k zachování mlčenlivosti** – povinností při vyplňování formuláře hlášení je nutné uvést identitu fyzických i právnických osob, které se podílejí na nesrovnalosti. Nicméně v některých případech není možné požadované informace uvést, a to například v důsledku probíhajících trestních a soudních řízení. V takovýchto situacích je nutné poskytnout vysvětlení, proč nebyly údaje zveřejněné. Odůvodnění musí být víc než pouhou frází; musí být naprosto jasně definované, proč je zde absence základních údajů.

Pro účely hlášení na vnější úrovni je nedostačující např. sdělení, že vnitrostátní předpisy o ochraně údajů neumožňují předání osobních údajů.

#### Příklad

ŘO uvede do tohoto pole důvod pro zachování mlčenlivosti na základě informací získaných z probíhajících řízení (zejména informací z šetření v rámci trestního nebo daňového řízení).

# ZÁLOŽKA "DETAILY NESROVNALOSTI"

Záložka "Detaily nesrovnalosti" zahrnuje informace o detekované nesrovnalosti z hlediska popisu a zjištění.

| Identifikace Detaily nesrovnalosti C                                           | elková částka a rozdělení mezi zdroje finan            | cování                                            | Stanovení finančního dopadu n                                                                                                    | esrovnalosti                                                                         | Vymáhání                          | Uložené   | sankce | Poznámky, připomínky |
|--------------------------------------------------------------------------------|--------------------------------------------------------|---------------------------------------------------|----------------------------------------------------------------------------------------------------|--------------------------------------------------------------------------------------|-----------------------------------|-----------|--------|----------------------|
| - První informace vedoucí k opodstatněnému p                                   | odezření na nesrovnalost — P                           | orušené                                           | předpisy                                                                                                    |                                                                                      |                                   |           |        |                      |
| Zdroj první informace                                                          | P<br>P<br>S                                            | Yorušený p<br>Yorušený p<br>mlouvy/ro<br>218/200  | /fedpis EU<br>vředpis - národní/porušené ustanovení<br>zhodnutí o poskytnutí dotace<br>O Sb.                                                   |                                                                                      |                                   | 0 / 2000  |        |                      |
| Dolší zapojené členské státy EU nebo třeti zer<br>Členské státy EU             | 0 / 1000                                               | Třetí zer                                         | më                                                                                                    |                                                                                      |                                   | 0 / 1000  |        |                      |
| Propis nesrovnalosti<br>Obdobi, popř. datum, kdy k nesrovnal<br>Od<br>1.4.2015 | losti docházelo/došio<br>po<br>27.11.2015<br>47 / 2000 | Metody<br>Kontr<br>Klasifika<br>Nesro<br>Praktiky | odhalení<br>ola na místě týkající se cíl 📄<br>ace nesrovnalosti<br>ovnalost ve smyslu nařízen 📄<br>použité při spáchéní nesrovnalosti (popis r | Druh nesrovnalo:<br>Nepředložer<br>Kompetentní org<br>Auditní orgá<br>nesrovnalosti) | sti<br>1é účetnictví<br>ány<br>in | 95 / 2000 |        |                      |
| Datum potvrzení opodstatněného podezření ŘO                                    |                                                        | Kontrola<br>Po pl                                 | a provedena<br>latbě                                                                                                    |                                                                                      |                                   | ~         |        |                      |
| Vyjádření zučastněných osob                                                    | 0                                                      | Vyjådřen                                          | if kompetentnich orgånü                                                                                                    |                                                                                      |                                   | 0         |        |                      |
| V případě, že probíhá vyšetřování OLAF uvedte číslo                            | · · · · · · · · · · · · · · · · · · ·                  |                                                   |                                                                                                    |                                                                                      |                                   |           |        |                      |

🧭 Zaverzuj 💰 Finalizovat 💰 Zrušit

# První informace vedoucí k opodstatněnému podezření na nesrovnalost

| První informace vedoucí k opodstatněnému podezření na nesrovnalost — |         |
|----------------------------------------------------------------------|---------|
| Datum první informace                                                |         |
| Zdroj první informace                                                |         |
| Jiný                                                                 | =       |
| Jiný<br>Zdroj první informace                                        | 0 / 512 |
|                                                                      |         |

**Datum první informace** – z kalendáře vyberte datum, kdy byla obdržena prvotní informace, která vedla k podezření, že byla spáchána nesrovnalost. Automatické vyplnění (propojení s vnitřní úrovní).

**Zdroj první informace** - zadejte prvotní zdroj informace, který vedl k podezření na nesrovnalost; vyberte z rolovacího seznamu. Automatické vyplnění (propojení s vnitřní úrovní).

| Kód | Název CZ                                                      |
|-----|---------------------------------------------------------------|
| 1   | Administrativní ověření - ex ante                             |
| 10  | Audit systému                                                 |
| 11  | Audit účtů                                                    |
| 12  | Kontrola na místě PCO                                         |
| 13  | Audit EK                                                      |
| 14  | Audit EÚD                                                     |
| 15  | Zpráva OLAF                                                   |
| 16  | Zpráva o daňové kontrole OFS                                  |
| 17  | Kontrolní protokol NKÚ                                        |
| 18  | Informace o tom, že byly zahájeny úkony trestního řízení      |
| 19  | Rozhodnutí ÚOHS o tom, že došlo ke spáchání správního deliktu |
| 2   | Kontrola na místě - ex ante                                   |
| 20  | Jiný                                                          |
| 21  | Úřad práce                                                    |
| 3   | Administrativní ověření - interim                             |
| 4   | Kontrola na místě - interim                                   |
| 5   | Administrativní ověření - interim s žádostí o platbu          |
| 6   | Kontrola na místě - interim s žádostí o platbu                |
| 7   | Administrativní ověření - ex post                             |
| 8   | Kontrola na místě - ex post                                   |
| 9   | Audit operace                                                 |

**Pokud vyberete položku "JINÝ**", musíte pod tímto polem zaškrtnout také okénko "JINÝ". Na základě tohoto úkonu se zobrazí další pole s názvem "Zdroj první informace". Zde uveďte zdroj první informace z dostupných dokumentů ŘO.

# Porušené předpisy

| Yorušený předpis EU                                                                     | 0 / 2000 |
|-----------------------------------------------------------------------------------------|----------|
|                                                                                         |          |
| 'orušený předpis - národní/porušené ustanovení<br>mlouvy/rozhodnutí o poskytnutí dotace | 0 / 200  |

### Porušený předpis EU

Vyplňte článek nebo odstavec předpisu EU, který byl porušen; typ porušení předpisu – nařízení, rozhodnutí, směrnice, dohoda; číslo a rok předpisu; název porušeného předpisu.

### Příklad

Čl. 65 odst. 1, nařízení Evropského parlamentu a Rady (EU) č. 1303/2013 ze dne 17. prosince 2013 o společných ustanoveních o Evropském fondu pro regionální rozvoj, Evropském sociálním fondu, Fondu soudržnosti, Evropském zemědělském fondu pro rozvoj venkova a Evropském námořním a rybářském fondu, o obecných ustanoveních o Evropském fondu pro regionální rozvoj, Evropském sociálním fondu, Fondu soudržnosti a Evropském námořním a rybářském fondu a o zrušení nařízení Rady (ES) č. 1083/2006.

## Porušený předpis - národní / porušené ustanovení / rozhodnutí o poskytnutí dotace

Vyplňte analogicky jako u porušení předpisů EU.

### Příklad

§ 44 zákon č. 218/2000 Sb., rozpočtová pravidla, ve znění pozdější předpisů Rozhodnutí o poskytnutí dotace č. 0068/02/01 ve znění pozdějších Dodatků, článek VI.

# Další zapojené členské státy EU nebo třetí země

| Další zapojené členské státy FU nebo třetí země |          |            |          |  |  |  |  |  |
|-------------------------------------------------|----------|------------|----------|--|--|--|--|--|
|                                                 |          |            |          |  |  |  |  |  |
| Članská státy EU                                | 0 / 1000 | Třatí zamě | 0 / 1000 |  |  |  |  |  |
| Cieliske staty EU                               | 0,1000   | iteu zenie | 0,1000   |  |  |  |  |  |
|                                                 |          |            |          |  |  |  |  |  |
|                                                 |          |            |          |  |  |  |  |  |
|                                                 |          |            |          |  |  |  |  |  |
|                                                 |          |            |          |  |  |  |  |  |
|                                                 |          |            |          |  |  |  |  |  |
|                                                 |          |            |          |  |  |  |  |  |
|                                                 |          |            |          |  |  |  |  |  |
|                                                 |          |            |          |  |  |  |  |  |
|                                                 |          |            |          |  |  |  |  |  |

Členské státy EU - uveďte všechny členské státy zapojené do detekované nesrovnalosti.

Třetí země - uveďte všechny státy ze třetích zemí zapojené do detekované nesrovnalosti.

| Období, popř. datum, kdy k nesrovnalosti docházelo/došlo | Metody odhalení                                       | Druh nesrovnalosti      |          |
|----------------------------------------------------------|-------------------------------------------------------|-------------------------|----------|
| Od Do                                                    | Kontrola na místě týkající se cíl 📃                   | Nepředložené účetnictví | =        |
| 1.4.2015 🔲 27.11.2015 🔲                                  | Klasifikace nesrovnalosti                             | Kompetentní orgány      |          |
|                                                          | Nesrovnalost ve smyslu nařízen 📃                      | Auditní orgán           | =        |
| Průběh šetření 47 / 2                                    | 000 Praktiky použité při spáchání nesrovnalosti (popi | s nesrovnalosti) 9      | 5 / 2000 |
| Datum potvrzení opodstatněného podezření ŘO              | Kontrola provedena<br>Po platbě                       |                         | ~        |
| Vyjádření zúčastněných osob                              | 0 Vyjádření kompetentních orgánů                      |                         | 0        |
| V případě, že probíhá vyšetřování OLAF uvedte číslo      |                                                       |                         |          |

## Popis nesrovnalosti

**Období, popř. datum, kdy k nesrovnalosti docházelo/došlo** – pokud nesrovnalost začala i skončila ve stejný den, stačí zadat datum pouze do pole "od".

V případě že přesné datum začátku nebo konce není známo, vyberte první nebo poslední den v měsíci, kdy nesrovnalost probíhala.

#### Příklad

Nesrovnalost probíhala v roce 2003  $\rightarrow$  v MS2014+ uveďte "od" 01/01/2003 – "do" 31/12/2003.

**Metody odhalení** – z rolovacího seznamu vyberte způsob, jakým byla kontrola provedena (např. kontrola dokladů, kontrola auditem, kontrola na místě, daňová kontrola apod.). Lze vybrat více možností najednou<sup>4</sup>.

<sup>&</sup>lt;sup>4</sup> V současné době není tato funkce dostupná; byl zadán požadavek do Releasu 11.

#### Příklad

Kontrolou ŘO č. 15/2016 ze dne 10. 3. 2016 bylo zjištěno, že byly proplaceny faktury č. 1 a 5 dvakrát. Současně byly zjištěny chyby u veřejné zakázky – v zadávací dokumentaci (byla nedostatečně nastavená kvalifikační kritéria).

U metody odhalení vyberte kód č. 101 (vnitrostátní správní nebo finanční kontrola).

| Kód | Název CZ                                              |
|-----|-------------------------------------------------------|
| 101 | Vnitrostátní správní nebo finanční kontrola           |
| 104 | Vnitrostátní daňová kontrola                          |
| 111 | Související kontroly                                  |
| 113 | Oznámení nebo žádost jiného členského státu           |
| 130 | Kontrola národního orgánu boje proti podvodům         |
| 140 | Kontrola policejním orgánem                           |
| 150 | Spolupráce mezi útvary                                |
| 160 | Iniciativa Společenství                               |
| 161 | Dodatečná kontrola na žádost EK                       |
| 170 | Kontroly Unie                                         |
| 180 | Soudní vyšetřování                                    |
| 199 | Jiné kontroly                                         |
| 206 | Kontrola dokladů                                      |
| 207 | Kontrola účetnictví                                   |
| 208 | Kontrola písemností                                   |
| 209 | Kontrola v prostorách společnosti                     |
| 230 | Kontrola na místě týkající se cílů projektu nebo akce |
| 301 | Dobrovolné přiznání                                   |
| 302 | Informátor                                            |
| 303 | Stížnost                                              |
| 304 | Statistická analýza                                   |
| 305 | Porovnání údajů                                       |
| 306 | Kontroly pravděpodobnosti                             |
| 307 | Běžný postup/ověření                                  |
| 308 | Náhodné zjištění                                      |
| 309 | Existující pochybnosti                                |
| 310 | Odmítnutí kontroly                                    |
| 311 | Podezřelé jednání                                     |
| 316 | Informace z médií                                     |
| 317 | Parlamentní šetření                                   |
| 320 | Kontrola ex-post                                      |
| 330 | Preventivní kontrola                                  |
| 341 | Průběžná nebo celková platba                          |
| 342 | Platba zůstatku                                       |
| 343 | Uvolnění záruky                                       |
| 350 | Přezkoumání podmínek                                  |
| 999 | Další skutečnosti                                     |

**Druh nesrovnalosti** – z rolovacího seznamu vyberte druh nesrovnalosti (např. chybějící účetnictví, nezpůsobilé výdaje, nedodržení termínů a lhůt, veřejné zakázky atd.).

#### Příklad

Kontrolou ŘO č. 15/2016 ze dne 10. 3. 2016 bylo zjištěno, že byly proplaceny faktury č. 1 a 5 dvakrát. Současně byly zjištěny chyby u veřejné zakázky – v zadávací dokumentaci (byla nedostatečně nastavená kvalifikační kritéria).

U druhu nesrovnalosti vyberte kód č. 325 (nezpůsobilé výdaje) a 614 (veřejné zakázky).

| Kód | Název CZ                                                    |
|-----|-------------------------------------------------------------|
| 101 | Chybějící účetnictví                                        |
| 102 | Nesprávné účetnictví                                        |
| 103 | Padělané účetnictví                                         |
| 104 | Nepředložené účetnictví                                     |
| 199 | Ostatní případy nesrovnalostí v účetnictví                  |
| 201 | Chybějící nebo neúplné dokumenty/doklady                    |
| 206 | Nedostatečné osvědčení                                      |
| 207 | Nesprávná nebo neúplná žádost o podporu                     |
| 208 | Nepravdivá nebo padělaná žádost o podporu                   |
| 210 | Chybějící nebo neúplné podpůrné dokumenty/doklady           |
| 211 | Nesprávné podpůrné dokumenty                                |
| 213 | Zfalšované podpůrné dokumenty                               |
| 214 | Chybná nebo padělaná osvědčení                              |
| 299 | Ostatní případy nesrovnalostí v dokumentech                 |
| 324 | Nezpůsobilá opatření pro podporu/pomoc                      |
| 325 | Nezpůsobilé výdaje                                          |
| 326 | Nezákonné přijetí provize                                   |
| 401 | Nesprávná identita                                          |
| 402 | Neexistující hospodářský subjekt                            |
| 403 | Nepřesný popis vlastnictví                                  |
| 405 | Nesprávné ukončení, prodej nebo omezení                     |
| 408 | Hospodářský subjekt/příjemce nemající požadované vlastnosti |
| 499 | Ostatní nesrovnalosti způsobené hospodářským subjektem      |
| 601 | Nedodržení termínů/lhůt                                     |
| 602 | Operace zakázaná v průběhu opatření                         |
| 603 | Chyby v interpretaci                                        |
| 604 | Nedodržení stanovené nebo deklarované ceny                  |
| 605 | Chybějící nebo pozdní prohlášení                            |
| 606 | Neslučitelná kumulace pomoci                                |
| 607 | Chybějící písemné důkazy                                    |
| 608 | Odmítnutí kontroly                                          |
| 611 | Více žádostí pro tentýž předmět                             |
| 612 | Nerespektování ostatních podmínek v nařízení/smlouvě        |

| 614                 | Veřejné zakázky (viz příloha Rozhodnutí Komise C(2013/9527))                                                                                    |  |  |  |
|---------------------|----------------------------------------------------------------------------------------------------|--|--|--|
| 614-01 <sup>5</sup> | Nesplněná povinnost uveřejnit oznámení veřejné zakázky                                                                                          |  |  |  |
| 614-02              | "Umělé/záměrné" dělení veřejné zakázky na části na stavby/služby/dodávky                                                                        |  |  |  |
| 614-03              | Nedodržení lhůt pro doručení nabídek nebo žádostí o účast ze strany uchazečů                                                                    |  |  |  |
| 614-04              | Nepostačující doba uchazečům/kandidátům pro obdržení zadávací dokumentace                                                                       |  |  |  |
| 614-05              | Nesplněná povinnost uveřejnění informace o prodloužení doby pro doručení nabídek ze strany uchazečů nebo žádostí o účast                        |  |  |  |
| 614-06              | Případy neodůvodňující předběžné jednání o budoucí smlouvě s vybraným dodavatelem bez předchozího uveřejnění oznámení                           |  |  |  |
| 614-07              | Pro vyhodnocení veřejné zakázky v oblasti obrany, bezpečnosti podle rozhodnutí 2009/81/EC                                                       |  |  |  |
| 614-08              | Nesprávné nastavení výběrových či hodnotících kritérií                                                                                          |  |  |  |
| 614-09              | Nezákonná a/nebo diskriminační výběrová či hodnotící kritéria stanovená v zadávací dokumentaci nebo v oznámení/výzvě k podání nabídek           |  |  |  |
| 614-10              | Výběrová kritéria se nevztahují k předmětu veřejné zakázky                                                                                      |  |  |  |
| 614-11              | Diskriminační technická specifikace/kritéria technické kvalifikace                                                                              |  |  |  |
| 614-12              | Nedostatečný popis předmětu veřejné zakázky                                                                                                    |  |  |  |
| 614-13              | Modifikace/úprava hodnotících kritérií po otevření nabídek uchazečů s následkem nesprávného výběru dodavatele                                   |  |  |  |
| 614-14              | Modifikace/úprava hodnotících kritérií po otevření nabídek s následkem nesprávného vyřazení uchazeče                                            |  |  |  |
| 614-15              | Hodnocení účastníka na základě nesprávně/nezákonně nastavených výběrových či hodnotících kritérií                                               |  |  |  |
| 614-16              | Netransparentní nebo nerovné zacházení při výběru/hodnocení dodavatele/uchazeče                                                                 |  |  |  |
| 614-17              | Modifikace zadávacího/výběrového řízení v průběhu vyhodnocování (po uveřejnění oznámení, po lhůtě pro dodatečné informace)                      |  |  |  |
| 614-18              | Vyjednávání v průběhu vyhodnocování zadávacího řízení                                                                                           |  |  |  |
| 614-19              | JŘU/JŘBU/jednání po uveřejnění oznámení veřejné zakázky za podstatné změny zadávacích podmínek (odlišných od záměru v oznámení veřejné zakázky) |  |  |  |
| 614-20              | Odmítnutí mimořádně nízkých nabídek/nabídkových cen                                                                                             |  |  |  |
| 614-21              | Střet zájmů                                                                                                    |  |  |  |
| 614-22              | Podstatná změna náležitostí smlouvy odchylná od oznámení veřejné zakázky, zadávacích podmínek                                                   |  |  |  |
| 614-23              | Snížení rozsahu/záměru smlouvy, resp. jejího věcného záměru                                                                                     |  |  |  |
| 614-24              | Přidělení dodatečných stavebních prací/služeb/dodávek bez soutěže/<br>zadávacího řízení                                                         |  |  |  |
| 614-25              | Dodatečné stavební práce nebo služby přesahující limit stanovený v příslušných ustanoveních, překračující limit vícepráce                       |  |  |  |
| 614-99              | Ostatní (doplnit – specifikovat)                                                                                                    |  |  |  |
| 699                 | Ostatní nesrovnalosti týkající se práva na pomoc/podporu                                                                                        |  |  |  |
| 741                 | Nedodržení přijatých závazků                                                                                                    |  |  |  |
| 810                 | Nerealizovaná akce                                                                                                    |  |  |  |

<sup>&</sup>lt;sup>5</sup> V současné době není možnost výběru kódů (614-01 až 614-99); byl zadán požadavek do Releasu 11.

| 811 | Nedokončená akce                                       |
|-----|--------------------------------------------------------|
| 812 | Akce neprobíhá v souladu s pravidly/předpisy           |
| 817 | Nesprávné prohlášení                                   |
| 818 | Padělané prohlášení                                    |
| 821 | Neoprávněné výdaje                                     |
| 822 | Výdaje nevztahující se k období, v němž se akce konala |
| 823 | Nezákonné výdaje                                       |
| 831 | Financování nad povolený rámec                         |
| 832 | Porušení vzhledem k systému spolufinancování           |
| 840 | Nepřiznaný příjem                                      |
| 850 | Korupce                                                |
| 851 | Zneužití (dle čl. 4, odst. 3 nař. 2988/95)             |
| 998 | Neoznačeno                                             |
| 999 | Jiné nesrovnalosti (nutno upřesnit)                    |

Klasifikace nesrovnalosti – vyberte z nabídky rozevíracího seznamu.

| Kód   | Název CZ                                    |
|-------|---------------------------------------------|
| IRQ 0 | Bez nesrovnalosti                           |
| IRQ 2 | Nesrovnalost ve smyslu nařízení č. 2988/95  |
| IRQ 3 | Podezření na podvod ve smyslu Úmluvy/Dohody |
| IRQ 5 | Prokázaný podvod                            |

**IRQO** - bez nesrovnalosti (používá se až při aktualizaci hlášení, tzn. nikdy v první verzi hlášení (např. ŘO v průběhu šetření nesrovnalosti došel k závěru, že nesrovnalost je neopodstatněná; nebo nesrovnalost nebyla potvrzena orgány odpovědnými za následné administrativní nebo soudní postupy; či došlo k prominutí odvodu v plné výši, tedy ze 100%;);

**IRQ2** - nesrovnalost ve smyslu Nařízení č. 2988/95 (používá se v případě, kdy se nepředpokládá podezření na podvod – např. neuznatelné výdaje. Kód lze aplikovat ve fázích, kdy ŘO rozhodl o opodstatněnosti nesrovnalosti, dále když opodstatněná nesrovnalost byla potvrzena; a také v případech, kdy opodstatněná/potvrzená nesrovnalost byla vyřešena např. vymožením neoprávněně vyplacených prostředků, nebo prostředky nelze vymoci zpět či při částečném prominutí odvodu.

**IRQ3** - podezření na podvod – uvažuje se o předání případu/případ již předán orgánům činným v trestním řízení.

**IRQ5** – potvrzený podvod (výrok soudu). Většinou se tento kód používá po ukončení trestního řízení, tzn. v rámci aktualizovaného hlášení. Pokud je však trestní řízení obzvláště rychlé, je možné kód použít i při novém hlášení (verze 1).

Kompetentní orgány – zadejte úřad, který nesrovnalost zjistil.

| Kód  | Název CZ                             |
|------|--------------------------------------|
| AO   | Auditní orgán                        |
| NKÚ  | Nejvyšší kontrolní úřad              |
| OFS  | Orgán finanční správy                |
| OST  | Ostatní úřady či orgány              |
| РСО  | Platební a certifikační orgán        |
| PČR  | Policie České republiky              |
| ŘO   | Řídicí orgán                         |
| SZ   | Státní zastupitelství                |
| ÚOHS | Úřad pro ochranu hospodářské soutěže |
| ÚSC  | Územní samosprávný celek             |

#### Příklad

Kontrolou ŘO č. 15/2016 ze dne 10. 3. 2016 bylo zjištěno, že byly proplaceny faktury č. 1 a 5 dvakrát. Současně byly zjištěny chyby u veřejné zakázky – v zadávací dokumentaci (byla nedostatečně nastavená kvalifikační kritéria).

U kompetentního orgánu vyberte kód č. ŘO (řídicí orgán).

**Průběh šetření** – do tohoto pole zaznamenejte průběh šetření v posloupné časové linii tak, jak bylo v dané detekované nesrovnalosti postupováno. Nezapomeňte uvádět datum, kdy k úkonu došlo. Automatické vyplnění (propojení s vnitřní úrovní).

#### Příklad

- 25.1.2017 Případný odvod bude vymáhán příslušným FÚ;
- 2.2.2017 ŘO zaevidoval opodstatněnou nesrovnalost;
- Toto zjištění mimo výše uvedeného představuje porušení Rozhodnutí o poskytnutí dotace č. .....
- 7.2.2017 Výdaje spojené s výše uvedeným zjištěním byly nárokovány v Žádostech o platbu č. 01 -14., 18., 20;
- Výdaje byly ve vyúčtování schváleny, resp. certifikovány v Žádostech o platbu č. 02 14., 18., 20.
   Výdaje postoupily do souhrnné žádosti.
- Žádosti o platbu činí 4 121 948,59 Kč za celý projekt XXXXX s.r.o.
- Výše předfinancování není v dostatečné výši, není možné provést Oznámení o nevyplacení části dotace.
- FÚ bude informován.
- 2.3.2017 sankce Celková výše podezření na nesrovnalosti, tj. sankce ve výši 2 % ze mzdových výdajů v 1-14., 18., 20.

**Praktiky použité při spáchání nesrovnalosti (popis nesrovnalosti)** – v tomto poli uveďte použité praktiky při spáchání nesrovnalosti. Použité praktiky popište co nejpřesněji a nejvýstižněji; popis pomůže při odhalování dalších možných nekalých praktik.

Automatické vyplnění (propojení s vnitřní úrovní).

**Datum potvrzení opodstatněného podezření ŘO** – vyberte z kalendáře datum potvrzení nesrovnalosti.

Jedná se o datum - **PACA - PREMIER ACTE DE CONSTAT ADMINISTRATIF** – tj. první písemné posouzení příslušného orgánu, ať už správního nebo soudního, který dospěl k závěru, že se jedná o nesrovnalost. Toto datum není možné následně změnit nebo zrušit v rámci průběhu správního, trestního nebo soudního řízení.

Automatické vyplnění (propojení s vnitřní úrovní).

Kontrola provedena – vyberte jednu z možností v rolovacím seznamu.

| Kód | Název CZ     |
|-----|--------------|
| -   | Před platbou |
| -   | Po platbě    |

Vyjádření zúčastněných osob — uveďte případnou reakci dotčené osoby (např. námitka, stížnost atd.)

**Vyjádření kompetentních orgánů** – pokud dojde k podání vysvětlení osob podílejících se na nesrovnalosti – zaznamenejte protokolárně průběh schůzky, včetně vyjádření kompetentních orgánů k celé situaci.

#### V případě, že probíhá vyšetřování úřadu OLAF – uveďte číslo ve tvaru OF / ROK / ČÍSLO

#### Příklad

Pokud si úřad OLAF vyžádá dokumentaci k projektu za účelem šetření, obdrží ŘO tuto žádost vždy prostřednictvím CKB AFCOS, včetně čísla vyšetřování. Současně je vždy ŘO informován prostřednictvím CKB AFCOS o závěrech šetření, popř. o doporučeních pro přijetí opatření.

# ZÁLOŽKA "CELKOVÁ ČÁSTKA A ROZDĚLENÍ MEZI ZDROJE FINANCOVÁNÍ"

| Identi                                            | fikace | Detaily nesr | ovnalosti Celková částka a rozdělení mezi zdroje financování | Stanovení finančního dopadu nes | erovnalosti Vymáhání | Uložené sankce | Poznámky, připomínky |
|---------------------------------------------------|--------|--------------|--------------------------------------------------------------|---------------------------------|----------------------|----------------|----------------------|
| Měsiční směnný kurz CZK/EUR Míra spolufinancování |        |              |                                                              |                                 |                      |                |                      |
| 0                                                 |        | Kôd 4        | Název                                                        | Částka EUR                      | Částka CZK           |                |                      |
|                                                   | Filtr  | Filtr        | Filtr                                                        | Filtr                           | Filtr                |                |                      |
|                                                   | •      | 8.1          | Celková výše výdajů na projekt/akci v Kč/EUR                 | 13 000,00                       | 351 000,0            | 0              |                      |
|                                                   |        | 8.1.1        | Výše podílu z prostředků EU v Kč/EUR                         | 10 000,00                       | 270 000,0            | 0              |                      |
|                                                   |        | 8.1.2        | Výše podílu z národních zdrojů v Kč/EUR                      | 3 000,00                        | 81 000,0             | 0              |                      |
|                                                   |        | 8.1.3        | Soukromé financování                                         | 0,00                            | 0,0                  | 0              |                      |
| ₽-                                                |        |              |                                                              |                                 |                      |                |                      |
| ø-                                                |        |              |                                                              |                                 |                      |                |                      |
|                                                   |        |              |                                                              |                                 |                      |                |                      |

#### Měsíční směnný kurz CZK/EUR – nastaveno automatické předvyplnění<sup>6</sup>

<u>Míra spolufinancování</u> – zadejte oficiální míru spolufinancování, kterou lze dohledat např. v informačním systému EU SFC2014.

8.1 – celková výše výdajů na projekt v Kč/EUR - nastaven automatický součet 8.1.1, 8.1.2 a 8.1.3

- 8.1.1 výše podílu z prostředků EU v Kč/EUR
- 8.1.2 výše z národních zdrojů v Kč/EUR
- 8.1.3 soukromé financování

Do těchto polí zadejte celkovou výši výdajů na projekt tak, jak byla schválena ŘO.

<sup>&</sup>lt;sup>6</sup> V současné době není tato funkce dostupná; byl zadán požadavek na automatické vyplnění z jiných modulů MS2014+ (Release 11).

# ZÁLOŽKA "STANOVENÍ FINANČNÍHO DOPADU NESROVNALOSTI"

Tato část obsahuje podrobné informace o finančním dopadu. Částky nesrovnalosti jsou uvedeny a rozděleny na veřejné zdroje (EU-podíl a ČR–podíl). **Částky nezahrnují úroky, pokuty a penále** – tyto finanční položky se zadávají až do záložky vymáhání, popřípadě sankce.

| Identi          | fikace | Detaily nesr | ovnalosti Celková částka a rozdělení mezi zdroje financování Star   | novení finančního dop | oadu nesrovnalosti V | ymáhání Uložené sankc | e Poznámky, připomínky |
|-----------------|--------|--------------|---------------------------------------------------------------------|-----------------------|----------------------|-----------------------|------------------------|
| Decertifikováno |        |              |                                                                     |                       |                      |                       |                        |
| 9               |        | Kôd 🔺        | Název                                                               |                       | Částka CZK           | Částka EUR            |                        |
|                 | Filtr  | Filtr        | Filtr                                                               |                       | Filtr                | Filtr                 | 1                      |
|                 | •      | 9.1          | Celkový finanční dopad nesrovnalosti (celková částka dotčená nesrov | vnalostí) v Kč/EUR    | 13 000,00            |                       | 1                      |
|                 |        | 9.1.1        | Výše podílu z prostředků EU v Kč/EUR                                |                       | 10 000,00            |                       |                        |
|                 |        | 9.1.2        | Výše podílu z národních zdrojů v Kč/EUR                             |                       | 3 000,00             |                       |                        |
|                 |        | 9.2          | Z toho částka nevyplacená v Kč/EUR - celkem:                        |                       | 0,00                 |                       |                        |
| <b>A</b> -      |        | 9.2.1        | Výše podílu z prostředků EU v Kč/EUR                                |                       |                      |                       |                        |
|                 |        | 9.2.2        | Výše podílu z národních zdrojů v Kč/EUR                             |                       |                      |                       |                        |
| Ø -             | •      | 9.3          | Z toho částka již vyplacená v Kč/EUR - celkem:                      |                       | 8 000,00             |                       |                        |
|                 |        | 9.3.1        | Výše podílu z prostředků EU v Kč/EUR                                |                       | 7 000,00             |                       |                        |
|                 |        | 9.3.2        | Výše podílu z národních zdrojů v Kč/EUR                             |                       | 1 000,00             |                       |                        |
|                 |        |              |                                                                     |                       |                      |                       |                        |

**Decertifikováno** – Označte, pokud byl projekt dotčený nesrovnalostí vyjmut ze spolufinancování z prostředků EU. Vyjmutí nastává ve chvíli, kdy členský stát přenese celé riziko vymožení dotčených prostředků na národní rozpočet.

Při decertifikaci budou vyplněna související pole následovně (všechna ostatní pole budou vyplněna standardním způsobem):

Administrativní stav – dle typu řízení, Finanční stav – "BEM" - převzato rozpočtem členského státu, Datum uzavření případu – je datum vydání rozhodnutí o decertifikaci, Klasifikace nesrovnalosti – IRQ2, Decertifikováno – zaškrtnout pole. Poznámky, připomínky - uveďte související komentář – resp. vysvětlení týkající se decertifkace a jejího případného dopadu.

9.1 – celkový finanční dopad nesrovnalosti (celková částka dotčená nesrovnalostí) v Kč/EUR – nastaven automatický součet 9.1.1 a 9.1.2

- 9.1.1 výše podílu z prostředků EU v Kč/EUR
- 9.1.2 výše podílu z národních zdrojů v Kč/EUR

9.2 – z toho částka nevyplacená v Kč/EUR – celkem – nastaven automatický součet 9.2.1 a 9.2.2

- 9.2.1 výše podílu z prostředků EU v Kč/EUR
- 9.2.2 výše podílu z národních zdrojů v Kč/EUR

9.3 – z toho částka vyplacená v Kč/EUR – celkem – nastaven automatický součet 9.3.1 a 9.3.2

- 9.3.1 výše podílu z prostředků EU v Kč/EUR
- 9.3.2 výše podílu z národních zdrojů v Kč/EUR

Platí souvztažnost, že 9.1 = 9.2 + 9.3

# ZÁLOŽKA "VYMÁHÁNÍ"

Tato záložka obsahuje detailní informace o vymáhání vyplacené výše nesrovnalosti. Částky nesmí obsahovat úroky, pokuty a penále (částku účtovaného úroku zadávejte do pole 10.8; pokuty a penále do záložky "Uložené sankce").

| Identi     | ifikac  | e Detaily r                    | nesrovnalosti Celková částka a rozdělení mezi zdroje financování | Stanovení finančního dopac | lu nesrovnalosti | Vymáhání | Uložené sankce | Poznámky, připomínky |
|------------|---------|--------------------------------|------------------------------------------------------------------|----------------------------|------------------|----------|----------------|----------------------|
|            | Da<br>1 | itum zahájení řízer<br>.3.2016 | ní o vymáhání Předpokládané datum ukončení řízení o vymáh        | anr Skutečné datum ukončer | í řízení         |          |                |                      |
| 0          | Pri     | üběh vymáhání                  |                                                                  |                            |                  | 0        |                |                      |
|            |         | Kõd                            | Název                                                            | Částka CZK                 | Částka EUR       |          |                |                      |
| 26         | tr      | - Filtr                        | Filtr                                                            | Filtr                      | Filtr            |          |                |                      |
|            | •       | 10.4                           | Celková částka k vymáhání v Kč/EUR                               | 8 000,00                   |                  | <u>^</u> |                |                      |
|            |         | 10.4.1                         | Výše podílu z prostředků EU v Kč/EUR                             | 7 000,00                   |                  | 0,00     |                |                      |
| -          |         | 10.4.2                         | Výše podílu z národních zdrojů v Kč/EUR                          | 1 000,00                   |                  | 0,00     |                |                      |
|            | •       | 10.5                           | z toho krácená částka v Kč/EUR                                   |                            |                  |          |                |                      |
| <b>B</b> - |         | 10.5.1                         | Výše podílu z prostředků EU v Kč/EUR                             |                            |                  |          |                |                      |
|            |         | 10.5.2                         | Výše podílu z národních zdrojů v Kč/EUR                          |                            |                  |          |                |                      |
| 0          | •       | 10.6                           | z toho celková částka vymožená v Kč/EUR                          | 3 500,00                   |                  |          |                |                      |
|            |         | 10.6.1                         | Výše podílu z prostředků EU v Kč/EUR                             | 3 000,00                   |                  |          |                |                      |
|            |         | 10.6.2                         | Výše podílu z národních zdrojů v Kč/EUR                          | 500,00                     |                  |          |                |                      |
|            |         | 10.6.3                         | Částka vrácená EU                                                |                            |                  |          |                |                      |
|            |         | 10.6.4                         | Částka zadržená ČR                                               |                            |                  |          |                |                      |
|            | •       | 10.7                           | z toho částka, kterou zbývá ještě vymoci - celkem v Kč/EUR       | 4 500,00                   |                  |          |                |                      |
|            |         | 10.7.1                         | Výše podílu z prostředků EU v Kč/EUR                             | 4 000,00                   |                  |          |                |                      |
|            |         | 10.7.2                         | Výše podílu z národních zdrojů v Kč/EUR                          | 500,00                     |                  |          |                |                      |
|            |         | 10.8                           | Částka účtovaného úroku v Kč/EUR                                 |                            |                  | ~        |                |                      |
|            | 1       | _                              |                                                                  |                            |                  | <u> </u> |                |                      |

**Datum zahájení řízení o vymáhání** – z kalendáře vyberte datum, kdy začal proces vymáhání. Neznáte-li přesné datum, zadejte první den v měsíci nebo roku, kdy bylo řízení o vymáhání zahájeno. Automatické vyplnění (propojení s vnitřní úrovní).

**Předpokládané datum ukončení řízení** – z kalendáře vyberte datum předpokládaného data ukončení vymáhání. Datum musí být rovno nebo větší než datum zahájení vymáhání.

<u>Skutečné datum ukončení řízení</u> – z kalendáře vyberte datum, které musí být rovno nebo větší než datum zahájení řízení o vymáhání.

Vymáhání – uveďte datum zaúčtování v programu VIOLA.

Krácení – uveďte datum rozhodnutí "O provedení krácení platby", u krácené částky může být datum zahájení i ukončení stejné

**<u>Průběh vymáhání</u>** – popište, jak bylo v daném případě postupováno v rámci řízení o vymáhání. Automatické vyplnění (propojení s vnitřní úrovní).

10.4 – celková částka k vymáhání EU v Kč/EUR 10.4.1 – výše podílu z prostředků EU v Kč/EUR 10.4.2 – výše podílu z národních zdrojů v Kč/EUR

10.5 – z toho krácená částka v Kč/EUR

10.5.1 – výše podílu z prostředků EU v Kč/EUR

10.5.2 – výše podílu z národních zdrojů v Kč/EUR

10.6 – z toho celková částka vymožená v Kč/EUR

10.6.1 – výše podílu z prostředků EU v Kč/EUR (automatické vyplnění (propojení s vnitřní úrovní)

10.6.2 – výše podílu z národních zdrojů v Kč/EUR

10.6.3 – částka vrácená EU

10.6.4 – částka zadržená v ČR - u některých fondů si členské země za určitých podmínek mohou ponechat určité procento z vymožené částky (jedná se o náklady spojené s vymáháním).

10.7 – z toho částka, kterou zbývá ještě vymoci – celkem v Kč/EUR

10.7.1 – výše podílu z prostředků EU v Kč/EUR

10.7.2 – výše podílu z národních zdrojů v Kč/EUR

**Pozn:** Částku vymoženou (10.6) nelze současně promítnout do pole částka krácená (10.5). Jedná se o součtová pole, tzn. vedlo by ke zkreslení informace o vymáhání.

Platí souvztažnost, že: 9.3 = 10.4 *a zároveň* 10. 4 = 10. 5 + 10.6 + 10.7

10.8 – částka účtovaného úroku v Kč/EUR - zadejte výši úroku. Automatické vyplnění (propojení s vnitřní úrovní).

**Pozn.:** Dle zákona č. 218/2000 Sb., dochází k výpočtu částky úroku z prodlení na úrovni PCO. ŘO obdrží od PCO informaci o výši úroků, kterou následně uvede do tohoto pole.

# ZÁLOŽKA "ULOŽENÉ SANKCE"

Tato záložka obsahuje všechny informace o sankcích. Uvádí se zde informace o pokutách, penále, trestech odnětí svobody a dalších. Záložka musí být vždy vyplněná.

Pokud se jedná o případ, kde nebylo zahájeno řízení o sankcích, vyberte z rolovacího seznamu možnost " Rozhodnutí o sankcích zatím nevydáno".

| Identifikace                                                                                       | Detaily nesrovnalosti | Celková | částka a rozdělení mezi zdroje financování | Sta           | anovení finančního dopadu nesrovnalosti | Vymáhání | Uložené sankce | Poznámky, připomínky |  |
|----------------------------------------------------------------------------------------------------|-----------------------|---------|--------------------------------------------|---------------|-----------------------------------------|----------|----------------|----------------------|--|
| Uložené sankce<br>Datum zabilaní (rzari o sankrich Stadovijadaná ristum ukončaní (rzari o sankrich |                       |         |                                            | Vypracoval(a) |                                         |          |                |                      |  |
| 10.1.2017<br>Typ řízení<br>Zahájeno                                                                |                       |         |                                            |               | Detum<br>12.4.2017                      |          |                |                      |  |
| Druh uplatňova<br>Správní                                                                          | né sankce             |         |                                            |               | Schválil(a)                             |          |                |                      |  |
| Typ sankce<br>Výše částky sar                                                                      | ikce                  |         |                                            |               | Jméno a příjmení                        |          |                |                      |  |
|                                                                                                    |                       |         |                                            |               |                                         |          |                |                      |  |
|                                                                                                    |                       |         |                                            |               | Schválit a podeps                       | at       |                |                      |  |

Datum zahájení řízení o sankcích – z kalendáře vyberte datum zahájení řízení

**<u>Předpokládané datum ukončení řízení o sankcích</u> – z kalendáře vyberte datum předpokládaného ukončení řízení o sankcích** 

**<u>Typ řízení</u>** – z rolovacího seznamu vyberte jednu z možností.

| Kód  | Název CZ                             |
|------|--------------------------------------|
| ABAN | Upuštěno od vymáhání sankcí          |
| СОМР | Vymoženo                             |
| INIT | Zahájeno                             |
| NEVY | Rozhodnutí o sankcích zatím nevydáno |

Druh uplatňované sankce – z rolovacího seznamu vyberte jednu z možností.

| Kód | Název CZ |
|-----|----------|
| S1  | Správní  |
| S5  | Trestní  |
**<u>Typ sankce</u>** – z rolovacího seznamu vyberte jednu z možností, dostupné hodnoty závisí na hodnotách vybraných v předchozím poli.

#### Příklad

Pokud vyberete z nabídky v poli – "Druh uplatňované sankce" - S1- správní, tak se v poli "Typ sankce" zobrazí všechny kategorie typu S1 (obdobně pokud by byl zadán druh S5).

| Kód         | Název CZ                                                                                                    | Nadřízený |
|-------------|----------------------------------------------------------------------------------------------------|-----------|
| <u> </u>    | Construction of                                                                                                    | záznam    |
| S1<br>61/00 |                                                                                                    | Carton    |
| \$1/00      | porušení)                                                                                                    | Spravni   |
| S1/01       | Národní sankce - neproporcionální (pevně stanovená sankce)                                                                                                    | Správní   |
| S1/02       | Národní sankce - jednotná sazba                                                                                                    | Správní   |
| S1/03       | Národní sankce - ztráta dotace                                                                                                    | Správní   |
| S1/04       | Národní sankce - vyloučení z žádostí o dotace/vyjmutí z dotačních řízení např. Black list                                                                                                    | Správní   |
| S1/05       | Omezení přístupu k veřejným zakázkám v intencích ust. § 268 z. č. 134/2016 Sb.                                                                                                    | Správní   |
| S1/06       | Sankce EU - proporcionální (úměrně závažnosti míře porušení pachateli)                                                                                                    | Správní   |
| S1/07       | Sankce EU - neproporcionální (pevně stanovená sankce)                                                                                                    | Správní   |
| S1/08       | Sankce EU - jednotná sazba                                                                                                    | Správní   |
| S1/09       | Dotace EU - ztráta dotace/vrácení dotace                                                                                                    | Správní   |
| S1/10       | Dotace EU - vyloučení z žádostí o dotace/vyjmutí z dotačních<br>řízení EU např. Black list                                                                                                    | Správní   |
| S1/11       | Ostatní (prosíme popsat v příloze - podle konkrétního rozhodnutí může se jednat o uloženou povinnost něco učinit)                                                                                                    | Správní   |
| S5          | Trestní                                                                                                    |           |
| \$5/00      | Druhy trestů vždy podle daného rozsudku nebo trestního<br>příkazu - druhy trestů podle § 52 trestního zákoníku/národní<br>sankce, např. trestný čin Poškození finančních zájmů EU § 260<br>trest odnětí svobody až na 3 léta nebo zákaz činnosti nebo<br>propadnutí věci nebo jiné majetkové hodnoty, v případě § 212<br>dotačního podvodu lze uložit trest odnětí svobody až na 2 léta<br>nebo zákaz činnosti - proporcionální | Trestní   |
| S5/01       | Národní sankce - neproporcionální                                                                                                    | Trestní   |
| \$5/02      | Národní sankce - jednotná sazba                                                                                                    | Trestní   |
| \$5/03      | Národní sankce - ztráta dotace                                                                                                    | Trestní   |
| S5/04       | Národní sankce - vyloučení z žádostí o dotace                                                                                                    | Trestní   |
| \$5/05      | Omezení přístupu k veřejným zakázkám                                                                                                    | Trestní   |
| \$5/06      | Sankce EU - proporcionální                                                                                                    | Trestní   |
| S5/07       | Sankce EU - neproporcionální                                                                                                    | Trestní   |
| \$5/08      | Sankce EU - jednotná sazba                                                                                                    | Trestní   |
| \$5/09      | Dotace EU - ztráta dotace                                                                                                    | Trestní   |
| S5/10       | Dotace EU - vyloučení z žádostí o dotace                                                                                                    | Trestní   |
| S5/11       | Odnětí svobody                                                                                                    | Trestní   |

| S5/12 | Odnětí svobody do 1 roku                                                                                                    | Trestní |
|-------|----------------------------------------------------------------------------------------------------|---------|
| S5/13 | Odnětí svobody od 1 do 4 let                                                                                                    | Trestní |
| S5/14 | Odnětí svobody nad 4 roky                                                                                                    | Trestní |
| S5/15 | Ostatní (prosíme popsat v příloze v intencích ust. § 260 a 212<br>se může jednat o trest zákaz činnosti nebo trest propadnutí<br>majetku nebo jiné majetkové hodnoty - vždy podle<br>konkrétního rozsudku) | Trestní |

Výše částky – uveďte výši pokuty stanovenou "Rozhodnutím o uložené sankci"

# ZÁLOŽKA "POZNÁMKY, PŘIPOMÍNKY"

|              |                       |                                                    | =                                         |          |                |                      |
|--------------|-----------------------|----------------------------------------------------|-------------------------------------------|----------|----------------|----------------------|
| Identifikace | Detaily nesrovnalosti | Celková částka a rozdělení mezi zdroje financování | Stanovení finančního dopadu nesrovnalosti | Vymáhání | Uložené sankce | Poznámky, připomínky |
|              |                       |                                                    |                                           |          |                | 0                    |
|              |                       |                                                    |                                           |          |                |                      |
|              |                       |                                                    |                                           |          |                |                      |
|              |                       |                                                    |                                           |          |                |                      |
|              |                       |                                                    |                                           |          |                |                      |
|              |                       |                                                    |                                           |          |                |                      |
|              |                       |                                                    |                                           |          |                |                      |
|              |                       |                                                    |                                           |          |                |                      |
|              |                       |                                                    |                                           |          |                |                      |
|              |                       |                                                    |                                           |          |                |                      |
|              |                       |                                                    |                                           |          |                |                      |
|              |                       |                                                    |                                           |          |                |                      |
|              |                       |                                                    |                                           |          |                |                      |
|              |                       |                                                    |                                           |          |                |                      |
|              |                       |                                                    |                                           |          |                |                      |
|              |                       |                                                    |                                           |          |                |                      |
|              |                       |                                                    |                                           |          |                |                      |
|              |                       |                                                    |                                           |          |                |                      |
|              |                       |                                                    |                                           |          |                |                      |
|              |                       |                                                    |                                           |          |                |                      |

Toto pole využijte pro vyjádření všeho, co nebylo možné zadat do žádného z polí formuláře hlášení. Doplňte všechny možné komentáře, vysvětlení, podrobné popisy postupů nebo vložení příloh.

Záložku "Poznámky, připomínky" řaďte dle jednotlivých událostí chronologicky. Nezapomínejte uvádět u každého úkonu související datum a číslo pole, ke kterému chcete doplnit vysvětlení (protože na to v příslušném poli není prostor), a dále upřesnění, pokud jste z číselníku vybrali možnost "JINÝ"/"Další"/"Ostatní".

Automatické vyplnění (propojení s vnitřní úrovní).

#### Příklad

Metoda odhalení - 999 – další skutečnosti – popište metodu odhalení, která neodpovídá žádné nabízené skutečnosti v číselníku.

# ČÁST ČTVRTÁ – přílohy

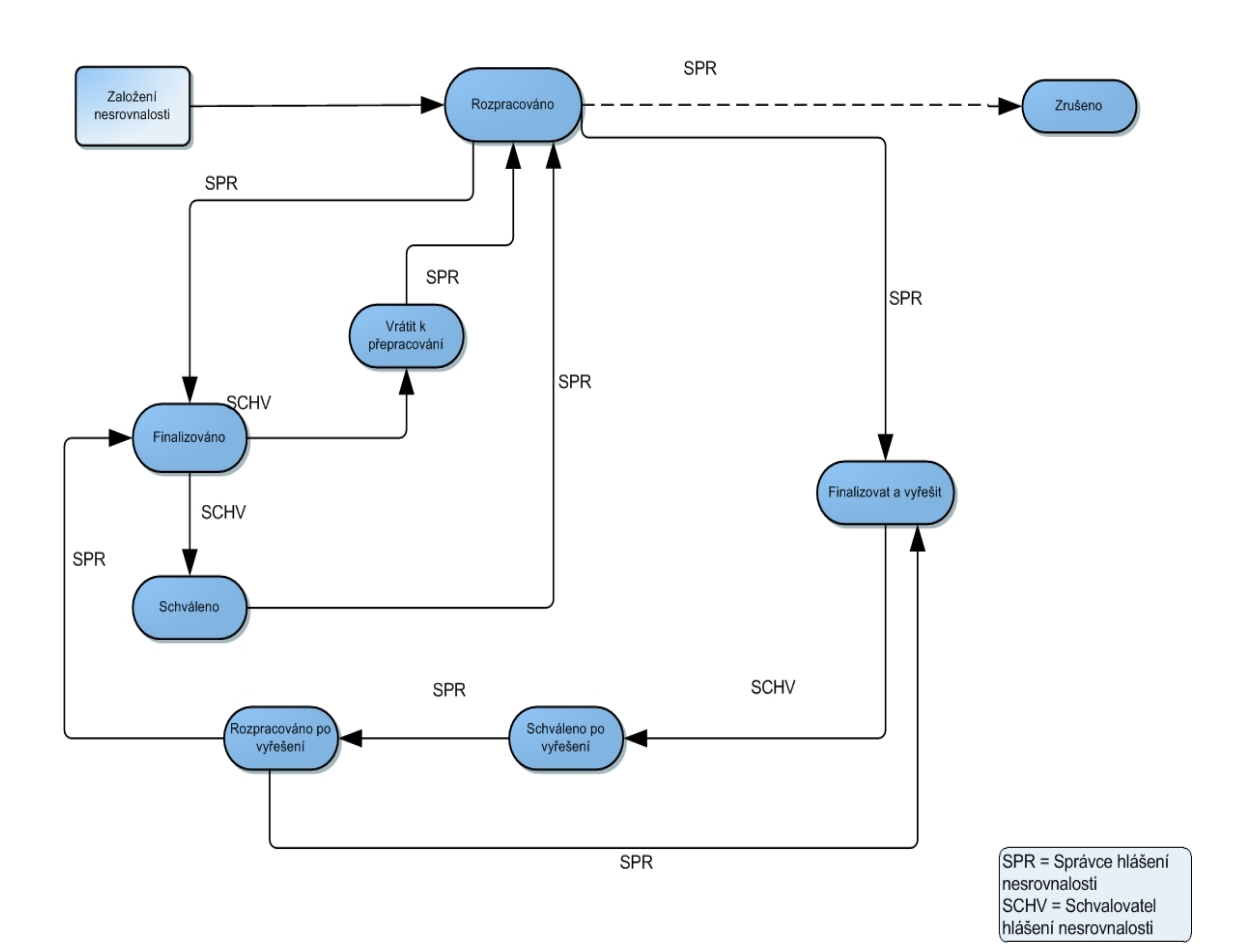

## Příloha č. 1: Workflow stavů hlášení nesrovnalosti

## Příloha č. 2: Formulář hlášení pro vnější úroveň

| Iuci | Innace Zpravy                   |                                      |
|------|---------------------------------|--------------------------------------|
| 1.1  | Číslo případu:                  | Automatické předvyplnění             |
| 1.2  | Čtvrtletí a rok zpracovaného    | Rok / čtvrtletí – formát XXXX / O    |
|      | hlášení:                        |                                      |
| 1.3  | Nové použité praktiky           | Zaškrtávací pole                     |
| 1.4  | Nutnost informovat ostatní země | Zaškrtávací pole                     |
| 1.5  | Administrativní stav            | Výběr z číselníku                    |
| 1.6  | Finanční stav                   | Výběr z číselníku                    |
| 1.7  | Případ uzavřen ze strany ŘO     | Zaškrtávací pole                     |
| 1.8  | Datum uzavření případu          | Datum (kalendář) - formát DD.MM.YYYY |

#### Identifikace zprávy

## Osobní údaje

|                        | Jméno a ad<br>nesrovnalos                            | resa fyzických a pra<br>st | ávnických osob, které způsobily/zapříčinily |
|------------------------|------------------------------------------------------|----------------------------|---------------------------------------------|
| 2.1 Fyzická osoba      | Jméno                                                | Příjmení:*                 | Text                                        |
| - Zaškrtávací pole     | subjektu                                             | Jméno: *                   | Text                                        |
|                        | Adresa                                               | Ulice a č. p.:             | Text                                        |
|                        |                                                      | PSČ:                       | Text                                        |
|                        |                                                      | Obec:                      | Text                                        |
|                        |                                                      | Stát                       | Text                                        |
|                        |                                                      | RČ/IČ: *                   | Text                                        |
| 2.2 Právnická<br>osoba | Jméno<br>subjektu                                    | Obchodní jméno *           | Text                                        |
| - Zaškrtávací pole     |                                                      | Právní forma:              | Text                                        |
|                        |                                                      | IČ: *                      | Text                                        |
|                        | Adresa                                               | Ulice a č. p.:             | Text                                        |
|                        |                                                      | PSČ:                       | Text                                        |
|                        |                                                      | Obec:                      | Text                                        |
|                        |                                                      | Stát:                      | Text                                        |
| 2.3                    | Dotčená na základě Nařízení č.<br>966/2012 (čl. 108) |                            | Zaškrtávací pole                            |
| 2.4                    | Osoba vyskytující se v jiném případu                 |                            | Zaškrtávací pole                            |
| 2.5                    | Důvod k zacho                                        | ování mlčenlivosti         | text                                        |

## Identifikace projektu/akce

| 3.1  | Fond:                            | Automatické předvyplnění                                       |
|------|----------------------------------|----------------------------------------------------------------|
| 3.2  | Programové období:               | Automatické předvyplnění                                       |
| 3.3  | Cíl:                             | Automatické předvyplnění                                       |
| 3.4  | Název programu:                  | Automatické předvyplnění                                       |
| 3.5  | Název prioritní osy:             | Automatické předvyplnění                                       |
| 3.6  | Název investiční priority:       | Automatické předvyplnění                                       |
| 3.7  | Název projektu/akce:             | Automatické předvyplnění                                       |
| 3.8  | Číslo projektu/akce:             | Automatické předvyplnění                                       |
| 3.9  | Rozhodnutí EK č.:                | Automatické předvyplnění                                       |
| 3.10 | Datum vydání rozhodnutí EK:      | Datum (kalendář) - formát DD.MM.YYYY, automatické předvyplnění |
| 3.11 | Region(y) soudržnosti (NUTS II): | Automatické předvyplnění                                       |
| 3.12 | ŘO                               | Automatické předvyplnění                                       |
| 3.13 | Číslo CCI                        | Automatické předvyplnění                                       |

## Detaily nesrovnalosti

| 4. Pr | vní informace vedoucí k opodstatněnému                                                               | podezření na nesrovnalost                                                            |
|-------|----------------------------------------------------------------------------------------------------|--------------------------------------------------------------------------------------|
| 4.1   | Datum první informace vedoucí k opodstatněnému podezření/nesrovnalosti:                              | Datum (kalendář) - formát DD.MM.YYYY                                                 |
| 4.2   | Zdroj první informace vedoucí k opodstatněnému podezření/nesrovnalosti:                              | Výběr z číselníku<br>Zaškrtávací pole<br>Textové pole                                |
| 5. Po | prušené předpisy                                                                                     |                                                                                      |
| 5.1   | Porušený předpis EU:                                                                                 | Text                                                                                 |
| 5.2   | Porušený předpis – národní/porušené ustanovení smlouvy/rozhodnutí o poskytnutí dotace:               | Text                                                                                 |
| 6. Da | alší zapojené členské státy EU nebo třetí z                                                          | emě                                                                                  |
| 6.1   | Členské státy EU:                                                                                    | Text                                                                                 |
| 6.2   | Třetí země:                                                                                          | Text                                                                                 |
| 7. Po | ppis nesrovnalosti                                                                                   |                                                                                      |
| 7.1   | Období, popř. datum, kdy k nesrovnalosti docházelo/došlo:                                            | Od: Datum (kalendář) - formát DD.MM.YYYY<br>Do: Datum (kalendář) - formát DD.MM.YYYY |
| 7.2   | Metody odhalení:                                                                                     | Výběr z číselníku                                                                    |
| 7.3   | Druh nesrovnalosti:                                                                                  | Výběr z číselníku                                                                    |
| 7.4   | Průběh šetření:                                                                                      | Text                                                                                 |
| 7.5   | Praktiky použité při spáchání nesrovnalosti (popis nesrovnalosti):                                   | Text                                                                                 |
| 7.6   | Klasifikace nesrovnalosti:                                                                           | Výběr z číselníku                                                                    |
| 7.7   | Kompetentní orgány:                                                                                  | Výběr z číselníku                                                                    |
| 7.8   | Datum, kdy bylo opodstatněné podezření<br>potvrzeno Řídícím orgánem:                                 | Datum (kalendář) - formát DD.MM.YYYY                                                 |
| 7.9   | Kontrola provedena před/po platbě                                                                    | Zaškrtávací pole – před platbou / po platbě                                          |
| 7.10  | Vyjádření zúčastněných osob                                                                          | Text                                                                                 |
| 7.11  | Vyjádření kompetentních orgánů (př. Kontrolní zjištění, která se v současnosti píšou do poznámek??!) | Text                                                                                 |
| 7.12  | V případě, že probíhá vyšetřování OLAF uveď te číslo                                                 | Text                                                                                 |

#### Finanční hlediska

Měsíční směnný kurz CZK/EUR, který bude dotažen k okamžiku finálního uložení první verze hlášení nesrovnalosti na vnitřní úrovni.

| Měsíční směnný kurz CZK/EUR                           |                                                  |                                                                                                    | Automatické předvyplnění                                                             |
|-------------------------------------------------------|--------------------------------------------------|----------------------------------------------------------------------------------------------------|--------------------------------------------------------------------------------------|
| Mira spolufinancování (v %)                           |                                                  |                                                                                                    | Číslo – celé (v %)                                                                   |
| 8. Celková částka a rozdělení mezi zdroje financování |                                                  |                                                                                                    |                                                                                      |
| 8.1                                                   | Celková výše výdajů na projekt/akci<br>v Kč/EUR: | Automatický součet polí 8.1.1 +<br>8.1.2 + 8.1.3 (v Kč); číslo – 2<br>desetinná místa (v Kč)                                                                 | Automatický součet polí 8.1.1 + 8.1.2<br>+ 8.1.3; číslo – 2 desetinná místa (v<br>€) |
| 8.1.1                                                 | Výše podílu z prostředků EU v Kč/EUR:            | Automatické předvyplnění řídící<br>měnou (Kč nebo EUR); přepočet do<br>druhé měny příslušným měsíčním<br>směnným kurzem, číslo – 2<br>desetinná místa (v Kč) | Číslo – 2 desetinná místa (v €)                                                      |

|        | Y                                                                                           | ·····                                                                                                    | ·                                                                           |
|--------|---------------------------------------------------------------------------------------------|----------------------------------------------------------------------------------------------------|-----------------------------------------------------------------------------|
| 8.1.2  | Výše podílu z národních zdrojů<br>v Kč/EUR:                                                 | Automatické předvyplnění řídící<br>měnou (Kč nebo EUR); přepočet do<br>druhé měny příslušným měsíčním<br>směnným kurzem, číslo – 2<br>desetinná místa (v Kč) | Číslo – 2 desetinná místa (v €)                                             |
| 8.1.3  | Soukromé financování:                                                                       | Automatické předvyplnění řídící<br>měnou (Kč nebo EUR); přepočet do<br>druhé měny příslušným měsíčním<br>směnným kurzem, číslo – 2<br>desetinná místa (v Kč) | Číslo – 2 desetinná místa (v €)                                             |
| 9. Sta | anovení finančního dopadu nesrov                                                            | nalosti                                                                                                    |                                                                             |
| 9.1    | Celkový finanční dopad nesrovnalosti<br>(celková částka dotčená<br>nesrovnalostí) v Kč/EUR: | Automatický součet polí 9.1.1 +<br>9.1.2; číslo – 2 desetinná místa (v<br>Kč)                                                                                | Automatický součet polí 9.1.1 + 9.1.2;<br>číslo – 2 desetinná místa (v €)   |
| 9.1.1  | Výše podílu z prostředků EU v Kč/EUR:                                                       | Číslo – 2 desetinná místa (v Kč)                                                                                                    | Číslo – 2 desetinná místa (v €)                                             |
| 9.1.2  | Výše podílu z národních zdrojů<br>v Kč/EUR:                                                 | Číslo – 2 desetinná místa (v Kč)                                                                                                    | Číslo – 2 desetinná místa (v €)                                             |
| 9.2    | Z toho částka nevyplacená v Kč/EUR<br>– celkem: -                                           | Automatický součet polí 9.2.1 +<br>9.2.2; číslo – 2 desetinná místa (v<br>Kč)                                                                                | Automatický součet polí 9.2.1 + 9.2.2;<br>číslo – 2 desetinná místa (v €)   |
| 9.2.1  | Výše podílu z prostředků EU v Kč/EUR:                                                       | Číslo – 2 desetinná místa (v Kč)                                                                                                    | Číslo – 2 desetinná místa (v €)                                             |
| 9.2.2  | Výše podílu z národních zdrojů v Kč/EUR:                                                    | Číslo – 2 desetinná místa (v Kč)                                                                                                    | Číslo – 2 desetinná místa (v €)                                             |
| 9.3    | Z toho částka již vyplacená v Kč/EUR<br>– celkem:                                           | Automatický součet polí 9.3.1 +<br>9.3.2; číslo – 2 desetinná místa (v<br>Kč)                                                                                | Automatický součet polí 9.3.1 + 9.3.2;<br>číslo – 2 desetinná místa (v €)   |
| 9.3.1  | Výše podílu z prostředků EU v Kč/EUR:                                                       | Číslo – 2 desetinná místa (v Kč)                                                                                                    | Číslo – 2 desetinná místa (v €)                                             |
| 9.3.2  | Výše podílu z národních zdrojů<br>v Kč/EUR:                                                 | Číslo – 2 desetinná místa (v Kč)                                                                                                    | Číslo – 2 desetinná místa (v €)                                             |
| 9.4    | Decertifikováno                                                                             | Zaškrtávací pole                                                                                                    |                                                                             |
| 10. V  | y <b>máhání</b> (částky, které povinný subjekt má u                                         | hradit/uhradil v souvislosti s nesrovnalo                                                                                                    | osti)                                                                       |
| 10.1   | Datum zahájení řízení o vymáhání                                                            | Datum (kalendář) - formát DD.MM.Y                                                                                                    | (YY                                                                         |
| 10.2   | Předpokládané datum ukončení řízení<br>o vymáhání                                           | Datum (kalendář) - formát DD.MM.Y                                                                                                    | YYY                                                                         |
| 10.3   | Skutečné datum ukončení řízení                                                              | Datum (kalendář) - formát DD.MM.YY                                                                                                    | (YY)                                                                        |
| 10.4   | Celková částka k vymáhání<br>v Kč/EUR                                                       | Automatický součet polí 10.4.1 +<br>10.4.2; číslo – 2 desetinná místa (v<br>Kč)                                                                              | Automatický součet polí 10.4.1 +<br>10.4.2; číslo – 2 desetinná místa (v €) |
| 10.4.1 | Výše podílu z prostředků EU<br>v Kč/EUR:                                                    | Číslo – 2 desetinná místa (v Kč)                                                                                                    | Číslo – 2 desetinná místa (v €)                                             |
| 10.4.2 | Výše podílu z národních zdrojů v Kč/EUR:                                                    | Číslo – 2 desetinná místa (v Kč)                                                                                                    | Číslo – 2 desetinná místa (v €)                                             |
| 10.5   | z toho krácená částka v Kč/EUR –<br>celkem:                                                 | Automatický součet polí 10.5.1 +<br>10.5.2; číslo – 2 desetinná místa (v<br>Kč)                                                                              | Automatický součet polí 10.5.1 +<br>10.5.2; číslo – 2 desetinná místa (v €) |
| 10.5.1 | Výše podílu z prostředků EU<br>v Kč/EUR                                                     | Číslo – 2 desetinná místa (v Kč)                                                                                                    | Číslo – 2 desetinná místa (v €)                                             |
| 10.5.2 | Výše podílu z národních zdrojů<br>v Kč/EUR:                                                 | Číslo – 2 desetinná místa (v Kč)                                                                                                    | Číslo – 2 desetinná místa (v €)                                             |
| 10.6   | z toho celková částka vymožená<br>v Kč/EUR:                                                 | Automatický součet polí 10.6.1 +<br>10.6.2; číslo – 2 desetinná místa (v<br>Kč)                                                                              | Automatický součet polí 10.6.1 +<br>10.6.2; číslo – 2 desetinná místa (v €) |
| 10.6.1 | Výše podílu z prostředků EU<br>v Kč/EUR:                                                    | Číslo – 2 desetinná místa (v Kč)                                                                                                    | Číslo – 2 desetinná místa (v €)                                             |
| 10.6.2 | Výše podílu z národních zdrojů<br>v Kč/EUR:                                                 | Číslo – 2 desetinná místa (v Kč)                                                                                                    | Číslo – 2 desetinná místa (v €)                                             |
| 10.6.3 | Částka vrácená EU                                                                           |                                                                                                    |                                                                             |
| 10.6.4 | Částka, kterou si ponechá ČR                                                                |                                                                                                    |                                                                             |

| 10.7   | z toho částka, kterou zbývá ještě<br>vymoci – celkem v Kč/EUR: | Automatický součet polí 10.7.1 +<br>10.7.2; číslo – 2 desetinná místa (v<br>Kč) | Automatický součet polí 10.7.1 +<br>10.7.2; číslo – 2 desetinná místa (v €) |
|--------|----------------------------------------------------------------|---------------------------------------------------------------------------------|-----------------------------------------------------------------------------|
| 10.7.1 | Výše podílu z prostředků EU<br>v Kč/EUR:                       | Číslo – 2 desetinná místa (v Kč)                                                | Číslo – 2 desetinná místa (v €)                                             |
| 10.7.2 | Výše podílu z národních zdrojů<br>v Kč/EUR:                    | Číslo – 2 desetinná místa (v Kč)                                                | Číslo – 2 desetinná místa (v €)                                             |
| 10.8   | Částka účtovaného úroku v Kč/EUR                               | Číslo – 2 desetinná místa (v Kč)                                                | Číslo – 2 desetinná místa (v €)                                             |
| 10.9   | Průběh vymáhání:                                               | text neomezeně                                                                  |                                                                             |

| 11. Ulo | žené sankce                                    |                                      |
|---------|------------------------------------------------|--------------------------------------|
| 11.1    | Datum zahájení řízení o sankcích:              | Datum (kalendář) - formát DD.MM.YYYY |
| 11.2    | Předpokládané datum ukončení řízení o sankcích | Datum (kalendář) - formát DD.MM.YYYY |
| 11.3    | Stav řízení                                    | Výběr z číselníků                    |
| 11.4    | Druh uplatňované sankce: (kategorie)           | Výběr z číselníku                    |
| 11.5    | Typ sankce                                     | Výběr z číselníku                    |
| 11.6    | Výše částky sankce                             | Text                                 |
| 12. Poz | námky a přílohy:                               |                                      |
| 12.1    | Poznámky, připomínky                           | Text neomezeně                       |
| 12.2    | Přílohy                                        | Funkce umožňující vložit přílohu     |

|                | Datum | Jméno a příjmení, funkce |
|----------------|-------|--------------------------|
| Vypracoval(a): |       |                          |
| Schválil(a)    |       |                          |
| * Povinné pole |       |                          |

Povinné pole